**BECKHOFF** New Automation Technology

# Dokumentation | DE BC3150

### Busklemmen-Controller für PROFIBUS DP

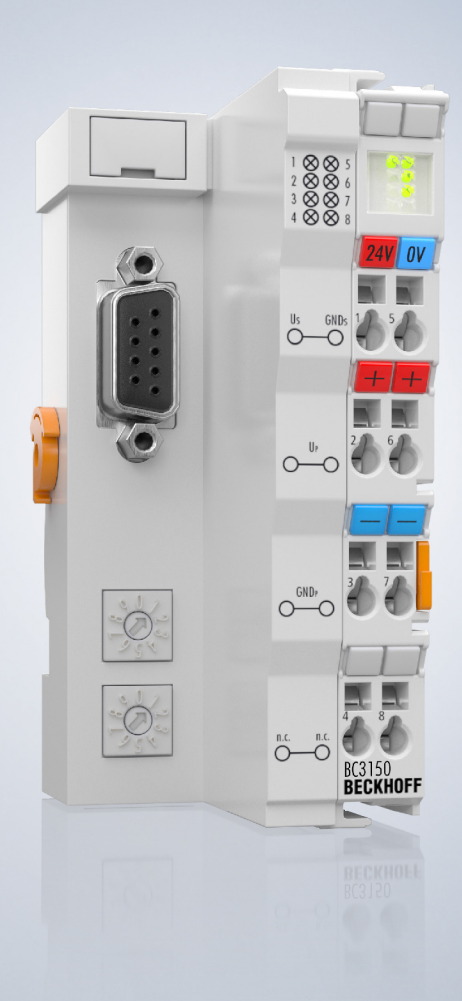

## Inhaltsverzeichnis

| 1 | Vorw | vort                               |                                                       |    |
|---|------|------------------------------------|-------------------------------------------------------|----|
|   | 1.1  | 1 Hinweise zur Dokumentation       |                                                       |    |
|   | 1.2  | 2 Sicherheitshinweise              |                                                       |    |
|   | 1.3  | Ausgabestände der Dokumentation    |                                                       |    |
| 2 | Prod | uktübers                           | icht                                                  | 8  |
|   | 2.1  | Busklem                            | men-Controller der BCxx50-Serie                       | 8  |
|   | 2.2  | BC3150                             | - Übersicht                                           | 9  |
|   | 2.3  | Techniso                           | che Daten                                             | 10 |
|   |      | 2.3.1                              | Technische Daten - BC3150                             | 10 |
|   |      | 2.3.2                              | Technische Daten - PROFIBUS-DP                        | 11 |
|   |      | 2.3.3                              | Technische Daten - SPS                                | 11 |
|   | 2.4  | Prinzip d                          | ler Busklemme                                         | 12 |
|   | 2.5  | Das Bec                            | khoff Busklemmensystem                                | 12 |
| 3 | Mont | age und                            | Verdrahtung                                           | 15 |
|   | 3.1  | Hinweise                           | e zum ESD-Schutz                                      | 15 |
|   | 3.2  | Montage                            |                                                       | 16 |
|   |      | 3.2.1                              | Abmessungen                                           | 16 |
|   |      | 3.2.2                              | Tragschienenmontage                                   | 17 |
|   |      | 3.2.3                              | Entsorgung                                            | 17 |
|   | 3.3  | Verdraht                           | ung                                                   | 18 |
|   |      | 3.3.1                              | Potentialgruppen, Isolationsprüfung und PE            | 18 |
|   |      | 3.3.2                              | Spannungsversorgung                                   | 20 |
|   |      | 3.3.3                              | PROFIBUS-Anschluss                                    | 22 |
|   |      | 3.3.4                              | PROFIBUS-Verkabelung                                  | 23 |
|   | 3.4  | ATEX - E                           | Besondere Bedingungen (erweiterter Temperaturbereich) | 26 |
|   | 3.5  | Weiterfü                           | hrende Dokumentation zu ATEX und IECEx                | 27 |
| 4 | Para | metrierur                          | ng und Inbetriebnahme                                 | 28 |
|   | 4.1  | Anlaufve                           | rhalten des Busklemmen-Controllers                    | 28 |
|   | 4.2  | Konfigur                           | ation                                                 | 29 |
|   |      | 4.2.1                              | Überblick                                             | 29 |
|   |      | 4.2.2                              | Anlegen einer TwinCAT-Konfiguration                   | 31 |
|   |      | 4.2.3                              | Download einer TwinCAT-Konfiguration                  | 32 |
|   |      | 4.2.4                              | Upload einer TwinCAT-Konfiguration                    | 33 |
|   |      | 4.2.5                              | Ressourcen im Busklemmen-Controller                   | 35 |
|   |      | 4.2.6                              | ADS-Verbindung über die serielle Schnittstelle        | 37 |
|   |      | 4.2.7                              | PROFIBUS                                              | 39 |
|   |      | 4.2.8                              | K-Bus                                                 | 48 |
|   |      | 4.2.9                              | PLC                                                   | 50 |
|   |      | 4.2.10                             | Einstellen der Slave-Adresse                          | 53 |
|   | 4.3  | 4.3 Konfigurations-Software KS2000 |                                                       | 54 |
|   | 4.4  | Program                            | mierkabel                                             | 55 |
| 5 | Prog | rammieru                           | Ing                                                   | 56 |
|   | 5.1  | BCxx50                             | - PLC-Eigenschaften                                   | 56 |

### BECKHOFF

|   | 5.2   | TwinCAT PLC                |                                                     |     |
|---|-------|----------------------------|-----------------------------------------------------|-----|
|   | 5.3   | TwinCAT PLC - Fehler-Codes |                                                     |     |
|   | 5.4   | Remane                     | 60                                                  |     |
|   | 5.5   | Lokierte                   | 61                                                  |     |
|   | 5.6   | Lokales                    | Prozessabbild im Auslieferungszustand               | 61  |
|   | 5.7   | Mapping                    | g der Busklemmen                                    | 63  |
|   | 5.8   | Lokales                    | Prozessabbild in der TwinCAT-Konfiguration          | 63  |
|   | 5.9   | Erzeuge                    | n eines Boot-Projekts                               | 64  |
|   | 5.10  | Kommur                     | nikation zwischen TwinCAT und BX/BCxx50             | 65  |
|   | 5.11  | Up- und                    | Download von Programmen                             | 66  |
|   | 5.12  | Bibliothe                  | ken                                                 |     |
|   |       | 5.12.1                     | Bibliotheken - Übersicht                            |     |
|   |       | 5.12.2                     | TcBaseBX                                            |     |
|   | 5.13  | Program                    | mübertragung                                        | 75  |
|   |       | 5.13.1                     | Programmübertragung über die serielle Schnittstelle |     |
|   |       | 5.13.2                     | Programmübertragung über PROFIBUS                   |     |
|   | 5.14  | PROFIB                     | US-Prozessabbild                                    |     |
| 6 | PRO   | FIBUS                      |                                                     | 80  |
|   | 6.1   | System                     | vorstellung                                         | 80  |
|   |       | 6.1.1                      | Feldbusübersicht                                    |     |
|   |       | 6.1.2                      | PROFIBUS DP                                         |     |
|   |       | 6.1.3                      | PROFIBUS DPV1                                       | 85  |
|   |       | 6.1.4                      | Stecker, Kabel und Schalter                         |     |
|   |       | 6.1.5                      | Topologie                                           |     |
| 7 | Fehle | erbehand                   | llung und Diagose                                   |     |
|   | 7.1   | Diagnos                    | e                                                   |     |
|   | 7.2   | Diagnos                    | e-LEDs                                              |     |
| 8 | Anha  | na                         |                                                     |     |
| - | 8.1   | Erste Sc                   | hritte mit dem BC3150                               |     |
|   | 8.2   | Umstieg                    | zwischen den Controllern                            |     |
|   | 8.3   | Firmwar                    | e-Update                                            |     |
|   | 8.4   | Prüfnorr                   | nen für Geräteprüfung                               | 101 |
|   | 8.5   | Literatur                  | verzeichnis                                         | 101 |
|   | 8.6   | Abkürzu                    | ngsverzeichnis                                      | 102 |
|   | 8.7   | Support                    | und Service                                         | 103 |
|   |       |                            |                                                     |     |

## 1 Vorwort

### 1.1 Hinweise zur Dokumentation

#### Zielgruppe

Diese Beschreibung wendet sich ausschließlich an ausgebildetes Fachpersonal der Steuerungs- und Automatisierungstechnik, das mit den geltenden nationalen Normen vertraut ist.

Zur Installation und Inbetriebnahme der Komponenten ist die Beachtung der Dokumentation und der nachfolgenden Hinweise und Erklärungen unbedingt notwendig.

Das Fachpersonal ist verpflichtet, für jede Installation und Inbetriebnahme die zu dem betreffenden Zeitpunkt veröffentlichte Dokumentation zu verwenden.

Das Fachpersonal hat sicherzustellen, dass die Anwendung bzw. der Einsatz der beschriebenen Produkte alle Sicherheitsanforderungen, einschließlich sämtlicher anwendbaren Gesetze, Vorschriften, Bestimmungen und Normen erfüllt.

#### Disclaimer

Diese Dokumentation wurde sorgfältig erstellt. Die beschriebenen Produkte werden jedoch ständig weiter entwickelt.

Wir behalten uns das Recht vor, die Dokumentation jederzeit und ohne Ankündigung zu überarbeiten und zu ändern.

Aus den Angaben, Abbildungen und Beschreibungen in dieser Dokumentation können keine Ansprüche auf Änderung bereits gelieferter Produkte geltend gemacht werden.

#### Marken

Beckhoff<sup>®</sup>, TwinCAT<sup>®</sup>, TwinCAT/BSD<sup>®</sup>, TC/BSD<sup>®</sup>, EtherCAT<sup>®</sup>, EtherCAT G<sup>®</sup>, EtherCAT G10<sup>®</sup>, EtherCAT P<sup>®</sup>, Safety over EtherCAT<sup>®</sup>, TwinSAFE<sup>®</sup>, XFC<sup>®</sup>, XTS<sup>®</sup> und XPlanar<sup>®</sup> sind eingetragene und lizenzierte Marken der Beckhoff Automation GmbH. Die Verwendung anderer in dieser Dokumentation enthaltenen Marken oder Kennzeichen durch Dritte kann zu einer Verletzung von Rechten der Inhaber der entsprechenden Bezeichnungen führen.

#### Patente

Die EtherCAT-Technologie ist patentrechtlich geschützt, insbesondere durch folgende Anmeldungen und Patente: EP1590927, EP1789857, EP1456722, EP2137893, DE102015105702 mit den entsprechenden Anmeldungen und Eintragungen in verschiedenen anderen Ländern.

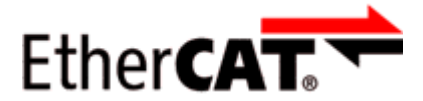

EtherCAT<sup>®</sup> ist eine eingetragene Marke und patentierte Technologie lizenziert durch die Beckhoff Automation GmbH, Deutschland.

#### Copyright

© Beckhoff Automation GmbH & Co. KG, Deutschland.

Weitergabe sowie Vervielfältigung dieses Dokuments, Verwertung und Mitteilung seines Inhalts sind verboten, soweit nicht ausdrücklich gestattet.

Zuwiderhandlungen verpflichten zu Schadenersatz. Alle Rechte für den Fall der Patent-, Gebrauchsmusteroder Geschmacksmustereintragung vorbehalten.

### 1.2 Sicherheitshinweise

#### Sicherheitsbestimmungen

Beachten Sie die folgenden Sicherheitshinweise und Erklärungen! Produktspezifische Sicherheitshinweise finden Sie auf den folgenden Seiten oder in den Bereichen Montage, Verdrahtung, Inbetriebnahme usw.

#### Haftungsausschluss

Die gesamten Komponenten werden je nach Anwendungsbestimmungen in bestimmten Hard- und Software-Konfigurationen ausgeliefert. Änderungen der Hard- oder Software-Konfiguration, die über die dokumentierten Möglichkeiten hinausgehen, sind unzulässig und bewirken den Haftungsausschluss der Beckhoff Automation GmbH & Co. KG.

#### **Qualifikation des Personals**

Diese Beschreibung wendet sich ausschließlich an ausgebildetes Fachpersonal der Steuerungs-, Automatisierungs- und Antriebstechnik, das mit den geltenden Normen vertraut ist.

#### Erklärung der Hinweise

In der vorliegenden Dokumentation werden die folgenden Hinweise verwendet. Diese Hinweise sind aufmerksam zu lesen und unbedingt zu befolgen!

#### ▲ GEFAHR

#### Akute Verletzungsgefahr!

Wenn dieser Sicherheitshinweis nicht beachtet wird, besteht unmittelbare Gefahr für Leben und Gesundheit von Personen!

#### **WARNUNG**

#### Verletzungsgefahr!

Wenn dieser Sicherheitshinweis nicht beachtet wird, besteht Gefahr für Leben und Gesundheit von Personen!

#### **▲ VORSICHT**

#### Schädigung von Personen!

Wenn dieser Sicherheitshinweis nicht beachtet wird, können Personen geschädigt werden!

#### **HINWEIS**

#### Schädigung von Umwelt/Geräten oder Datenverlust

Wenn dieser Hinweis nicht beachtet wird, können Umweltschäden, Gerätebeschädigungen oder Datenverlust entstehen.

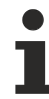

#### Tipp oder Fingerzeig

Dieses Symbol kennzeichnet Informationen, die zum besseren Verständnis beitragen.

### **1.3** Ausgabestände der Dokumentation

| Version | Kommentar                                                                          |  |
|---------|------------------------------------------------------------------------------------|--|
| 2.2.0   | Technische Daten aktualisiert                                                      |  |
|         | Ex-Kennzeichnungen in den technischen Daten hinzugefügt                            |  |
|         | Kapitel Hinweise zum ESD-Schutz hinzugefügt                                        |  |
|         | Kapitel Entsorgung hinzugefügt                                                     |  |
|         | Neue Titelseite                                                                    |  |
| 2.1.0   | PROFIBUS-Anschluss korrigiert                                                      |  |
| 2.0.0   | Migration                                                                          |  |
| 1.1.0   | Hinweise zur Einhaltung der UL-Anforderungen hinzugefügt.                          |  |
| 1.0.1   | Kapitel Erzeugen eines Boot-Projekts korrigiert                                    |  |
|         | <ul> <li>kleinere Routinekorrekturen (Tippfehler, Rechtschreibung usw.)</li> </ul> |  |
|         | Englische Version erhältlich                                                       |  |
| 1.0.0   | Erste Veröffentlichung (nur in deutscher Sprache)                                  |  |

#### Firmware BC3150

Zum Update Ihrer Firmware benötigen Sie ein <u>serielles Kabel [> 55]</u>, die Konfigurations-Software KS2000 oder das Firmware-Update-Programm.

| Firmware | Kommentar             |
|----------|-----------------------|
| 0xB3     | Firmware-Version 0xB3 |

Den Firm- und Hardware-Stand (Auslieferungszustand) können Sie dem Aufkleber auf der Unterseite des Busklemmen-Controllers entnehmen.

### 2 Produktübersicht

### 2.1 Busklemmen-Controller der BCxx50-Serie

Busklemmen-Controller sind Buskoppler mit einer integrierten SPS-Funktionalität. Die Busklemmen-Controller BCxx50 besitzen eine Feldbusschnittstelle, sind intelligente Slaves und können als dezentrale Intelligenz im System eingesetzt werden. Sie sind in einem kostenoptimierten und kompakten Gehäuse untergebracht. Im Unterschied zu den BCxx00 unterstützen die BCxx50 über die K-Bus-Verlängerung bis zu 255 Busklemmen.

Die Programmierung der Busklemmen-Controller erfolgt mit dem Programmiersystem TwinCAT nach IEC 61131-3. Zum Laden des SPS-Programmes wird die Konfigurations-/ Programmierschnittstelle der BCxx50 genutzt. Bei Einsatz der Software-SPS TwinCAT kann das SPS-Programm auch über den Feldbus geladen werden.

Die Ein- und Ausgänge der angeschlossenen Busklemmen werden in der Default-Einstellung der Mini-SPS zugeordnet. Jede einzelne Busklemme kann aber auch so konfiguriert werden, dass sie die Daten direkt über den Feldbus mit dem übergeordneten Automatisierungsgerät austauscht. Ebenfalls können vom Busklemmen-Controller vorverarbeitete Daten mit der übergeordneten Steuerung über den Feldbus ausgetauscht werden.

#### Feldbusinterface

Die Varianten der Busklemmen Controller der Serie BCxx50 unterscheiden sich durch die unterschiedlichen Feldbusschnittstellen. Verschiedene Ausführungen decken die wichtigsten Feldbussysteme ab:

- BC3150: PROFIBUS DP
- BC5150: CANopen
- <u>BC5250</u>: DeviceNet
- BC8050: RS485, verschiedene Protokolle
- BC8150: RS232, verschiedene Protokolle

#### Programmierung

Programmiert werden die BCxx50-Geräte nach der leistungsfähigen IEC 61131-3 Norm. Wie auch bei allen anderen BECKHOFF Steuerungen ist die Automatisierungssoftware TwinCAT Grundlage für die Parametrierung und Programmierung. Dem Anwender stehen also die gewohnten TwinCAT Werkzeuge, wie z. B. SPS-Programmieroberfläche, System Manager und TwinCAT Scope zur Verfügung. Der Datenaustausch erfolgt wahlweise über die serielle Schnittstelle (COM1) oder über den Feldbus via Beckhoff PC-Feldbuskarten FCxxxx.

#### Konfiguration

Die Konfiguration erfolgt ebenfalls mit TwinCAT. Über den System Manager kann das Feldbusinterface konfiguriert und parametriert werden. Alle angeschlossenen Geräte und Busklemmen können vom System Manager ausgelesen werden. Die Konfiguration wird nach der Parametrierung über die serielle Schnittstelle auf den BCxx50 gespeichert. Diese erstellte Konfiguration kann auch wieder ausgelesen werden.

### BECKHOFF

2.2

#### Konfigurations-/ XO. OO Programmier-Statusanzeige schnittstelle Feldbus, Power-LEDs K-Bus Feldbusanschluss Versorgung 5 00 Buskoppler 000 Adresswahlschalter ő-ő

BC3150 - Übersicht

Abb. 1: BC3150 - Busklemmen-Controller für PROFIBUS

Der Busklemmen-Controller BC3150 im kompakten Gehäuse ist ein Buskoppler mit integrierter SPS-Funktionalität, der über eine Feldbusschnittstelle für PROFIBUS verfügt. Er ist ein intelligenter Slave und kann als dezentrale Intelligenz im PROFIBUS-System eingesetzt werden. Beim BC3150 besteht eine Einheit aus dem Controller, einer beliebigen Anzahl von 1 bis 64 Klemmen und einer Busendklemme. Zusätzlich unterstützt der Busklemmen Controller über die K-Bus-Verlängerung bis zu 255 Busklemmen.

Der Busklemmen-Controller hat eine automatische Baudratenerkennung bis 12 MBaud sowie zwei Adresswahlschalter für die Adressvergabe.

### 2.3 Technische Daten

### 2.3.1 Technische Daten - BC3150

| Technische Daten                           | BC3150                                                                                                   |
|--------------------------------------------|----------------------------------------------------------------------------------------------------|
| Prozessor                                  | 16 Bit Mikrocontroller                                                                                   |
| Diagnose LEDs                              | 2 x Spannungsversorgung, 2 x K-Bus                                                                       |
| Konfigurations- und<br>Programmiersoftware | TwinCAT PLC                                                                                              |
| Feldbusinterface                           | PROFIBUS DP                                                                                              |
| Serielle Schnittstelle                     | COM1 (RS232 für Konfiguration und Programmierung, automatische Baudratenerkennung 9600/19200/38400 Baud) |
| Anzahl Busklemmen                          | 64 (255 mit K-Bus-Verlängerung)                                                                          |
| Digitale Peripheriesignale                 | 2040 Ein-/Ausgänge                                                                                       |
| Analoge Peripheriesignale                  | 1024 Ein-/Ausgänge                                                                                       |
| Konfigurationsmöglichkeit                  | über TwinCAT oder die Steuerung                                                                          |
| maximale Byteanzahl Feldbus                | feldbusabhängig                                                                                          |
| maximale Byteanzahl SPS                    | 2048 Byte Eingangsdaten, 2048 Byte Ausgangsdaten                                                         |
| Busanschluss                               | D-Sub, 9-pin                                                                                             |

| Versorgung                   | BC3150                                                                          |
|------------------------------|---------------------------------------------------------------------------------|
| Spannungsversorgung (Us)     | 24 V <sub>DC</sub> (-15%/+20%)                                                  |
| Eingangsstrom (Us)           | 60 mA + (ges. K-Bus Strom)/4                                                    |
| Einschaltstrom               | ca. 2,5 x Dauerstrom                                                            |
| K-Bus-Strom (5 V)            | bis Hardware Stand 04: maximal 1000 mA<br>ab Hardware Stand 05: maximal 1750 mA |
| Spannung Powerkontakt (Up)   | maximal 24 V <sub>DC</sub>                                                      |
| Stromlast Powerkontakt (Up)  | maximal 10 A                                                                    |
| Empfohlene Vorsicherung (Up) | ≤10 A                                                                           |
| Spannungsfestigkeit          | 500 V (Powerkontakt/Versorgungsspannung/Feldbus)                                |

#### **▲ VORSICHT**

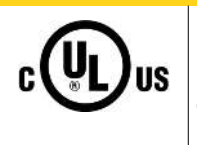

#### UL-Anforderungen

Für die Spannungsversorgung des Busklemmen-Controllers (Us) benutzen Sie eine 4 A Sicherung oder eine Spannungsversorgung, die *NEC Class 2* entspricht, um die UL-Anforderungen zu erfüllen!

| Technische Daten                                         | BC3150                             |
|----------------------------------------------------------|------------------------------------|
| Gewicht                                                  | ca. 100 g                          |
| Abmessungen (B x H x T)                                  | ca. 44 mm x 100 mm x 68 mm         |
| zulässiger<br>Umgebungstemperaturbereich im<br>Betrieb   | -25°C +60°C                        |
| zulässiger<br>Umgebungstemperaturbereich bei<br>Lagerung | -40°C +85°C                        |
| Relative Feuchte                                         | 95% ohne Betauung                  |
| Vibrations-/ Schockfestigkeit                            | gemäß EN 60068-2-6 / EN 60068-2-27 |
| EMV-Festigkeit / Aussendung                              | gemäß EN 61000-6-2 / EN 61000-6-4  |
| Einbaulage                                               | beliebig                           |
| Schutzart                                                | IP20                               |
| Zulassungen/Kennzeichnungen*                             | CE, UKCA, cULus, EAC, ATEX [▶_26]  |

\*) Real zutreffende Zulassungen/Kennzeichnungen siehe seitliches Typenschild (Produktbeschriftung).

#### **Ex-Kennzeichnung**

| Standard | Kennzeichnung          |
|----------|------------------------|
| ATEX     | II 3 G Ex nA IIC T4 Gc |

### 2.3.2 Technische Daten - PROFIBUS-DP

| Systemdaten           | PROFIBUS (BC3150)                                                               |
|-----------------------|---------------------------------------------------------------------------------|
| Anzahl der E/A-Module | 126 (BC3150 max. 99 Teilnehmer)                                                 |
| Anzahl der E/A-Punkte | steuerungsabhängig                                                              |
| Übertragungsmedium    | abgeschirmtes Kupferkabel 2 x 0,25 mm <sup>2</sup> Leitungstyp A nach EN 50 170 |
| Segment Länge         | bis 1200 m                                                                      |
| Anzahl der Segmente   | 3                                                                               |
| Übertragungsrate      | bis 12 MBaud                                                                    |
| Topologie             | RS485 Linie, LWL Ring                                                           |
| Übertragungszeit      | ca. 0,5 ms bei 10 Stationen für je 32 Bit Ein/ und Ausgängen bei<br>12 MBaud    |

### 2.3.3 Technische Daten - SPS

| PLC Daten              | BCxx5x                                                       |
|------------------------|--------------------------------------------------------------|
| Programmiermöglichkeit | über serielle Programmierschnittstelle oder über den Feldbus |
| Programmspeicher       | 48 kByte                                                     |
| Source Code Speicher   | 128 kByte                                                    |
| Datenspeicher          | 32 kByte                                                     |
| Remanente Merker       | 2 kByte                                                      |
| SPS-Zykluszeit         | ca. 3,0 ms für 1000 AWL Befehle (ohne E/A Zyklus)            |
| Programmiersprachen    | IEC 6-1131-3 (AWL, KOP, FUP, ST, AS)                         |
| Laufzeit               | 1 SPS Task                                                   |
| Online Change          | Ja                                                           |
| Up/Down Load Code      | Ja/Ja                                                        |

### BECKHOFF

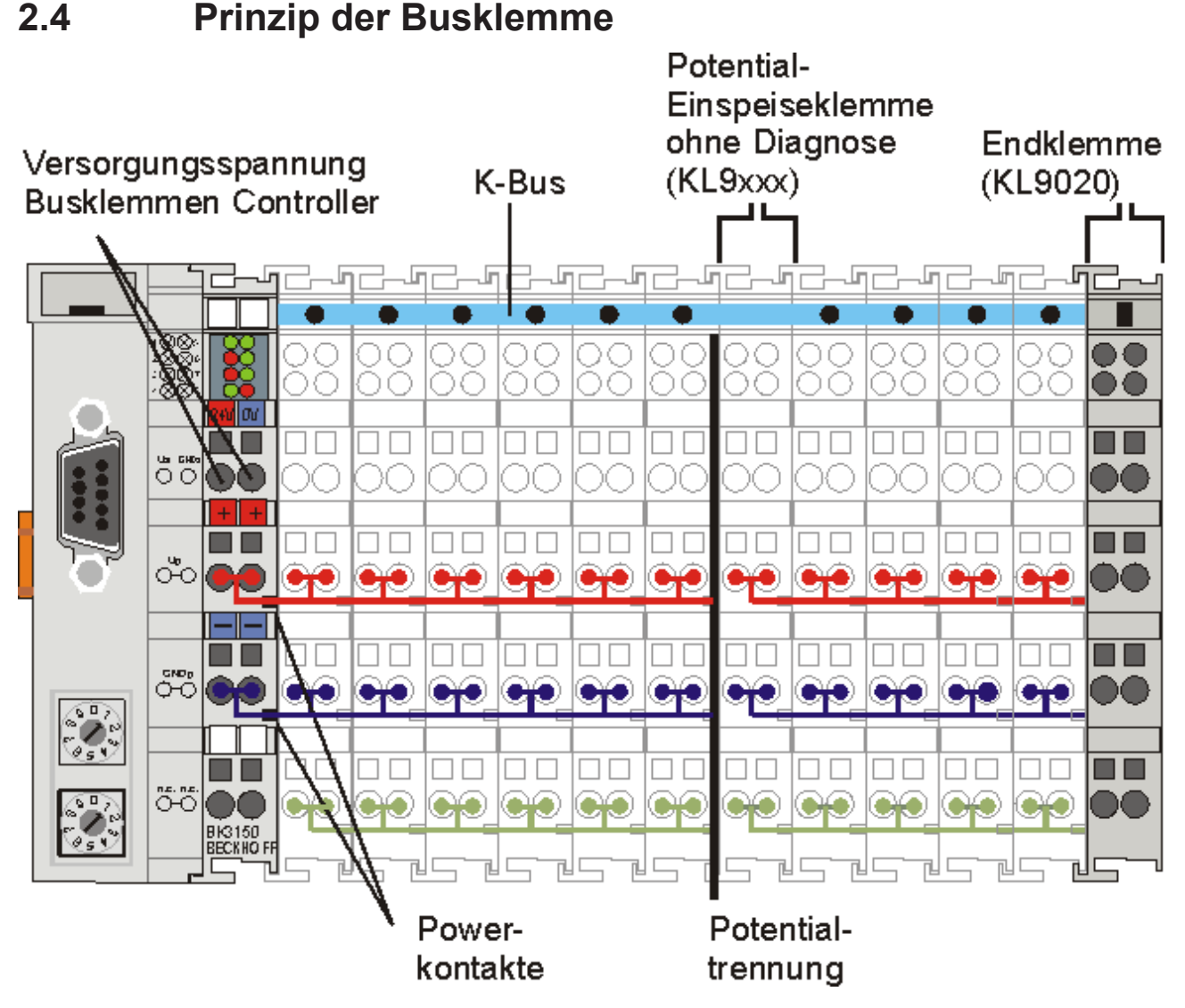

Abb. 2: Prinzip der Busklemme

### 2.5 Das Beckhoff Busklemmensystem

#### Bis zu 256 Busklemmen mit ein bis 16 E/A-Kanälen für jede Signalform

Das Busklemmen-System ist das universelle Bindeglied zwischen einem Feldbus-System und der Sensor / Aktuator - Ebene. Eine Einheit besteht aus einem Buskoppler als Kopfstation und bis zu 64 elektronischen Reihenklemmen, wovon die letzte eine Endklemme ist. Mit der K-Bus Erweiterung können bis zu 255 Busklemmen angeschlossen werden. Für jede technische Signalform stehen Klemmen mit ein, zwei, vier oder acht E/A-Kanälen zur Verfügung, die beliebig gemischt werden können. Dabei haben alle Klemmentypen die gleiche Bauform, wodurch der Projektierungsaufwand sehr gering gehalten wird. Bauhöhe und Tiefe sind auf kompakte Klemmenkästen abgestimmt.

#### Dezentrale Verdrahtung der E/A-Ebene

Die Feldbustechnik erlaubt den Einsatz kompakter Steuerungsbauformen. Die E/A-Ebene muss nicht bis zur Steuerung geführt werden. Die Verdrahtung der Sensoren und Aktuatoren ist dezentral mit minimalen Kabellängen durchführbar. Der Installationsstandort der Steuerung kann im Bereich der Anlage beliebig gewählt werden.

#### Industrie-PCs als Steuerung

Durch den Einsatz eines Industrie-PCs als Steuerung lässt sich das Bedien- und Beobachtungselement in der Hardware der Steuerung realisieren. Der Standort der Steuerung kann deshalb ein Bedienpult, eine Leitwarte oder ähnliches sein. Die Busklemmen stellen die dezentrale Ein-/Ausgabeebene der Steuerung im Schaltschrank und untergeordneten Klemmenkästen dar. Neben der Sensor/Aktuator-Ebene wird auch der Leistungsteil der Anlage über das Bussystem gesteuert. Die Busklemme ersetzt die konventionelle Reihenklemme als Verdrahtungsebene im Schaltschrank. Der Schaltschrank kann kleiner dimensioniert werden.

#### Buskoppler für alle gängigen Bussysteme

Das Beckhoff Busklemmen-System vereint die Vorteile eines Bussystems mit den Möglichkeiten der kompakten Reihenklemme. Busklemmen können an allen gängigen Bussystemen betrieben werden und verringern so die Teilevielfalt in der Steuerung. Dabei verhalten sich Busklemmen wie herkömmliche Anschaltungen dieses Bussystems. Alle Leistungsmerkmale des jeweiligen Bussystems werden unterstützt.

#### Montage auf genormten Tragschienen

Die einfache und platzsparende Montage auf einer genormten Tragschiene (EN 60715, 35 mm) und die direkte Verdrahtung von Aktoren und Sensoren ohne Querverbindungen zwischen den Klemmen standardisiert die Installation. Dazu trägt auch das einheitliche Beschriftungskonzept bei.

Die geringe Baugröße und die große Flexibilität des Busklemmen-Systems ermöglichen den Einsatz überall dort, wo auch eine Reihenklemme zur Anwendung kommt. Jede Art von Ankopplung, wie analoge, digitale, serielle oder der Direktanschluss von Sensoren kann realisiert werden.

#### Modularität

Die modulare Zusammenstellung der Klemmleiste mit Busklemmen verschiedener Funktionen begrenzt die Zahl der ungenutzten Kanäle auf maximal einen pro Funktion. Die Anzahl von zwei Kanälen in einer Klemme trifft das Optimum zwischen der Zahl der ungenutzten Kanäle und den Kosten pro Kanal. Auch die Möglichkeit der Potentialtrennung durch Einspeiseklemmen hilft, die Anzahl der ungenutzten Kanäle gering zu halten.

#### Anzeige des Kanalzustands

Die integrierten Leuchtdioden zeigen in Sensor/Aktuator-Nähe den Zustand des entsprechenden Kanals an.

#### K-Bus

Der K-Bus ist der Datenweg innerhalb der Klemmleiste. Über sechs Kontakte an den Seitenwänden der Klemmen wird der K-Bus vom Buskoppler durch alle Klemmen geführt. Die Endklemme schließt den K-Bus ab. Der Benutzer muss sich keinerlei Wissen über die Funktion des K-Bus oder die interne Arbeitsweise von Klemmen und Buskoppler aneignen. Viele lieferbare Software-Tools erlauben eine komfortable Projektierung, Konfiguration und Bedienung.

#### Potential-Einspeiseklemmen für potentialgetrennte Gruppen

Über drei Powerkontakte wird die Betriebsspannung an die nachfolgenden Klemmen weitergegeben. Durch den Einsatz von Potential-Einspeiseklemmen, können Sie die Klemmleiste in beliebige potentialgetrennte Gruppen gliedern. Die Potential-Einspeiseklemmen werden bei der Ansteuerung der Klemmen nicht berücksichtigt, sie dürfen an beliebiger Stelle in die Klemmleiste eingereiht werden.

In einem Klemmenblock können Sie bis zu 64 Busklemmen einsetzen und diesen über die K-Busverlängerung auf bis zu 256 Busklemmen erweitern. Dabei werden Potential-Einspeiseklemmen mitgezählt, die Endklemme nicht.

#### Buskoppler für verschiedene Feldbus-Systeme

Verschiedene Buskoppler lassen sich einsetzen, um die elektronische Klemmleiste schnell und einfach an unterschiedliche Feldbus-Systeme anzukoppeln. Auch eine nachträgliche Umrüstung auf ein anderes Feldbus-System ist möglich. Der Buskoppler übernimmt alle Kontroll- und Steuerungsaufgaben, die für den

Betrieb der angeschlossenen Busklemmen notwendig sind. Die Bedienung und Konfiguration der Busklemmen wird ausschließlich über den Buskoppler durchgeführt. Die eingestellten Parameter werden jedoch spannungsausfallsicher in den jeweiligen Busklemmen gespeichert. Feldbus, K-Bus und E/A-Ebene sind galvanisch getrennt.

Wenn der Datenaustausch über den Feldbus zeitweise gestört ist oder ausfällt, bleiben Registerinhalte (wie z. B. Zählerstände) erhalten, digitale Ausgänge werden gelöscht und analoge Ausgänge nehmen einen Wert an, der bei der Inbetriebnahme für jeden Ausgang konfigurierbar ist. Die Default-Einstellung der analogen Ausgänge ist 0 V bzw. 0 mA. Digitale Ausgänge fallen in einen inaktiven Zustand zurück. Die Timeout-Zeiten der Buskoppler entsprechen den für das Feldbus-System üblichen Zeiten. Bei der Umstellung auf ein anderes Bussystem beachten Sie im Falle großer Zykluszeiten des Bussystems die Änderung der Timeout-Zeiten.

#### Die Schnittstellen

Ein Buskoppler besitzt sechs unterschiedliche Anschlussmöglichkeiten. Diese Schnittstellen sind als Steckverbindungen und Federkraftklemmen ausgelegt.

### 3 Montage und Verdrahtung

### 3.1 Hinweise zum ESD-Schutz

#### HINWEIS

#### Zerstörung der Geräte durch elektrostatische Aufladung möglich!

Die Geräte enthalten elektrostatisch gefährdete Bauelemente, die durch unsachgemäße Behandlung beschädigt werden können.

- Sie müssen beim Umgang mit den Komponenten elektrostatisch entladen sein; vermeiden Sie außerdem die Federkontakte (s. Abb.) direkt zu berühren.
- Vermeiden Sie den Kontakt mit hoch isolierenden Stoffen (Kunstfaser, Kunststofffolien etc.)
- Beim Umgang mit den Komponenten ist auf gute Erdung der Umgebung zu achten (Arbeitsplatz, Verpackung und Personen)
- Jede Busstation muss auf der rechten Seite mit der Endklemme KL9010 abgeschlossen werden, um Schutzart und ESD-Schutz sicher zu stellen.

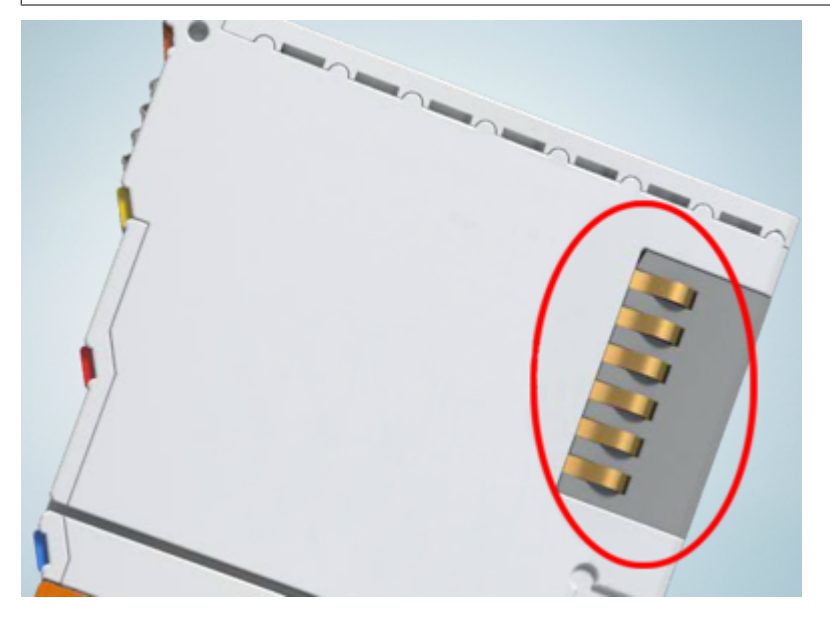

Abb. 3: Federkontakte der Beckhoff I/O-Komponenten

### 3.2 Montage

#### **WARNUNG**

#### Verletzungsgefahr durch Stromschlag und Beschädigung des Gerätes möglich!

Setzen Sie das Busklemmen-System in einen sicheren, spannungslosen Zustand, bevor Sie mit der Montage, Demontage oder Verdrahtung der Komponenten beginnen!

### 3.2.1 Abmessungen

Das Beckhoff Busklemmen-System zeichnet sich durch geringes Bauvolumen und hohe Modularität aus. Für die Projektierung muss ein Buskoppler und eine Anzahl von Busklemmen vorgesehen werden. Die Abmessungen der Buskoppler sind unabhängig vom Feldbus-System.

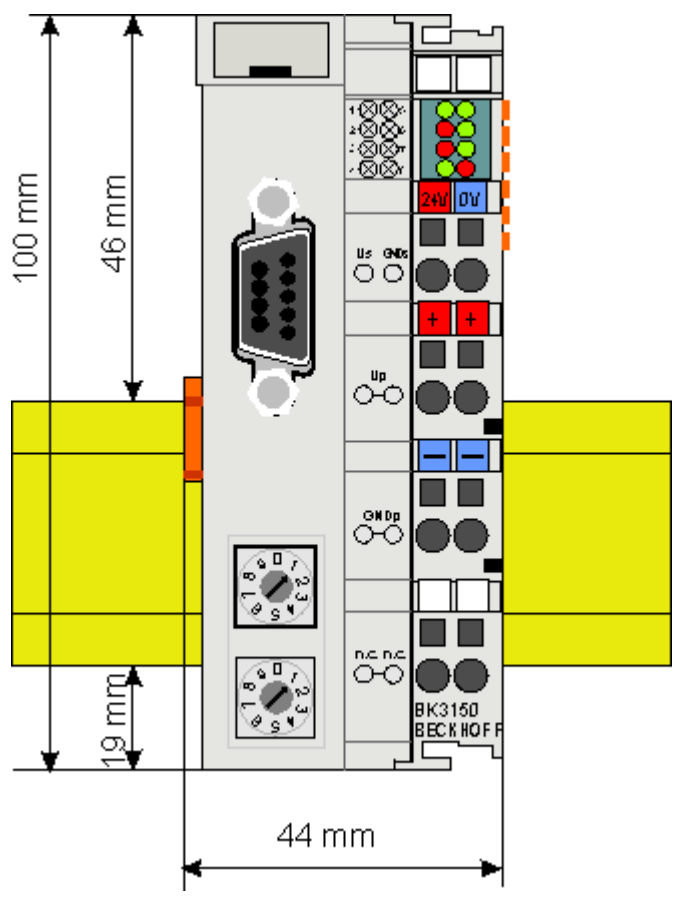

Abb. 4: BCxx50 - Abmessungen

Die Gesamtbreite der Feldbusstation setzt sich aus der Breite des Buskopplers/Busklemmen-Controllers und der Breite der verwendeten Busklemmen (inklusiv Busendklemme KL9010) zusammen. Die Busklemmen sind je nach Bauform 12 mm oder 24 mm breit. Die Die Höhe beträgt 100 mm.

Die Busklemmen-Controller der BCxx50-Serie sind 68 mm tief.

### 3.2.2 Tragschienenmontage

Der Buskoppler und alle Busklemmen können durch leichten Druck auf eine 35 mm Tragschiene aufgerastet werden. Die einzelnen Gehäuse können durch einen Verriegelungsmechanismus nicht mehr abgezogen werden. Zum Entfernen von der Tragschiene entsichert die orangefarbene Zuglasche den Rastmechanismus und ermöglicht ein kraftloses Abziehen der Gehäuse.

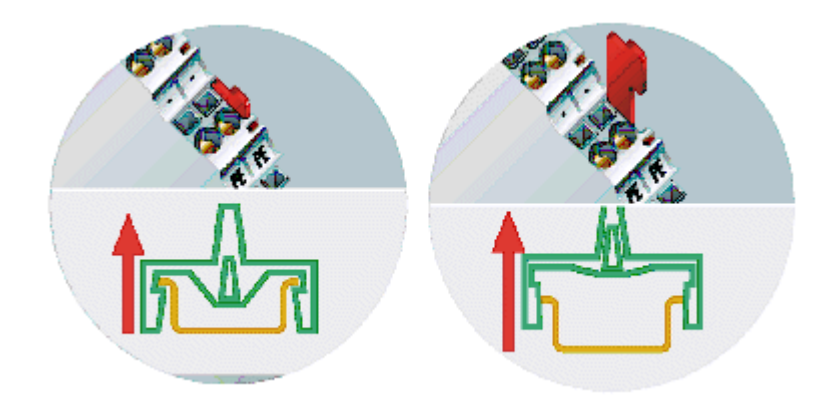

Abb. 5: Entsichern der Verriegelung durch die orangefarbene Zuglasche

An den Buskoppler können auf der rechten Seite bis zu 64 Busklemmen angereiht werden. Beim Zusammenstecken der Komponenten ist darauf zu achten, dass die Gehäuse mit Nut und Feder aneinander gesetzt zu montieren sind. Durch das Zusammenschieben der Gehäuse auf der Tragschiene kann keine funktionsfähige Verbindung hergestellt werden. Bei richtiger Montage ist kein nennenswerter Spalt zwischen den angereihten Gehäusen zu sehen.

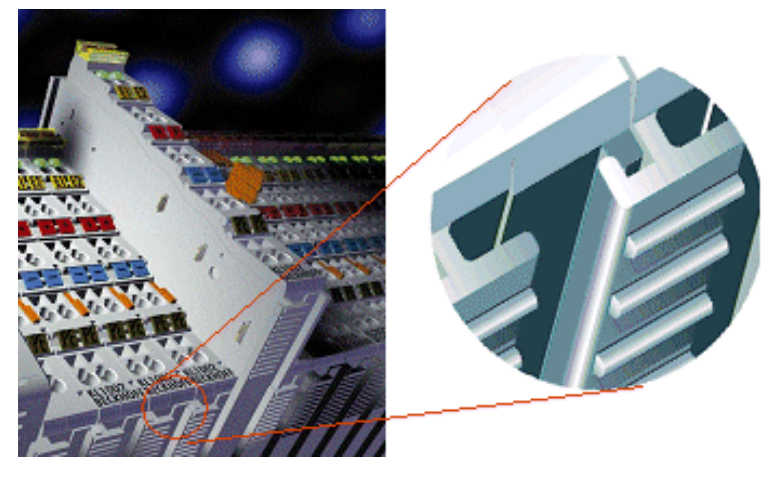

Abb. 6: Nut und Feder der Gehäuse

#### HINWEIS

#### Busklemmen nur im abgeschalteten Zustand ziehen oder stecken!

Das Ziehen und Stecken von Busklemmen aus dem Verbund ist nur im abgeschalteten Zustand zulässig. Die Elektronik der Busklemmen und des Buskopplers ist weitestgehend vor Zerstörungen geschützt, Fehlfunktionen und Schädigungen können beim Zusammenstecken unter Spannung jedoch nicht ausgeschlossen werden.

### 3.2.3 Entsorgung

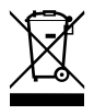

Mit einer durchgestrichenen Abfalltonne gekennzeichnete Produkte dürfen nicht in den Hausmüll. Das Gerät gilt bei der Entsorgung als Elektro- und Elektronik-Altgerät. Die nationalen Vorgaben zur Entsorgung von Elektro- und Elektronik-Altgeräten sind zu beachten.

### 3.3 Verdrahtung

#### **WARNUNG**

#### Verletzungsgefahr durch Stromschlag und Beschädigung des Gerätes möglich!

Setzen Sie das Busklemmen-System in einen sicheren, spannungslosen Zustand, bevor Sie mit der Montage, Demontage oder Verdrahtung der Komponenten beginnen!

### 3.3.1 Potentialgruppen, Isolationsprüfung und PE

#### Potentialgruppen

Ein Beckhoff Busklemmenblock verfügen in der Regel über drei verschiedene Potentialgruppen:

- Die Feldbusschnittstelle ist (außer bei einzelnen Low Cost Kopplern) galvanisch getrennt und bildet die erste Potentialgruppe.
- Buskoppler- / Busklemmen-Controller-Logik, K-Bus und Klemmenlogik bilden eine zweite galvanisch getrennte Potentialgruppe.
- Die Ein- und Ausgänge werden über die Powerkontakte gespeist und bilden weitere Potentialgruppen.

Gruppen von E/A-Klemmen lassen sich durch Potentialeinspeiseklemmen oder Trennklemmen zu weiteren Potentialgruppen zusammenfassen.

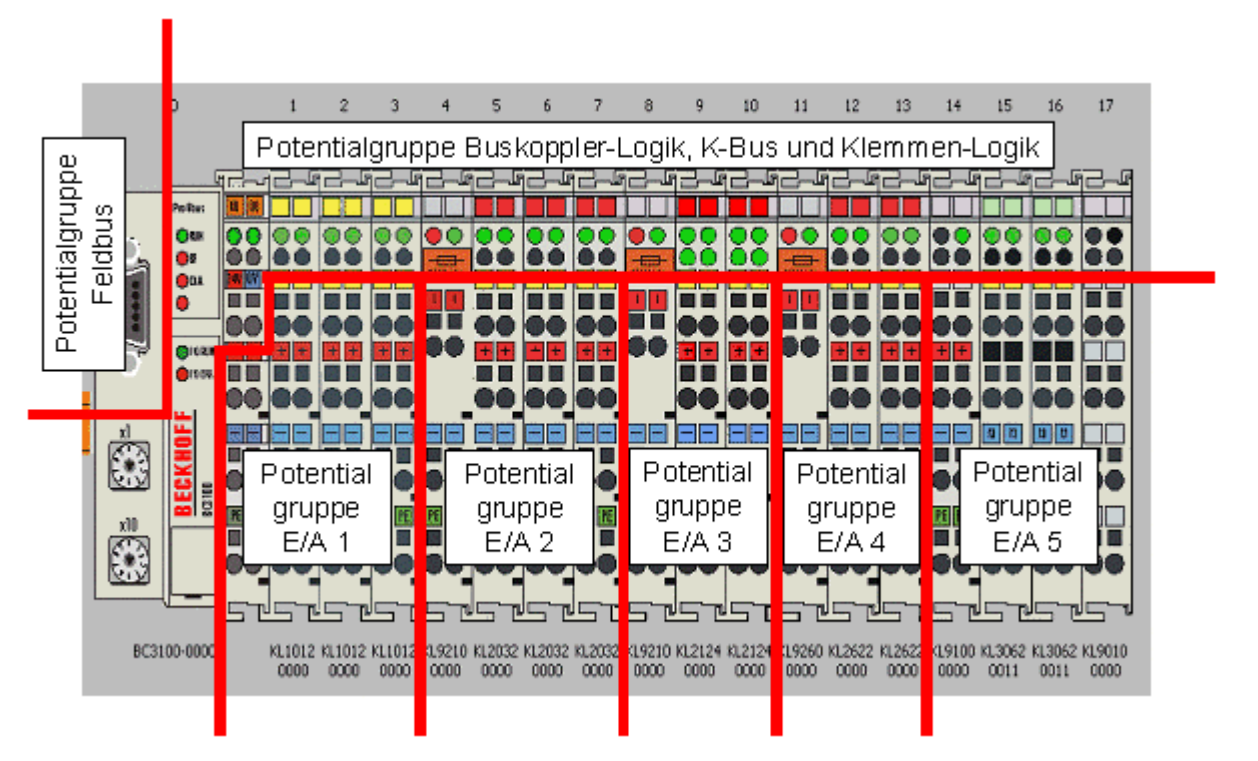

Abb. 7: Potentialgruppen eines Busklemmenblocks

#### Isolationsprüfung

Die Verbindung zwischen Buskoppler- / Busklemmen-Controller und Busklemmen wird durch das Zusammenstecken der Komponenten automatisch realisiert. Die Übertragung der Daten und die Versorgungsspannung der intelligenten Elektronik der Busklemmen übernimmt der K-Bus. Die Versorgung der Feldelektronik wird über die Powerkontakte durchgeführt. Die Powerkontakte stellen durch das Zusammenstecken eine Versorgungsschiene dar. Da einige Busklemmen (z. B. analoge Busklemmen oder digitale Vierkanal-Busklemmen) diese Powerkontakte nicht oder nicht vollständig durchschleifen, sind die Kontaktbelegungen der Busklemmen zu beachten.

### BECKHOFF

Die Einspeiseklemmen unterbrechen die Powerkontakte und stellen den Anfang einer neuen Versorgungsschiene dar. Der Buskoppler- / Busklemmen-Controller kann auch zur Einspeisung der Powerkontakte eingesetzt werden.

#### **PE-Powerkontakte**

Der Powerkontakt mit der Bezeichnung PE kann als Schutzerde eingesetzt werden. Der Kontakt ist aus Sicherheitsgründen beim Zusammenstecken voreilend und kann Kurzschlussströme bis 125 A ableiten.

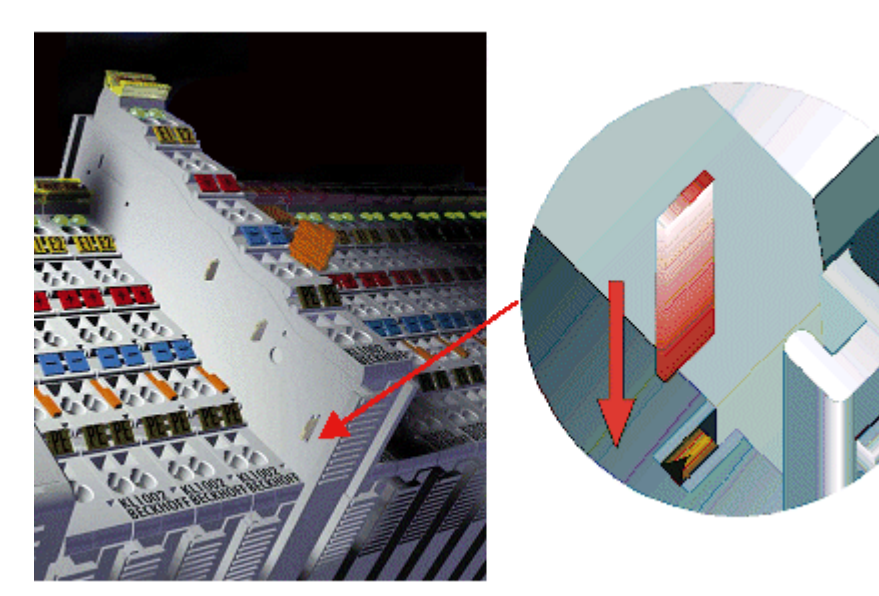

Abb. 8: Linksseitiger Powerkontakt

Es ist zu beachten, dass aus EMV-Gründen die PE-Kontakte kapazitiv mit der Tragschiene verbunden sind. Das kann zu falschen Ergebnissen und auch zur Beschädigung der Klemme bei der Isolationsprüfung führen (z. B. Isolationsdurchschlag an einem 230 V-Verbraucher zur PE-Leitung). Die PE-Zuleitung am Buskoppler- / Busklemmen-Controller muss zur Isolationsprüfung abgeklemmt werden. Um weitere Einspeisestellen für die Prüfung zu entkoppeln, können die Einspeiseklemmen aus dem Verbund der übrigen Klemmen mindestens 10 mm herausgezogen werden. Die PE-Zuleitungen müssen in diesem Fall nicht abgeklemmt werden.

Der Powerkontakt mit der Bezeichnung PE darf nicht für andere Potentiale verwendet werden.

### 3.3.2 Spannungsversorgung

#### **WARNUNG**

#### Verletzungsgefahr durch Stromschlag und Beschädigung des Gerätes möglich!

Setzen Sie das Busklemmen-System in einen sicheren, spannungslosen Zustand, bevor Sie mit der Montage, Demontage oder Verdrahtung der Komponenten beginnen!

#### Versorgung von Busklemmen-Controller und Busklemmen (Us)

Der Busklemmen Controller benötigt zum Betrieb eine Versorgungsspannung von 24  $V_{DC}$ .

Der Anschluss findet über die oberen Federkraftklemmen mit der Bezeichnung 24 V und 0 V statt. Diese Versorgungsspannung versorgt die Elektronik der Buskoppler / Busklemmen-Controller sowie über den K-Bus die Elektronik der Busklemmen. Sie ist galvanisch von der Spannung der Feldebene getrennt.

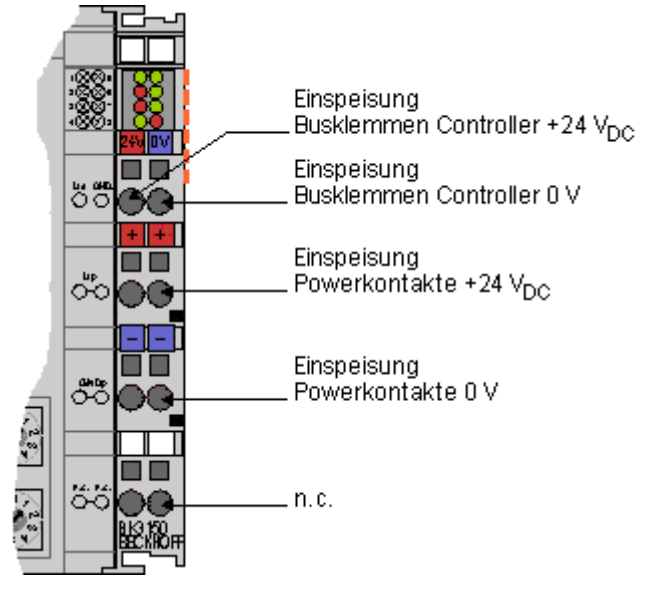

Abb. 9: Klemmstellen zur Versorgung des Busklemmen-Controllers

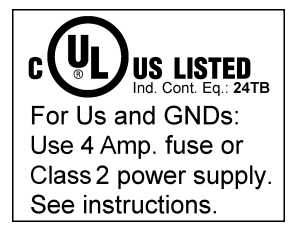

#### Abb. 10: UL-Kennzeichnung

| $\square$ | Beachten Sie die UL-Anforderungen für die Spannungsversorgung!                                                                                                    |  |  |  |  |
|-----------|----------------------------------------------------------------------------------------------------|--|--|--|--|
|           | Zur Einhaltung der UL-Anforderungen darf Us nur mit einer 24 $V_{\mbox{\tiny DC}}$ Versorgungsspannung versorgt werden, die                                                                                                    |  |  |  |  |
|           | <ul> <li>von einer isolierten, mit einer Sicherung (entsprechend UL248) von maximal 4 A ge-<br/>schützten Quelle, oder</li> </ul>                                                                                                    |  |  |  |  |
|           | <ul> <li>von einer Spannungsquelle die NEC class 2 entspricht stammt.</li> <li>Eine Spannungsquelle die NEC class 2 darf nicht seriell oder parallel mit einer anderen<br/>NEC class 2 entsprechenden Spannungsquelle verbunden werden!</li> </ul> |  |  |  |  |

### BECKHOFF

#### **▲ VORSICHT**

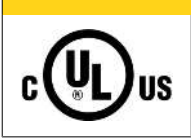

#### Keine unbegrenzten Spannungsquellen!

Zur Einhaltung der UL-Anforderungen darf Us nicht mit unbegrenzten Spannungsquellen verbunden werden!

#### Versorgung der Powerkontakte (Up)

Die unteren sechs Anschlüsse mit Federkraftklemmen können zur Einspeisung der Peripherieversorgung benutzt werden. Die Federkraftklemmen sind paarweise mit einem Powerkontakt verbunden. Die Einspeisung zu den Powerkontakten besitzt keine Verbindung zur Spannungsversorgung der BC-Elektronik.

Die Federkraftklemmen sind für Drähte von 0,08 mm<sup>2</sup> bis 2,5 mm<sup>2</sup> Querschnitt ausgelegt.

Die paarweise Anordnung und die elektrische Verbindung zwischen den Speiseklemmkontakten ermöglicht das Durchschliefen der Anschlussdrähte zu unterschiedlichen Klemmpunkten. Die Strombelastung über den Powerkontakt darf 10 A nicht dauerhaft überschreiten. Die Strombelastbarkeit zwischen zwei Federkraftklemmen ist mit der Belastbarkeit der Verbindungsdrähte identisch.

#### Powerkontakte

An der rechten Seitenfläche des Busklemmen Controllers befinden sich drei Federkontakte der Powerkontaktverbindungen. Die Federkontakte sind in Schlitzen verborgen um einen Berührungsschutz sicher zu stellen. Durch das Anreihen einer Busklemme werden die Messerkontakte auf der linken Seite der Busklemme mit den Federkontakten verbunden. Die Nut-/Federführung an der Ober- und Unterseite der Busklemmen Controller und Busklemmen garantiert eine sichere Führung der Powerkontakte.

### 3.3.3 **PROFIBUS-Anschluss**

#### M12-Rundsteckverbinder

Die M12-Buchse ist invers codiert und besitzt 5 Stifte. Stift 1 überträgt 5 V<sub>DC</sub> und Stift 3 überträgt GND für den aktiven Abschlusswiderstand. Diese dürfen auf keinen Fall für andere Funktionen missbraucht werden, da dies zu Zerstörung des Gerätes führen kann.

Stift 2 und Stift 4 übertragen die Signale des PROFIBUS. Diese dürfen auf keinen Fall getauscht werden, da sonst die Kommunikation gestört ist. Stift 5 ist überträgt den Schirm (Shield) der kapazitiv mit der Grundfläche der Feldbus Box verbunden ist.

#### Pinbelegung M12 Buchse (-B310)

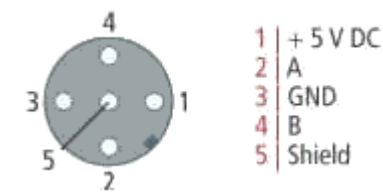

Abb. 11: Pinbelegung M12 Buchse (-B310)

#### Pinbelegung M12 Buchse/Stecker (-B318)

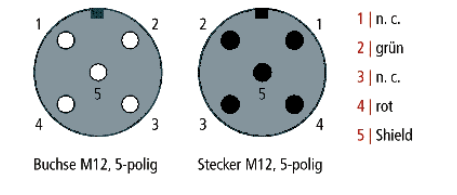

Abb. 12: Pinbelegung M12 Buchse/Stecker (-B318)

#### Neunpoliger D-Sub

Stift 6 überträgt 5 V<sub>DC</sub> und Stift 5 GND für den aktiven Abschlusswiderstand. Diese dürfen auf keinen Fall für andere Funktionen missbraucht werden, da dies zu Zerstörung des Gerätes führen kann.

Stift 3 und Stift 8 übertragen die Signale des PROFIBUS. Diese dürfen auf keinen Fall getauscht werden, da sonst die Kommunikation gestört ist.

#### Pinbelegung der PROFIBUS D-Sub Buchse

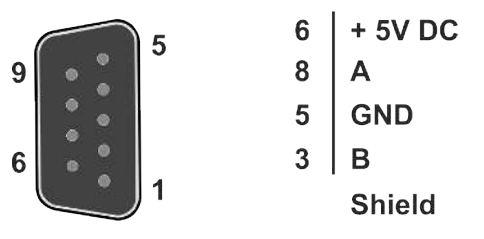

Abb. 13: Pinbelegung der PROFIBUS D-Sub Buchse

#### Leitungsfarben PROFIBUS

| PROFIBUS Leitung | M12     | D-Sub   |
|------------------|---------|---------|
| B rot            | Stift 4 | Stift 3 |
| A grün           | Stift 2 | Stift 8 |

#### Anschluss der Feldbus Box Module

Der Anschluss der Feldbus Box Module erfolgt entweder direkt oder mittels T-Stück (oder Y-Stück).

Die B318 Serie verfügt über jeweils eine Buchse und einen Stecker, d.h. hier wird der PROFIBUS in dem Modul weitergeleitet. Die Versorgungsspannung (+5  $V_{DC}$ ) für den Abschluss-Widerstand liegt nur auf der Buchse an. Der Abschluss-Widerstand ZS1000-1610 steht nur als Stecker zur Verfügung!

Die ankommende PROFIBUS-Leitung sollte stets mit einer Buchse enden.

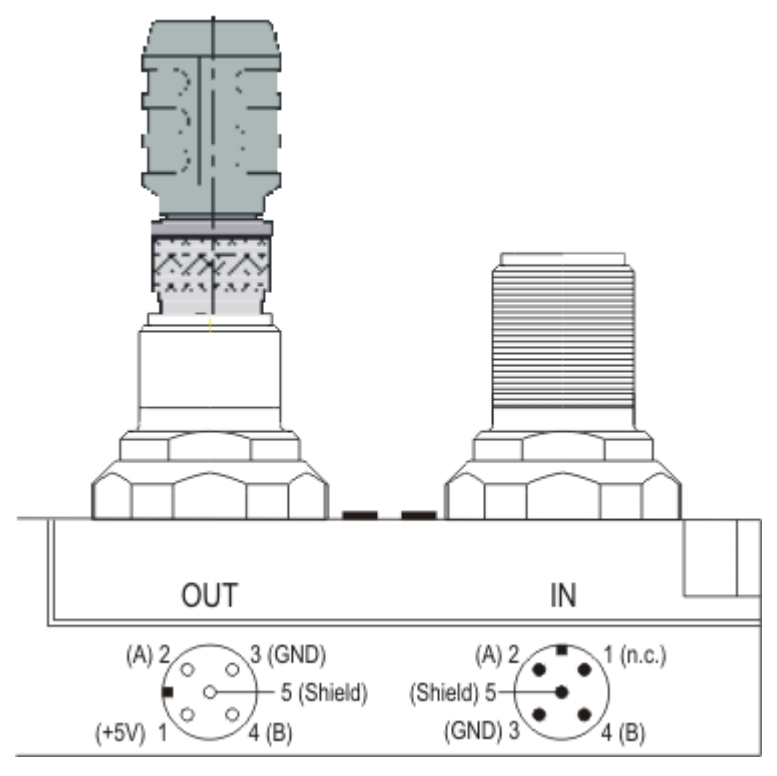

Abb. 14: Pin-Belegung Buchse/Stecker Feldbus Box Module

Es stehen zwei T-Stücke zur Verfügung:

- ZS1031-2600 mit +5 V<sub>DC</sub> Weiterleitung zur Versorgung des Abschluss-Widerstandes
- ZS1031-2610 ohne +5 V<sub>DC</sub> Weiterleitung

#### 3.3.4 PROFIBUS-Verkabelung

Die physikalische Datenübertragung ist in der PROFIBUS-Norm definiert (siehe PROFIBUS Schicht 1: Physical Layer).

Der Einsatzbereich eines Feldbus-Systems wird wesentlich durch die Wahl des Übertragungs-Mediums und der physikalischen Busschnittstelle bestimmt. Neben den Anforderungen an die Übertragungssicherheit sind die Aufwendungen für Beschaffung und Installation des Buskabels von entscheidender Bedeutung. Die PROFIBUS-Norm sieht daher verschiedene Ausprägungen der Übertragungstechnik unter Beibehaltung eines einheitlichen Busprotokolls vor.

#### Kabelgebundene Übertragung

Diese Version, gemäß dem US-Standard EIA RS-485, wurde als Grundversion für Anwendungen im Bereich der Fertigungstechnik, Gebäudeleittechnik und Antriebstechnik festgelegt. Es wird ein verdrilltes Kupferkabel mit einem Leiterpaar verwendet. Die Abschirmung kann in Abhängigkeit des beabsichtigten Einsatzgebietes (EMV-Gesichtspunkte beachten) entfallen.

Es stehen zwei Leitungstypen mit unterschiedlichen Höchstleitungslängen zur Verfügung (siehe Tabelle RS485).

#### RS485 - Grundlegende Eigenschaften

| RS-485 Übertragungstechnik nac                         | h PROFIBUS-Norm                                                                                                    |
|--------------------------------------------------------|----------------------------------------------------------------------------------------------------|
| Netzwerk Topologie                                     | Linearer Bus, aktiver Busabschluss an beiden Enden, Stichleitungen sind möglich                                                                                                    |
| Medium                                                 | Abgeschirmtes verdrilltes Kabel, Schirmung darf abhängig von den<br>Umgebungsbedingungen (EMV) entfallen                                                                                            |
| Anzahl der Stationen                                   | 32 Stationen in jedem Segment ohne Repeater. Mit Repeater erweiterbar bis 127 Stationen                                                                                                    |
| Max. Bus Länge ohne Repeater                           | 100 m bei 12 MBit/s<br>200 m bei 1500 KBit/s, bis zu 1,2 km bei 93,75 KBit/s                                                                                                    |
| Max. Bus Länge mit Repeater                            | Durch Leitungsverstärker (Repeater) kann die max. Buslänge bis zu<br>10 km vergrößert werden. Die Anzahl der möglichen Repeater ist<br>mindestens 3 und kann je nach Hersteller bis zu 10 betragen. |
| Übertragungsgeschwindigkeit (in<br>Stufen einstellbar) | 9,6 kBit/s; 19,2 kBit/s; 93,75 kBit/s; 187,5 kBit/s; 500 kBit/s; 1500 kBit/<br>s; 12 MBit/s                                                                                                    |
| Steckverbinder                                         | 9-Pin D-Sub-Steckverbinder für IP20<br>M12 Rundsteckverbinder für IP65/67                                                                                                    |

#### Verkabelung für PROFIBUS-DP und PROFIBUS-FMS

Beachten Sie die besonderen Anforderungen an das Datenkabel bei Baud-Raten von mehr als 1,5 MBaud. Das richtige Kabel ist Grundvoraussetzung für den störungsfreien Betrieb des Bussystems. Bei der Verwendung des normalen 1,5 MBaud-Kabels kann es durch Reflexionen und zu großer Dämpfung zu erstaunlichen Phänomenen kommen. Zum Beispiel bekommt eine angeschlossene PROFIBUS-Station keine Verbindung, kann diese aber nach Abziehen der benachbarten Station wieder aufnehmen. Oder es kommt zu Übertragungsfehlern, wenn ein bestimmtes Bitmuster übertragen wird. Das kann bedeuten, dass der PROFIBUS ohne Funktion der Anlage störungsfrei arbeitet und nach dem Hochlauf zufällig Busfehler meldet. Eine Reduzierung der Baud-Rate (< 93,75 kBaud) beseitigt das geschilderte Fehlerverhalten.

Führt die Verringerung der Baud-Rate nicht zur Beseitigung des Fehlers, liegt in häufig ein Verdrahtungsfehler vor. Die beiden Datenleitungen sind an einem oder mehreren Steckern gedreht oder Abschlusswiderstände sind nicht oder an falschen Stellen aktiviert.

#### Empfohlene Kabel

Mit den vorkonfektionierten Kabeln von Beckhoff vereinfacht sich die Installation erheblich! Verdrahtungsfehler werden vermieden und die Inbetriebnahme führt schneller zum Erfolg. Das Beckhoff-Programm umfasst Feldbuskabel, Stromversorgungskabel und Sensorkabel sowie Zubehör wie Abschlusswiderstände und T-Stücke. Ebenso sind jedoch auch feldkonfektionierbare Stecker und Kabel erhältlich.

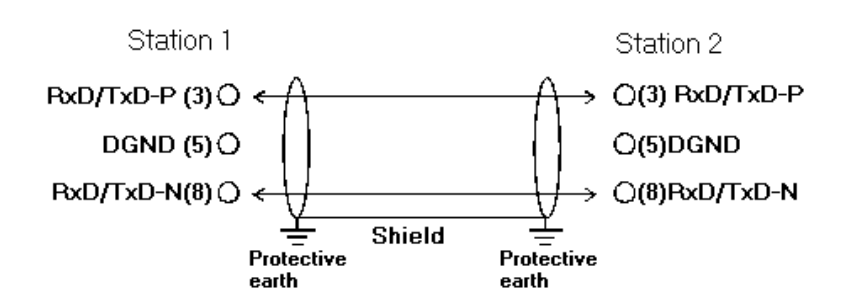

Abb. 15: Belegung des PROFIBUS-Kabels

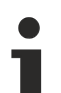

#### Abschlusswiderstände

In Systemen mit mehr als zwei Stationen werden alle Teilnehmer parallel verdrahtet. An den Leitungsenden muss das PROFIBUS-Kabel in jedem Fall mit Widerständen abgeschlossen werden, um Reflexionen und damit Übertragungsprobleme zu vermeiden.

#### Längenausdehnung

Die Busleitung ist in der EN 50170 spezifiziert. Daraus ergibt sich die nachfolgende Längenausdehnung eines Bussegment.

| Baud-Rate in kBits/sec | 9,6  | 19,2 | 93,75 | 187,5 | 500 | 1500 | 12000 |
|------------------------|------|------|-------|-------|-----|------|-------|
| Leitungslänge in m     | 1200 | 1200 | 1200  | 1000  | 400 | 200  | 100   |

Stichleitungen bis 1500 kBaud <6,6 m, bei 12 MBaud sollten keine Stichleitungen verwendet werden.

#### Bussegment

Ein Bussegment besteht aus maximal 32 Teilnehmern. An einem PROFIBUS-Netzwerk sind 126 Teilnehmer erlaubt. Um diese Anzahl zu erreichen sind Repeater erforderlich, die das Signal auffrischen. Dabei wird jeder Repeater wie ein Teilnehmer angesehen.

IP-Link ist das Sub-Bussystem der Feldbus Boxen dessen Topologie eine Ringstruktur ist. In den Koppler Modulen (IP230x-Bxxx oder IP230x-Cxxx) befindet sich ein IP-Link Master, an den bis zu 120 Erweiterungsmodule (IExxxx) angeschlossen werden dürfen. Der Abstand zwischen zwei Modulen darf dabei 5 m nicht überschreiten. Achten Sie bei der Planung und Installation der Module, dass aufgrund der Ringstruktur das letzte Modul wieder am IP-Link Master angeschlossen werden muss.

#### Einbaurichtlinie

Beachten Sie bei der Montage der Module und beim Verlegen der Leitung die technischen Richtlinien der PROFIBUS-Nutzerorganisation e.V. zu PROFIBUS-DP/FMS (siehe <u>https://www.profibus.de</u>).

#### Überprüfung der PROFIBUS-Verkabelung

Ein PROFIBUS-Kabel (bzw. ein Kabel-Segment bei Verwendung von Repeatern) kann mit ein paar einfachen Widerstandsmessungen überprüft werden. Dazu sollte das Kabel von allen Stationen abgezogen werden:

- 1. Widerstand zwischen A und B am Anfang der Leitung: ca. 110 Ohm
- 2. Widerstand zwischen A und B am Ende der Leitung: ca. 110 Ohm
- 3. Widerstand zwischen A am Anfang und A am Ende der Leitung: ca. 0 Ohm
- 4. Widerstand zwischen B am Anfang und B am Ende der Leitung: ca. 0 Ohm
- 5. Widerstand zwischen Schirm am Anfang und Schirm am Ende der Leitung: ca. 0 Ohm

Falls diese Messungen erfolgreich sind, ist das Kabel in Ordnung. Wenn trotzdem noch Bus-Störungen auftreten, liegt es meistens an EMV-Störungen. Beachten Sie die Installationshinweise der PROFIBUS-Nutzer-Organisation (<u>https://www.profibus.de</u>).

### 3.4 ATEX - Besondere Bedingungen (erweiterter Temperaturbereich)

#### **WARNUNG**

Beachten Sie die besonderen Bedingungen für die bestimmungsgemäße Verwendung von Beckhoff-Feldbuskomponenten mit erweitertem Temperaturbereich (ET) in explosionsgefährdeten Bereichen (Richtlinie 2014/34/EU)!

- Die zertifizierten Komponenten sind in ein geeignetes Gehäuse zu errichten, das eine Schutzart von mindestens IP54 gemäß EN 60079-15 gewährleistet! Dabei sind die Umgebungsbedingungen bei der Verwendung zu berücksichtigen!
- Für Staub (nur die Feldbuskomponenten der Zertifikatsnummer KEMA 10ATEX0075 X Issue 9): Das Gerät ist in ein geeignetes Gehäuse einzubauen, das eine Schutzart von IP54 gemäß EN 60079-31 für Gruppe IIIA oder IIIB und IP6X für Gruppe IIIC bietet, wobei die Umgebungsbedingungen, unter denen das Gerät verwendet wird, zu berücksichtigen sind!
- Wenn die Temperaturen bei Nennbetrieb an den Einführungsstellen der Kabel, Leitungen oder Rohrleitungen höher als 70°C oder an den Aderverzweigungsstellen höher als 80°C ist, so müssen Kabel ausgewählt werden, deren Temperaturdaten den tatsächlich gemessenen Temperaturwerten entsprechen!
- Beachten Sie für Beckhoff-Feldbuskomponenten mit erweitertem Temperaturbereich (ET) beim Einsatz in explosionsgefährdeten Bereichen den zulässigen Umgebungstemperaturbereich von -25 bis 60°C!
- Es müssen Maßnahmen zum Schutz gegen Überschreitung der Nennbetriebsspannung durch kurzzeitige Störspannungen um mehr als 40% getroffen werden!
- Die einzelnen Klemmen dürfen nur aus dem Busklemmensystem gezogen oder entfernt werden, wenn die Versorgungsspannung abgeschaltet wurde bzw. bei Sicherstellung einer nicht-explosionsfähigen Atmosphäre!
- Die Anschlüsse der zertifizierten Komponenten dürfen nur verbunden oder unterbrochen werden, wenn die Versorgungsspannung abgeschaltet wurde bzw. bei Sicherstellung einer nicht-explosionsf\u00e4higen Atmosph\u00e4re!
- Die Sicherung der Einspeiseklemmen KL92xx/EL92xx dürfen nur gewechselt werden, wenn die Versorgungsspannung abgeschaltet wurde bzw. bei Sicherstellung einer nicht-explosionsfähigen Atmosphäre!
- Adresswahlschalter und ID-Switche dürfen nur eingestellt werden, wenn die Versorgungsspannung abgeschaltet wurde bzw. bei Sicherstellung einer nicht-explosionsfähigen Atmosphäre!

#### Normen

Die grundlegenden Sicherheits- und Gesundheitsanforderungen werden durch Übereinstimmung mit den folgenden Normen erfüllt:

- EN 60079-0:2012+A11:2013
- EN 60079-15:2010
- EN 60079-31:2013 (nur für Zertifikatsnummer KEMA 10ATEX0075 X Issue 9)

#### Kennzeichnung

Die gemäß ATEX-Richtlinie für den explosionsgefährdeten Bereich zertifizierten Beckhoff-Feldbuskomponenten mit erweitertem Temperaturbereich (ET) tragen die folgende Kennzeichnung:

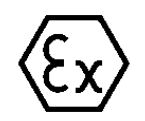

#### II 3G KEMA 10ATEX0075 X Ex nA IIC T4 Gc Ta: -25 ... +60°C

II 3D KEMA 10ATEX0075 X Ex tc IIIC T135°C Dc Ta: -25 ... +60°C (nur für Feldbuskomponenten mit Zertifikatsnummer KEMA 10ATEX0075 X Issue 9)

oder

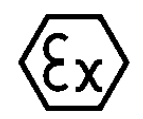

#### II 3G KEMA 10ATEX0075 X Ex nA nC IIC T4 Gc Ta: -25 ... +60°C

II 3D KEMA 10ATEX0075 X Ex tc IIIC T135°C Dc Ta: -25 ... +60°C (nur für Feldbuskomponenten mit Zertifikatsnummer KEMA 10ATEX0075 X Issue 9)

### 3.5 Weiterführende Dokumentation zu ATEX und IECEx

| HINWEIS                                                                                                    |
|----------------------------------------------------------------------------------------------------|
| Weiterführende Dokumentation zum Explosionsschutz gemäß<br>ATEX und IECEx                                                                                  |
| Beachten Sie auch die weiterführende Dokumentation                                                                                                    |
| <b>Explosionsschutz für Klemmensysteme</b><br>Hinweise zum Einsatz der Beckhoff Klemmensysteme in explosionsgefährdeten Bereichen<br>gemäß ATEX und IECEx, |
| die Ihnen auf der Beckhoff-Homepage www.beckhoff.de im Download-Bereich Ihres Pro-<br>duktes zum <u>Download</u> zur Verfügung steht!                      |

### 4 Parametrierung und Inbetriebnahme

### 4.1 Anlaufverhalten des Busklemmen-Controllers

Nach dem Einschalten prüft der Busklemmen-Controller seinen Zustand, konfiguriert den K-Bus, erstellt anhand der gesteckten Busklemmen eine Aufbauliste und startet seine lokale SPS. Beim Hochlaufen des Busklemmen-Controllers leuchten und blinken die I/O-LEDs. Im fehlerfreien Zustand sollte nach ca. 2 bis 3 Sekunden keine I/O-LED mehr Blinken. Im Fehlerfall hängt es von der Fehlerart ab, welche LED blinkt (siehe Kapitel *Diagnose-LEDs*).

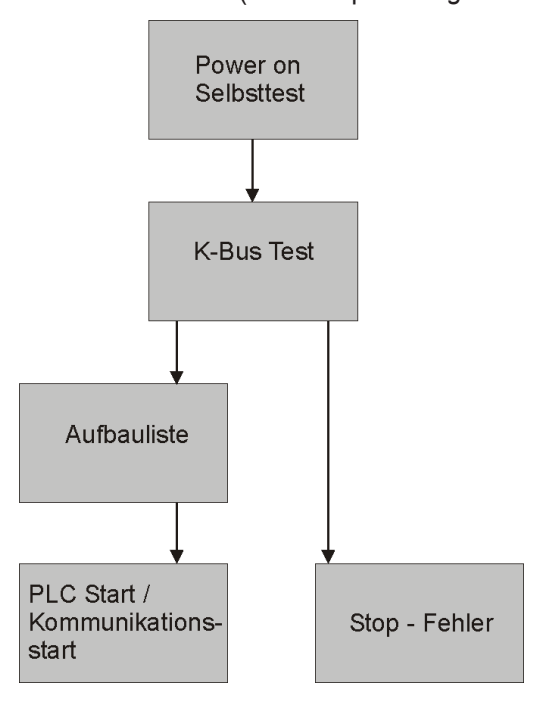

Abb. 16: Anlaufverhalten des Busklemmen-Controllers

### 4.2 Konfiguration

#### 4.2.1 Überblick

#### Konfigurationsarten

Bei den Busklemmen-Controllern der Serien BCxx50, BCxx20 und BXxx00 gibt es zwei verschiedene Arten der Konfiguration, die DEFAULT CONFIG und die TWINCAT CONFIG.

#### DEFAULT-CONFIG

Die Busklemmen mappen sich in der Reihenfolge wie diese gesteckt sind, erst die komplexen Busklemmen, dann die digitalen Busklemmen.

Das Mapping der komplexen Busklemmen ist:

- Word-Alignment
- komplexe Darstellung

#### **▲ VORSICHT**

#### Prozessabbild ist abhängig von angesteckten Klemmen!

Das Prozessabbild verändert sich, sobald eine Klemme dazu gesteckt wird oder entfernt wird!

Die Daten der Feldbus-Slave Schnittstelle werden SPS-Variablen genannt. Die SPS-Variablen befinden sich ab der Adresse %QB1000 und %IB1000.

Weiterhin kann die DEFAULT-CONFIG ohne SPS-Programm für das Schreiben und Testen der Angeschlossenen Busklemmen verwendet werden. Dafür muss im System Manager der Busklemmen-Controller gescannt werden und die Betriebsart FreeRun aktiviert werden (um diese Funktion zu nutzen darf kein SPS-Programm auf dem Busklemmen-Controller sein).

#### TWINCAT-CONFIG

In der TWINCAT-CONFIG können die Busklemmen und die SPS-Variablen frei verknüpft sein (TwinCAT System Manager-File notwendig). Die Konfiguration wird mit Hilfe des System Managers per ADS zum Koppler übertragen.

Für die TwinCAT Config (TC-File) benötigen Sie folgendes:

- Über der Feldbus (PROFIBUS, CANopen, Ethernet) PROFIBUS: (BC3150, BX3100)
  - PC mit FC310x ab Version 2.0 und TwinCAT 2.9 Build 1000
  - BX3100 mit CIF60 oder CP5412
  - TwinCAT 2.9 Build 946
     (ACHTUNG: bei den PROFIBUS Karten von Hilscher ist nur eine ADS-Kommunikation erlaubt, d.h. entweder System Manager oder PLC Control) CANopen: (BC5150, BX5100)
  - PC mit FC510x ab Version 1.76 TwinCAT Build 1030 DeviceNet: (BC5250, BX5200)
  - Auf Anfrage Ethernet: (BC9050, BC9020, BC9120, BX9000)
  - PC mit TwinCAT 2.10 Build 1322
- Über das serielle ADS TwinCAT 2.9 Build 1010
  - BX3100 Version 1.00
  - BX5100 Version 1.00
  - BX5200 Version 1.10
  - BX8000 Version 1.00

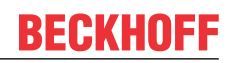

- BC3150, BC5150, BC5250, BC9050, BC9020, BC9120 ab Firmware B0
- Für BC8150 ab TwinCAT 2.10 Build 1243

BCxx50 und BXxx00 können über den System Manager des TwinCAT Programms parametriert werden.

- Variables I/O Mapping
- Typ gerechte PROFIBUS Daten (nur BC3150 und BX3100)
- RTC (Real Time Clock) (nur BX-Serie)
- SSB Bus (Smart System Bus) (nur BX-Serie)
- PLC Einstellungen
- K-Bus Einstellungen

Die Konfiguration kann per Feldbus ADS-Protokoll oder seriellem ADS-Protokoll zum BCxx50 oder BXxx00 übertragen werden.

Mit der TwinCAT Konfiguration kann man Variablen, I/Os und Daten verknüpfen. Folgendes ist möglich:

- PLC K-BUS
- PLC Feldbus (z. B. PROFIBUS Slave Schnittstelle zur PLC)
- K-Bus Feldbus (nur bei den BX-Controllern)
- Unterstützung der TwinSAFE-Klemmen (nur BX-Controller ab Firmware 1.17)

Zusätzlich können mit der TwinCAT Konfiguration spezielle verhalten parametriert werden, zum Beispiel ob bei einem Feldbus Fehler die Daten erhalten bleiben oder auf "0" gesetzt werden sollen. Die Echtzeituhr kann man über einen Karteireiter im System Manager einstellen.

#### Arbeitsschritte

- 1. Feldbus Adresse einstellen
- 2. System Manager öffnen und TC-File anlegen
- 3. Feldbus Daten in dem TC-File konfigurieren
- 4. TC-File speichern
- 5. Neuer System Manager öffnen und PC-File anlegen und gespeichertes TC-File einlesen
- 6. Verknüpfen zu einer SPS-Task herstellen
- 7. Speichern der Konfiguration
- 8. Starten des TwinCAT Systems
- 9. System Manager des TC-File öffnen, fertig konfigurieren und zum BCxx50, BCxx20 oder BXxx00 übertragen
- 10. Programm zum BCxx50, BCxx20 oder BXxx00 übertragen
- 11. Bootprojekt erzeugen

### 4.2.2 Anlegen einer TwinCAT-Konfiguration

Um einen Busklemmen-Controller der Serien BCxx50, BCxx20, BXxx00 oder BC9191 zu konfigurieren muss im System-Manager ein BX-File angelegt werden. Zur Vereinfachung sind die Grundgeräte schon als File vorbereitet. Dazu öffnen Sie mit *New from Template* den entsprechenden Busklemmen-Controller.

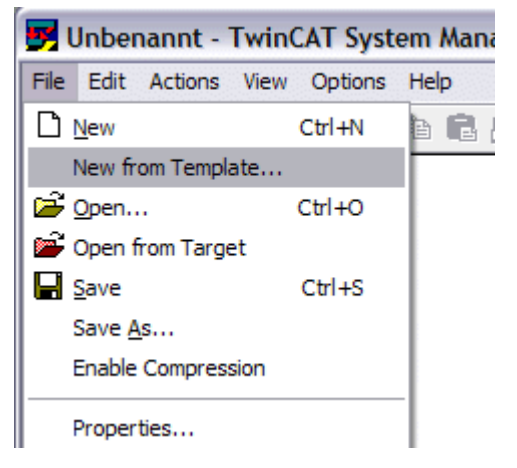

Abb. 17: Anlegen einer TwinCAT-Konfiguration

Wählen Sie den entsprechenden Busklemmen-Controller aus.

| New from Template                                                                                                    |              |
|----------------------------------------------------------------------------------------------------|--------------|
| BC3150<br>BC5150<br>BC5250<br>BC8150<br>BC9020<br>BC9050<br>BC9120<br>B×3100<br>B×5100<br>B×5200<br>B×8000<br>B×9000 | OK<br>Cancel |

Abb. 18: Auswahl des Busklemmen-Controllers

Nun sind alle Komponenten des Busklemmen-Controllers vorhanden:

- Feldbusschnittstelle
- <u>K-Bus Interface [▶ 48]</u>
- <u>PLC Programm [▶ 50]</u>
- SSB (nur Busklemmen-Controller der BX-Serie)

Die Konfiguration der Geräte entnehmen Sie den entsprechenden Kapiteln.

### 4.2.3 Download einer TwinCAT-Konfiguration

Die TwinCAT-Konfiguration wird per ADS-Protokoll zum Busklemmen-Controller geladen.

#### Serielles ADS-Protokoll

(alle Busklemmen-Controller der Serien BXxx00 und BCxx50)

Tragen Sie die serielle ADS-Verbindung ein, wie unter dem Kapitel Serielles ADS [> 37] beschrieben ist.

#### ADS-Protokoll über den Feldbus

(nur BC3150, BC5150, BC9x20, BC9050, BX3100, BX5100, BX9000, BC9191)

Vorraussetzung hierfür ist, dass TwinCAT als Master arbeitet und sich im Datenaustausch befindet, d.h. die physikalische, wie auch die Feldbus-Konfiguration muss abgeschlossen sein und der Datenaustausch vom Master (z. B. Feldbus-Master-Karte) zum Busklemmen-Controller stattfinden.

#### Auswahl des Zielsystems

Wählen Sie den Busklemmen-Controller aus, auf den Sie die Konfiguration laden wollen. Mit der Funktionstaste F8 öffnet sich der Dialog, mit indem Sie Ihr File auf das entsprechende Gerät herunterladen können.

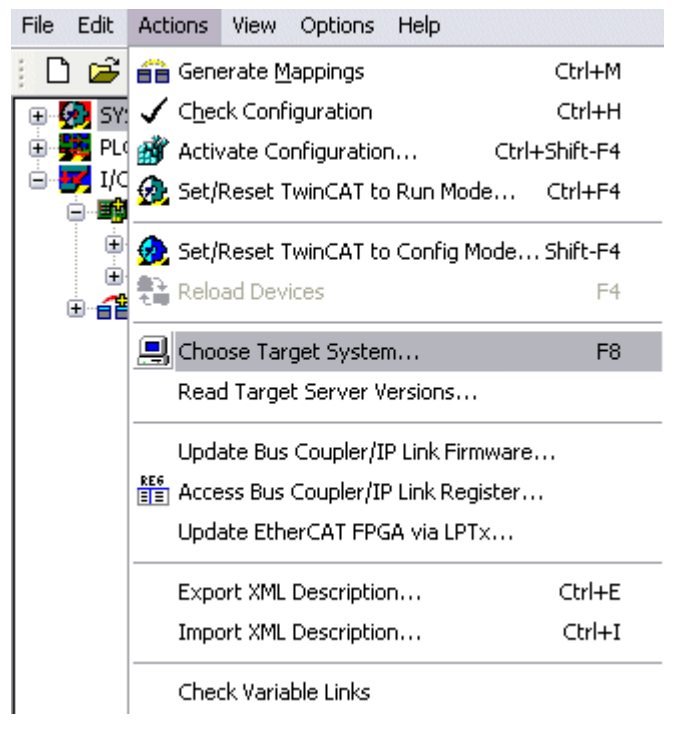

Abb. 19: Download einer TwinCAT-Konfiguration

Wählen Sie den entsprechenden Busklemmen-Controller aus.

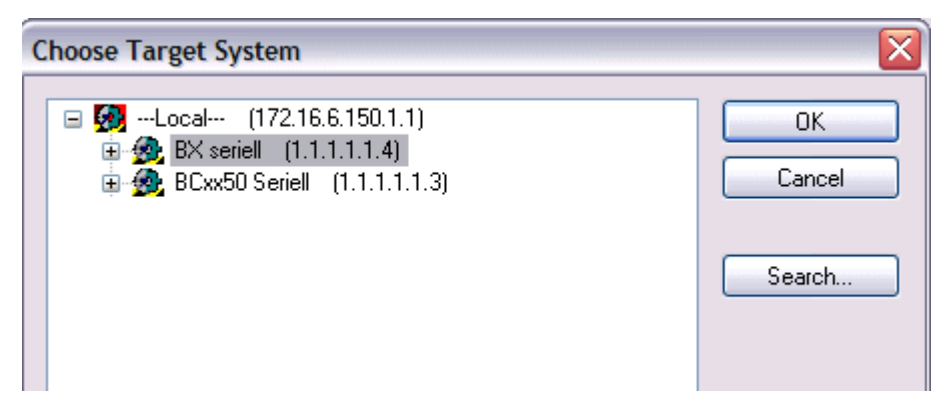

Abb. 20: Auswahl des Busklemmen-Controllers

Den Zustand des Busklemmen-Controllers wird unten rechts im System-Manager angezeigt.

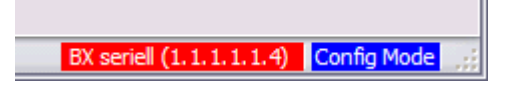

Abb. 21: Zustand des Busklemmen-Controllers

Im *Config Mode / FreeRun* kann man jetzt die Konfiguration zum Busklemmen-Controller herunterspielen. Wenn der Busklemmen-Controller im *Stop Mode* ist, ist die ADS-Kommunikation noch nicht aktiviert. Ein Download der Konfiguration ist dann nicht möglich.

Zum Aktivieren der TwinCAT-Konfiguration wählen Sie Ctrl+Shift+F4 oder Activate Configuration.

| File Edit | Actions         | View             | Options     | Help     |       |           |  |
|-----------|-----------------|------------------|-------------|----------|-------|-----------|--|
| ; D 🗳     | 音 Gene          | erate <u>M</u> a | appings     |          |       | Ctrl+M    |  |
| 🕀 🐼 SY:   | 🗸 C <u>h</u> eo | k Confi          | guration    |          |       | Ctrl+H    |  |
| 🛛 📴 NC    | 📸 Activ         | ate Cor          | nfiguration | n        | Ctrl+ | -Shift-F4 |  |
|           | 👧 Set/I         | Reset T          | winCAT to   | ) Run Me | ode   | Ctrl+F4   |  |

Abb. 22: Aktivieren der TwinCAT-Konfiguration

Die aktuelle Konfiguration wird in dem Busklemmen-Controller geladen. Im Display erscheint *Store Config* und die BUS und I/O LED blinken. Nachdem die Konfiguration erfolgreich im Busklemmen-Controller ist, sollte ein BXxx00 im Display *TwinCAT Config* anzeigen. Jetzt kann man das entsprechende Programm zum Busklemmen-Controller übertragen (Programm-Download über den Feldbus).

### 4.2.4 Upload einer TwinCAT-Konfiguration

Die TwinCAT-Konfiguration wird per ADS-Protokoll zum Busklemmen-Controller geladen.

#### Serielles ADS-Protokoll

(alle Busklemmen-Controller der Serien BCxx50, BCxx20 und BXxx00)

Tragen Sie die serielle ADS-Verbindung ein, wie unter dem Kapitel Serielles ADS [> 37] beschrieben ist.

#### ADS-Protokoll über den Feldbus

(nur BC3150, BC5150, BC9x20, BC9050, BX3100, BX5100, BX9000, BC9191)

Voraussetzung hierfür ist, dass TwinCAT als Master arbeitet und sich im Datenaustausch befindet, d.h. die physikalische, wie auch die Feldbus Konfiguration muss abgeschlossen sein und der Datenaustausch vom Master (z. B. Feldbus-Karte) zum Busklemmen-Controller stattfindet.

#### Auswahl des Zielsystems

Wählen Sie den Busklemmen-Controller aus, auf den Sie die Konfiguration laden wollen. Mit der Funktionstaste [F8] öffnet sich der Dialog, mit indem Sie Ihr File auf das entsprechende Gerät herunterladen können.

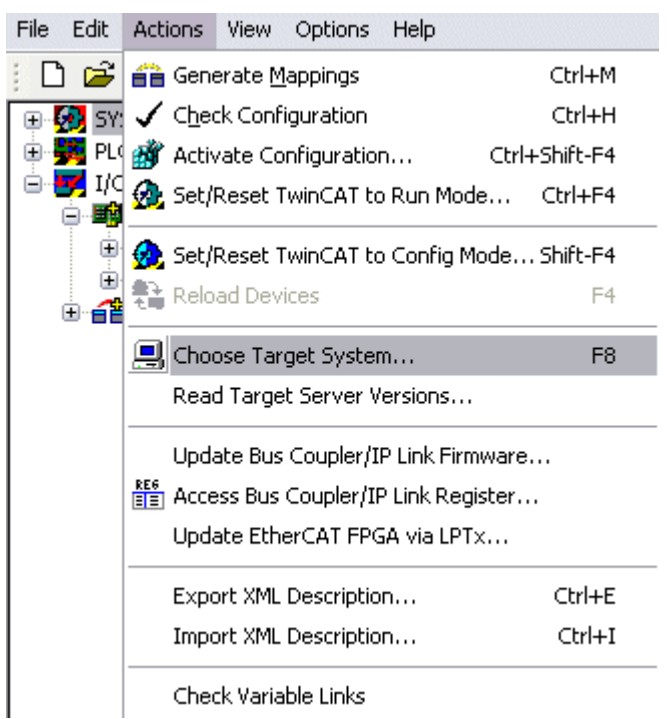

Abb. 23: Auswahl des Zielsystems

Wählen Sie den entsprechenden Busklemmen-Controller aus.

| Choose Target System                                    |                        |
|---------------------------------------------------------|------------------------|
| <ul> <li>➡Local (172.16.6.150.1.1)</li> <li>➡</li></ul> | OK<br>Cancel<br>Search |

Abb. 24: Auswahl des Busklemmen-Controllers

Der Zustand des Busklemmen-Controllers wird unten rechts im System-Manager angezeigt.

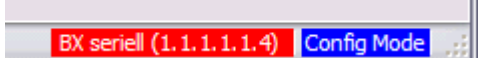

Abb. 25: Zustand des Busklemmen-Controllers

Klicken Sie den roten Ordner an. Die TwinCAT-Konfiguration wird jetzt hochgeladen.

### BECKHOFF

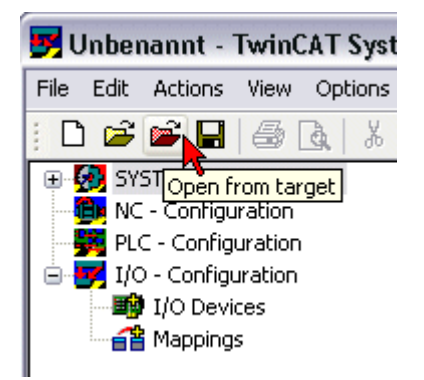

Abb. 26: Hochladen der TwinCAT-Konfiguration

#### 4.2.5 Ressourcen im Busklemmen-Controller

Die im Busklemmen-Controller belegten Speicher-Ressourcen zeigt der System Manager auf dem Karteireiter *Resources* des Busklemmen-Controller an.

#### Mapping Code

Der Mapping Code wird für die Berechnung der TwinCAT Konfiguration benötigt (siehe Abb. *Speicher für das Code Mapping*). Die Prozentzahlen werden hier zusammen addiert, in dem Beispiel aus Abb. *Speicher für das Code Mapping* sind 8% des Speichers für die Mapping-Berechnung belegt.

| General BX Setting | js BX Diag | RTC    | Resources     |         |          |
|--------------------|------------|--------|---------------|---------|----------|
| Process Image      |            | Map In | Map Out       | Code In | Code Out |
| PLC1<->KBU9        | ;          | 0%     | 1%            | 1%      | 3%       |
| PLC1<->FBUS        |            | 0%     | 0%            | 0%      | 0%       |
| PLC1<->SSB         |            | 1%     | 1%            | 2%      | 2%       |
| Used Near Heap:    | 17         | Use    | d Plc Code:   | 32      | ]        |
| Used Huge Heap:    | 3          | Used   | d Plc Data:   | 13      |          |
| Used File Area:    | 23         | Use    | d Plc Source: | 71      |          |
|                    |            |        |               |         | Update   |

Abb. 27: Speicher für das Code Mapping

#### **Daten Speicher Mapping**

Daten Speicher für die Mappings. Die Werte sind einzeln zu betrachten, das bedeutet das jeder der Werte bis zu 100% betragen kann.

| Process Image                      |    | Map In Mep (                     | Out   Code Ir | n Code Out |  |
|------------------------------------|----|----------------------------------|---------------|------------|--|
| PLC1<->KBUS                        | 6  | 0% 1%                            | 1%            | 3%         |  |
| PLC1<->FBUS                        |    | 0% 0%                            | 0%            | 0%         |  |
| PLC1<>SSB                          |    | 1% 1%                            | 2%            | 2%         |  |
|                                    |    | $\smile$                         |               |            |  |
|                                    |    |                                  |               |            |  |
| Used Near Heap:                    | 17 | Used Plc Code:                   | 32            |            |  |
| Used Near Heap:<br>Used Huge Heap: | 17 | Used Plc Code:<br>Used Plc Data: | 32            |            |  |

Abb. 28: Daten Speicher Mapping

#### Verbrauchter Code und Daten Speicher

Abb. Code und Daten Speicher (1) "Used Plc Code" verbrauchter PLC Code, Angabe in %. Abb. Code und Daten Speicher (2) "Used Plc Data" verbrauchter PLC Daten, Angabe Speicher in %. Abb. Code und Daten Speicher (3) "Used Plc Source" verbrauchter Source Code, Angabe in %.

| Process Image                           | Map Ir | n 🔰 Map Out                      | Code In      | Code Out |
|-----------------------------------------|--------|----------------------------------|--------------|----------|
| PLC1<->KBUS                             | 0%     | 1%                               | 1%           | 3%       |
| PLC1<->FBUS                             | 0%     | 0%                               | 0%           | 0%       |
| PLC1<>SSB                               | 1%     | 1%                               | 2%           | 2%       |
|                                         |        |                                  |              |          |
| Ised Near Heap: 17                      | 7Us    | ed Plc Code: (                   | 32 -1        |          |
| lsed Near Heap: 17<br>lsed Huge Heap: 3 | 7 Use  | ed Plc Code: (<br>ed Plc Data: ( | 32 1<br>13 2 |          |

Abb. 29: Code und Daten Speicher

#### Sonstiger Speicher

Abb. *Sonstiger Speicher* (1) "Used Near Heap" wird für die COM Schnittstelle und SSB benötigt. Angabe in %.

Abb. *Sonstiger Speicher* (2) "Used Huge Heap" wird für die ADS Kommunikation benötigt. Angabe in %. Dieser Wert sollte kleiner 30 % betragen.

Abb. *Sonstiger Speicher* (3) "Used File Area" wird für die TwinCAT Konfiguration, dem TSM-File und dem 16 kByte Flash Zugriff benötigt. Angabe in %.
| Process Image                              | Map In | Map Out                | Code In | Code Out |
|--------------------------------------------|--------|------------------------|---------|----------|
| PLC1<->KBUS                                | 0%     | 1%                     | 1%      | 3%       |
| PLC1<->FBUS                                | 0%     | 0%                     | 0%      | 0%       |
| PLC1<->SSB                                 | 1%     | 1%                     | 2%      | 2%       |
|                                            |        |                        |         |          |
| sed Near Heap                              | Used I | Plc Code:              | 32      |          |
| sed Near Heap 17 - 1<br>sed Huge Heap 3 -2 | Used I | Plc Code:<br>Plc Data: | 32      |          |

Abb. 30: Sonstiger Speicher

### 4.2.6 ADS-Verbindung über die serielle Schnittstelle

(ab Firmware-Version 1.xx oder 0.99x - Busklemmen-Controller der BX-Serie und bei allen BCxx50)

Ab TwinCAT 2.9 Build 1020 (TwnCAT Level PLC, NC oder NCI)

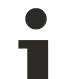

#### Verwenden Sie nur eine serielle Verbindung

Um die problemlose Funktion der ADS-Verbindung über die serielle Schnittstelle zu garantieren, ist nur dabei eine serielle Verbindung zum BX-Controller erlaubt. Nach einer erfolgreichen Konfiguration mit dem System Manager schließen Sie diesen, bevor Sie

Nach einer erfolgreichen Konfiguration mit dem System Manager schließen Sie diesen, die Programmierung starten.

### AMS-Net-ID im Auslieferungszustand (Default)

#### Für BX9000

Die Default AMS-Net-ID lautet 172.16.21.20.1.1. Wird die IP-Adresse des BX9000 verändert, so verändert sich auch die AMS-Net-ID des BX9000. Die aktuelle AMS-Net-ID können Sie mit Hilfe des Menüs sich auf dem Display anzeigen lassen.

Beispiel: Sie ändern die IP-Adresse auf 10.2.3.7 so ändert sich die AMS-Net-ID auf 10.2.3.7.1.1.

#### Für BC9050, BC9020, BC9120

Die Default AMS-Net-ID lautet 172.16.xxx.[DIP-Switch].1.1. Wird die IP-Adresse des BC9xxx verändert, so verändert sich auch die AMS-Net-ID des BC9xxx.

Beispiel: Sie ändern die IP-Adresse auf 10.2.3.7 so ändert sich die AMS-Net-ID auf 10.2.3.7.1.1. BC9050: DEFAULT 172.16.21.[DIP-Switch].1.1 BC9020: DEFAULT 172.16.22.[DIP-Switch].1.1

BC9120: DEFAULT 172.16.23.[DIP-Switch].1.1

#### ADS-Verbindung initialisieren

Tragen Sie den Busklemmen-Controller unter TwinCAT in die Remote-Verbindung ein. Klicken Sie dazu auf das TwinCAT-Icon und öffnen Sie das Eigenschafts-Menü. Unter dem Karteireiter >AMS Remote< können Sie dann folgende Einträge vornehmen.

| Eigenschaften der Remote Verbindung 🛛 🛛 🔀 |                  |           |               |  |  |
|-------------------------------------------|------------------|-----------|---------------|--|--|
| Remote Name:                              | BX3100 Seriell   |           | ОК            |  |  |
| AMS Net Id:                               | 172.16.3.106.2.3 |           | Abbruch       |  |  |
| Adresse:                                  | COM1:38400,e,8,1 |           |               |  |  |
| Transport:                                | COM-PORT 🗸       | 🗹 Langsar | me Verbindung |  |  |
|                                           |                  |           |               |  |  |

Abb. 31: Eigenschaften der Remote-Verbindung

Remote Name: Beliebig AMS-Net-ID: 1.1.1.1.1 (Default) Adresse: COM Port: Baudrate, Parity, Datenbits, Stop Bits Transport: Hier ist "COM-PORT" anzuwählen

Wird der Busklemmen-Controller eingeschaltet, so hat dieser per Default immer die AMS-Net-ID "1.1.1.1.1." (außer alle Ethernet Controller).

Sie können diese AMS-Net-ID beliebig ändern. Die neue AMS-Net-ID kann dann allerdings nicht noch einmal geändert werden.

Wenn Sie die AMS-Net-ID erneut ändern möchten, müssen Sie den Busklemmen-Controller zuerst neu starten, so dass die AMS Net Id wieder auf die Default AMS-Net-ID "1.1.1.1.1.1" zurückgesetzt wird. Nun können sie die AMS-Net-ID wiederum einmal ändern.

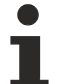

#### Erst beim zweiten Aufruf können Sie Strings eingeben

Beim ersten Aufruf des Dialogs (siehe oben) können Sie unter Adresse keine Strings eingeben. Tragen Sie Namen, AMS-Net-ID und Transport-Typ ein und schließen Sie den Dialog. Beim zweiten Aufruf können Sie dann Ihre COM-Schnittstelle eintragen.

Die Kommunikation startet sobald TwinCAT im Config- (TwinCAT-Icon ist blau) oder RUN-Modus (TwinCAT-Icon ist grün) ist. Die COM-Schnittstelle wird erst mit einem TwinCAT Stopp (TwinCAT-Icon ist rot) geschlossen und ist dann wieder für andere Programme verfügbar. Sollte die COM-Schnittstelle bei einem TwinCAT-Neustart von einem anderen Programm (z. B. von der Konfigurations-Software KS2000) verwendet werden, so wird kein Fehlerhinweis ausgegeben.

#### AMS-Net-ID nach ADS-Verbindung über den Feldbus

Sollte Sie vor oder während der Nutzung der seriellen ADS-Verbindung den Busklemmen-Controller mit einer ADS-Verbindung über den Feldbus angesprochen haben, ist die AMS-Net-ID vom System Manager automatisch verändert worden. Eine erneute serielle ADS-Verbindung ist dann nur möglich, wenn die AMS-Net-ID angepasst wird.

#### **BX-Serie: auslesen der AMS-Net-ID**

Die aktuelle AMS-Net-ID kann aus dem Menü über das Display des Busklemmen-Controller der BX-Serie ausgelesen werden.

AMS AMS-Net-ID 1.1.1.1.1.1

## 4.2.7 PROFIBUS

### 4.2.7.1 PROFIBUS-Einstellungen

Im Karteireiter DP-Slaves werden die PROFIBUS-relevanten Einstellungen vorgenommen.

| General DP-Slave                                                                                                    |
|----------------------------------------------------------------------------------------------------|
| Ident No.: 0x06FC<br>CfgData: 40 FF 80 FF 41 03 07 41 03 07 41 03 07 41 03 07 41 03 07 4 03 07 4 03 07 4 03 07 4 0 ↓ 40     |
| Reaction on PROFIBUS-Error     DP-Outputs (master view) will be 0     DP-Outputs (master view) will be unchanged            |
| <ul> <li>DP-Data-Format</li> <li>DP-Inputs/Outputs in INTEL-Format</li> <li>DP-Inputs/Outputs in MOTOROLA-Format</li> </ul> |
| Check of DP-CfgData<br>Disabled<br>DP-Input- and -Output-Size must match<br>DP-CfgData must match completely                |

Abb. 32: Karteireiter DP-Slaves

#### **Reaktion auf PROFIBUS-Fehler**

Bei PROFIBUS-Fehler (z. B. abgezogenes PROFIBUS Kabel), werden die Ausgangsdaten des PROFIBUS-Masters unverändert beibehalten oder auf 0 gesetzt (je nach Parametrierung). Aus Sicht des Busklemmen-Controllers sind dies Eingangsdaten, die der PROFIBUS-Master zum Busklemmen-Controller überträgt.

#### **DP-Daten-Format**

Die PROFIBUS-Daten können im Intel- oder im Motorola-Format übertragen werden.

#### Kontrollieren der DP Konfigurationsdaten

Die Konfiguration-Daten können

- gar nicht geprüft werden
- auf richtige Länge geprüft werden
- auf Länge und Inhalt geprüft werden

### 4.2.7.2 Master Konfiguration

### 4.2.7.2.1 Geräte Stamm Datei (GSD)

Alle Feldgeräte mit PROFIBUS Slave-Schnittstelle werden anhand der GSD-Datei beschreiben. Der BX3100 ist ein PROFIBUS-DP Slave. Für den Datenaustausch muss die GSD-Datei in dem Master-Konfiguration-Tool eingefügt werden. Die maximale Länge der Ein- und Ausgangsdaten beträgt pro Richtung 244 Byte.

Download GSD-File (deutsch) (https://infosys.beckhoff.com/content/1031/bc3150/Resources/ zip/3238674315.zip)

Download GSD-File (englisch) (https://infosys.beckhoff.com/content/1031/bc3150/Resources/ zip/3238672139.zip)

Diese Dateien stehen Ihnen auch im Download-Bereich des BX3100 auf der Beckhoff-Homepage zur Verfügung: <u>www.beckhoff.de/BX3100</u>

Die GSD-Datei kann folgende Datentypen beschreiben:

| Variable     | Länge  |
|--------------|--------|
| Integer 8    | 1 Byte |
| UnInteger 8  | 1 Byte |
| Integer 16   | 2 Byte |
| UnInteger 16 | 2 Byte |
| Integer 32   | 4 Byte |
| UnInteger 32 | 4 Byte |
| Float 32     | 4 Byte |

Nicht aufgeführte Datentypen können auch einfach über die Länge beschrieben werden, wie zum Beispiel BOOL-Variablen. In der GSD-Datei gibt es dafür Konfigurations-Daten die bei einem Byte beginnen und bei 64 Worten enden.

### 4.2.7.2.2 TwinCAT-PC-File anlegen

#### **DEFAULT CONFIG**

In der DEFAULT-CONFIG befinden sich die PROFIBUS-Daten ab der Adresse %IB1000 Input und %QB1000. Die Länge der Daten ist abhängig von der Anzahl der konfigurierten PROFIBUS-Daten. Maximal können 244 Byte Ein- und 244 Byte Ausgangsdaten parametriert sein. In dieser Konfigurationsart sind keine weiteren Einstellungen notwendig.

| 1/0        | - Config                     | uration , |            |                                     |         | <u>N</u> ame: |
|------------|------------------------------|-----------|------------|-------------------------------------|---------|---------------|
| <b>B</b>   | I/O Dev                      | vices     | Insert Box |                                     |         |               |
| ÷          | 📳 Ger                        | at 1 (FC3 |            |                                     |         |               |
|            |                              | Gerät 1-I | Туре:      |                                     | <b></b> | Ok            |
|            | <u> </u> <u> </u> <u> </u> + | Eingäng   |            | - 🖬 AH2001 (1 channel)              |         |               |
|            | ÷ 斜                          | Ausgäng   |            | - 🖬 AH2003 (3 channel)              |         | Cancel        |
|            | ÷…!!                         | Box 1 (B  |            | - AX2000-B310                       |         |               |
|            | ÷                            | Box 2 (B  |            | PLC BC3100 (Buscontroller, 12MBaud) |         |               |
|            | ÷                            | Box 3 (B  |            |                                     |         |               |
| <b>6</b> 8 | Mappin                       | gs        |            |                                     |         |               |
|            |                              |           |            |                                     | <b></b> |               |
|            |                              |           |            |                                     |         |               |
|            |                              |           |            |                                     |         |               |
|            |                              |           |            | 🏪 BK3120 (Bus-Coupler, 12MBaud)     |         |               |
|            |                              |           |            |                                     |         |               |
|            |                              |           |            |                                     |         |               |
|            |                              |           |            |                                     |         |               |
|            |                              |           |            | <mark></mark>                       |         |               |
|            |                              |           |            |                                     |         |               |
|            |                              |           |            |                                     | -       |               |

Abb. 33: BX3100 einfügen

#### Einfügen des BX3100 in den System Manager an einen PROFIBUS-Master

Wählen Sie im System Manager ihre PROFIBUS-Master PC-Karte aus und klicken Sie mit der rechten Maustaste auf Ihre PROFIBUS Master Karte. Ihnen werden dann die PROFIBUS-Geräte angeboten, unter anderem ein BX3100. Wählen Sie diesen aus und bestätigen Sie mit OK.

#### Öffnen eines bestehendes BX-File

Wenn Sie mit der DEFAULT-CONFIG arbeiten wollen brechen Sie an dieser Stelle ab (siehe Anlegen von PROFIBUS Daten in der DEFAULT-CONFIG). Sonst wählen Sie Ihr konfiguriertes BX-File aus. Sollten Sie noch keins haben, müssen Sie dies erst anlegen (<u>Anlegen eines BX-Files [> 31]</u>). Nachdem Sie Ihr BX-File angewählt haben, werden aus diesem File automatisch alle notwendigen PROFIBUS-Daten in Ihr Projekt kopiert. Sie müssen die Verknüpfung zu Ihrer Task durchführen und die PROFIBUS-Adresse einstellen. Dann kann die Konfiguration gesichert werden und das TwinCAT-System gestartet werden.

#### Anlegen von PROFIBUS-Daten in der DEFAULT-CONFIG

- Es können jetzt die PROFIBUS-Daten angelegt werden. Es stehen verschiedene Variablen zu Verfügung:
  - Integer 8 Bit
  - Integer 16 Bit
  - Integer 32 Bit
  - Unsigned 8 Bit
  - Unsigned 16 Bit
  - Unsigned 32 Bit
  - FLOAT 32 Bit

Diese müssen mit der im BX-projektierten Variablenarten übereinstimmen. Des Weiteren stehen Daten Größen zur Verfügung von 1 Byte bis 64 Worte.

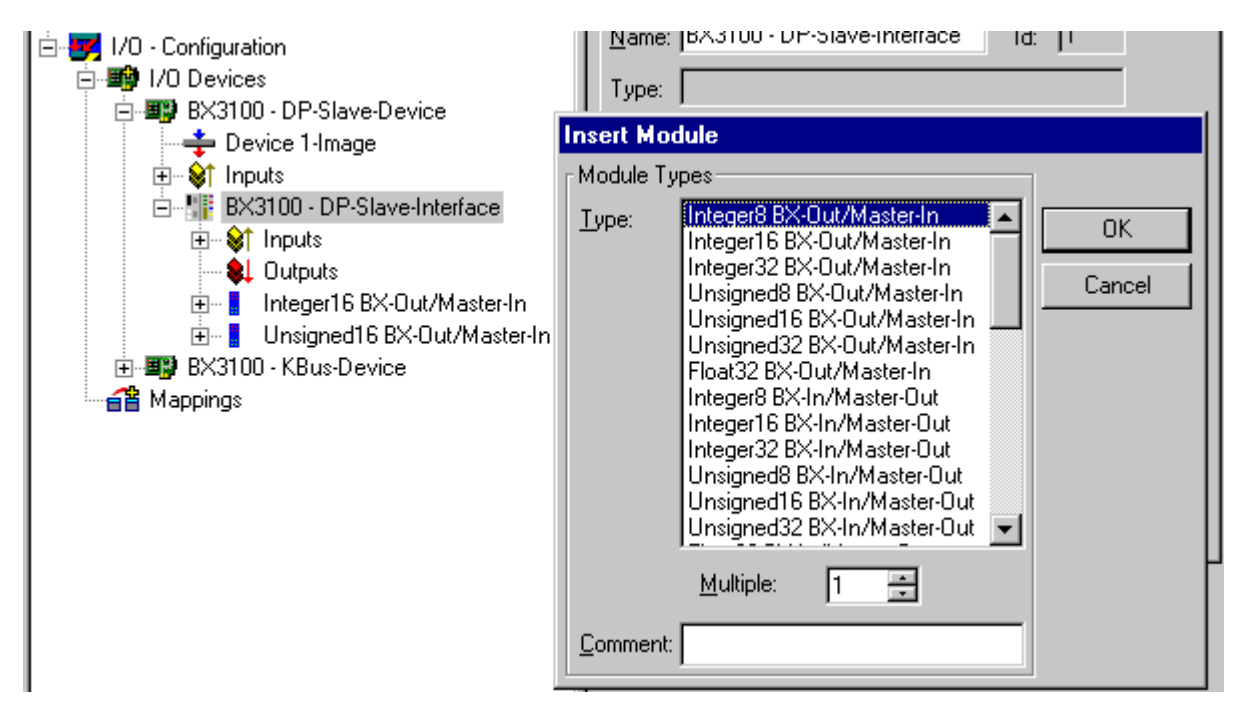

Abb. 34: Anlegen von PROFIBUS-Daten

Um die Konfiguration zu erstellen muss die ADS-Kommunikation angewählt sein. Sollen die Konfigurations-Daten über den Feldbus übertragen werden muss auch die Datenkommunikation laufen. D.h. der BX muss im Datenaustausch mit der übergeordneten Steuerung sein.

| SYSTEM - Configuration     NC - Configuration             | General Profibus Features ADS PrmData (Text) Diag |
|-----------------------------------------------------------|---------------------------------------------------|
| 🙀 PLC - Configuration<br>                                 | ☑ ADS-Interface                                   |
| E ₩ 1/0 - Configuration                                   | Net-ID: 172.16.3.106.2.2                          |
| ⊡ ∰ Device 1 (FC310x)<br>- ↓ Device 1 Image               |                                                   |
| i∰- 💕 Inputs<br>i∰- 🛊 Outputs                             |                                                   |
| ⊡- <u>#1</u> Box 1 (BX3100)<br>⊡- <mark>⊗</mark> † Inputs |                                                   |
| → ♦↑ DpState<br>●↑ ExtDiagFlag                            |                                                   |
|                                                           |                                                   |
|                                                           |                                                   |

Abb. 35: ADS-Interface

BECKHOFF

### 4.2.7.2.3 Variables Mapping - PROFIBUS-DP

Anlegen der PROFIBUS Daten.

| È- ♥ I/O - Configuration                                                                                                    | Name: BX3100 - DP-Slave-Interrace Id: 11                                                                                                    |
|----------------------------------------------------------------------------------------------------|----------------------------------------------------------------------------------------------------|
| È- ♥ I/O Devices                                                                                                    | Type:                                                                                                    |
| È- ♥ BX3100 - DP-Slave-Device                                                                                                    | Insert Module                                                                                                    |
| <ul> <li>Inputs</li> <li>BX3100 - DP-Slave-Interface</li> <li>Inputs</li> <li>Outputs</li> <li>Integer16 BX-Out/Master-In</li> <li>Unsigned16 BX-Out/Master-In</li> <li>BX3100 - KBus-Device</li> <li>Mappings</li> </ul> | Module Types         ⊥ype:       IntegerIS BX-Out/Master-In         IntegerI6 BX-Out/Master-In       IntegerI6 BX-Out/Master-In         Unsigned8 BX-Out/Master-In       Unsigned16 BX-Out/Master-In         Unsigned16 BX-Out/Master-In       Cancel         Unsigned16 BX-Out/Master-In       IntegerI6 BX-In/Master-In         Unsigned16 BX-Out/Master-In       IntegerI6 BX-In/Master-Out         IntegerI6 BX-In/Master-Out       IntegerI6 BX-In/Master-Out         IntegerI6 BX-In/Master-Out       IntegerI6 BX-In/Master-Out         Unsigned16 BX-In/Master-Out       IntegerI6 BX-In/Master-Out         Unsigned16 BX-In/Master-Out       IntegerI6 BX-In/Master-Out         Unsigned16 BX-In/Master-Out       IntegerI6 BX-In/Master-Out         Unsigned16 BX-In/Master-Out       IntegerI6 BX-In/Master-Out         Unsigned12 BX-In/Master-Out       IntegerI6 BX-In/Master-Out         Multiple:       1 |

Abb. 36: Anlegen von PROFIBUS-Daten

Für die Verknüpfung mit dem PLC-Projekt müssen Sie das SPS-Programm einlesen. Fügen Sie dazu unter SPS-Konfiguration Ihr SPS-Programm ein. Nun können Sie die SPS-Variablen mit den Feldbusvariablen verbinden.

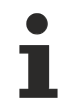

#### Zulässige Anzahl von PROFIBUS-Daten

Beachten Sie, dass die maximal zulässige Anzahl an PROFIBUS-Daten nicht überschritten wird. BX3100: max. 244 Byte Eingänge und 244 Byte Ausgänge BC3150: max. 128 Byte Eingänge und 128 Byte Ausgänge

### 4.2.7.2.4 BX3100 an Siemens S7-Steuerungen

### Konfiguration - Siemens S7-Steuerung

#### Einfügen der Bilder

Um in der Siemens-Software den Geräten ein Bild zuzuweisen müssen die folgenden Grafiken in das Verzeichnis *Step7\S7Data\ncbmp* kopiert werden.

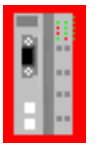

Abb. 37: https://infosys.beckhoff.com/content/1031/bc3150/Resources/zip/3733330315.zip

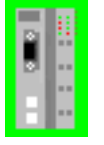

Abb. 38: https://infosys.beckhoff.com/content/1031/bc3150/Resources/zip/3733334667.zip

| _  | • | E |
|----|---|---|
| 21 |   | ľ |
| Ð. |   | l |
|    |   | l |
| н  |   | l |

Abb. 39: https://infosys.beckhoff.com/content/1031/bc3150/Resources/zip/3733337227.zip

#### Einfügen der GSD-Dateien

- Gehen sie in den Hardwarekatalog ihrer Step7 unter Extras\Neue GSD installieren.
- Wählen sie das Verzeichnis aus, in dem sich die BECKHOFF GSD befinden und importieren Sie die Dateien.
- Sie finden diese dann im Hardware Katalog unter Profibus-DP\Weiter Feldgeräte\I/O.

### Konfiguration: Siemens S7-Steuerung mit BX3100

#### Parameterdaten des BX3100

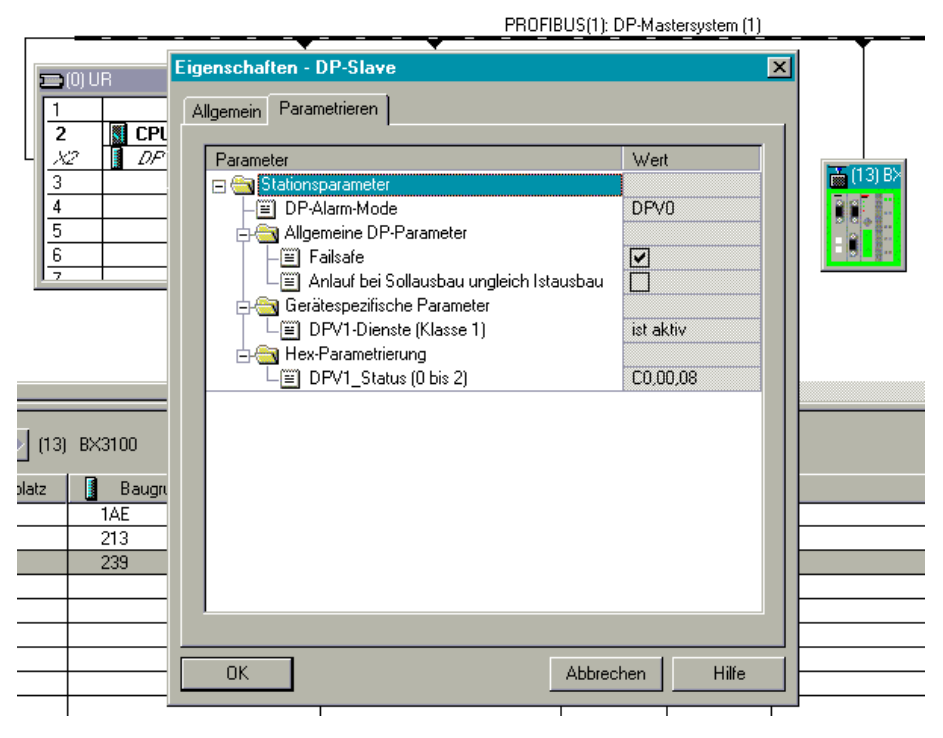

Abb. 40: Einstellungen

#### **Konfiguration BX3100 Modul**

#### **Beispiel 1**

1 x BX3100

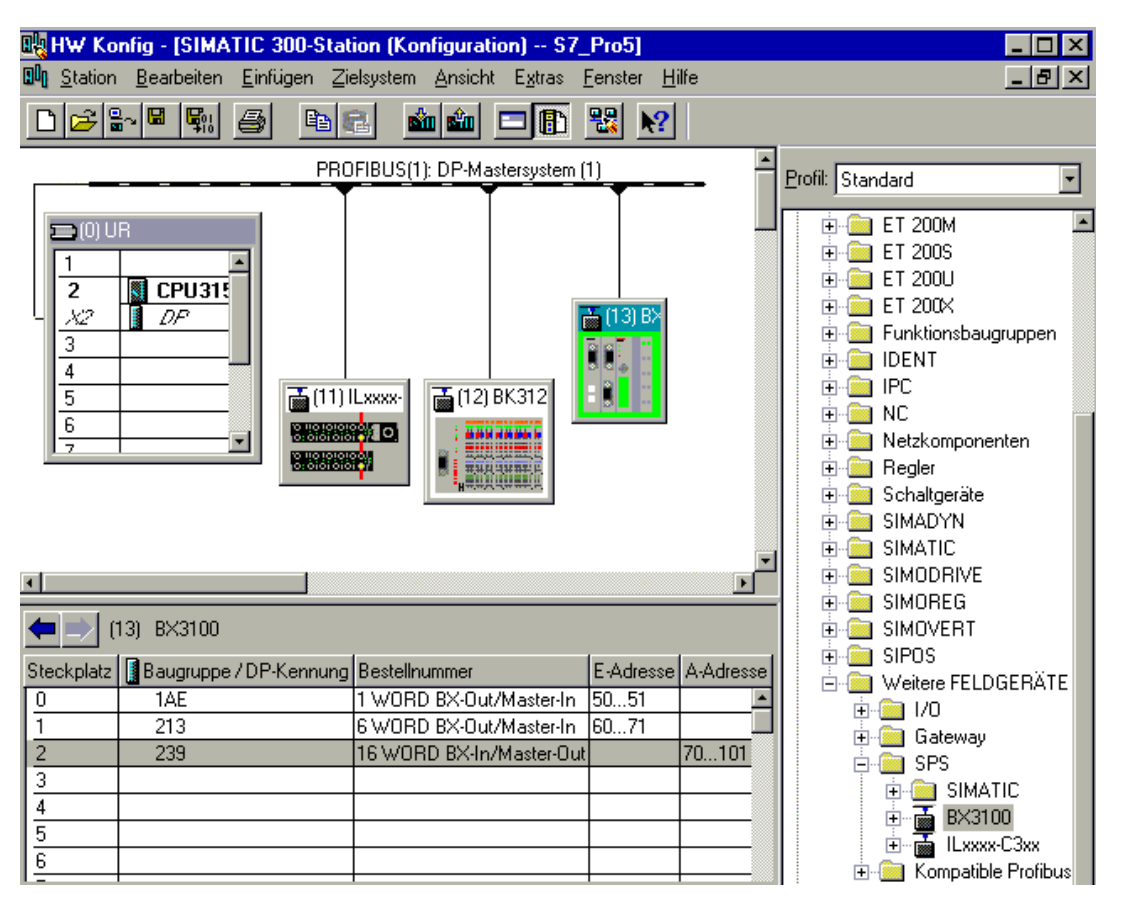

Abb. 41: Beispiel für das Eintragen einzelner Bytes.

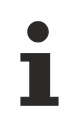

#### Byte für Byte

Jedes einzelne Byte erfordert 1 Byte ConfigData.

| <u>P</u> rofil: | Standard              | Ŧ |  |
|-----------------|-----------------------|---|--|
| -               |                       | - |  |
|                 | E                     |   |  |
|                 | Universalmodul        |   |  |
|                 | Integer8 BX-Out/M     |   |  |
|                 | Integer16 BX-Out/     |   |  |
|                 | Integer32 BX-Out/     |   |  |
|                 | Unsigned8 BX-Out      |   |  |
|                 | Unsigned16 BX-Ou      |   |  |
|                 | Unsigned32 BX-Ou      |   |  |
|                 | Float32 BX-Out/Ma     |   |  |
|                 | 🚽 📕 Integer8 BX-In/Ma |   |  |
|                 | Integer16 BX-In/M     |   |  |
|                 | Integer32 BX-In/M     |   |  |
|                 | 🚺 Unsigned8 BX-In/h   |   |  |
|                 | Unsigned16 BX-In/     |   |  |
|                 | - 🚺 Unsigned32 BX-In/ |   |  |
|                 | 📔 Float32 BX-In/Mas   |   |  |
|                 | 🚺 1 BYTE BX-Out/M     |   |  |
|                 | - 🚺 1 WORD BX-Out/I   |   |  |
|                 | 🚽 🛛 📲 2 WORD BX-Out/I |   |  |
|                 | 🚽 🔤 📲 3 WORD BX-Out/I |   |  |
|                 | 🚽 🛛 📲 4 WORD BX-Out/I |   |  |
|                 | 🚽 🔤 🔚 5 WORD BX-Out/I |   |  |
|                 | 🚽 🔤 🚺 6 WORD BX-Out/I |   |  |
|                 | 👘 🔚 🖉 7 WORD BX-Out/I |   |  |
|                 | - 🛛 📲 8 WORD BX-Out/I |   |  |
|                 | - 📕 16 WORD BX-Out    |   |  |
|                 | - 🚺 32 WORD BX-Out    |   |  |
|                 | - 📕 64 WORD BX-Out    |   |  |
|                 | 🚽 📕 1 Byte BX-In/Mast |   |  |
|                 | 1 WORD BX-In/M        |   |  |
|                 | 2 WORD BX-In/M        |   |  |
|                 | - 📕 3 WORD BX-In/M    |   |  |
|                 | 4 WORD BX-In/M        |   |  |
|                 | 5 WORD BX-In/M        |   |  |
|                 | 6 WORD BX-In/M        |   |  |
|                 | 7 WORD BX-In/M        |   |  |
|                 | 8 WORD BX-In/M        |   |  |
|                 | 16 WORD BX-In/N       |   |  |
|                 | 📕 32 WORD BX-In/N     |   |  |
|                 | 🔄 🔄 🚦 64 WORD BX-In/N |   |  |
|                 | 🗄 🚡 🖬 ILxxxx-C3xx     | - |  |

Abb. 42: Beispiel für das Eintragen zusammenhängender Bytes

## 4.2.8 K-Bus

#### Busklemme und Endklemme erforderlich

Zum Betrieb eines Busklemmen-Controllers der BC- oder BX-Serie müssen an dessen K-Bus mindestens eine Busklemme mit Prozessabbild und die Endklemme gesteckt sein!

#### Karteireiter BX Settings

| SYSTEM - Configuration     SYSTEM - Configuration     PLC - Configuration     I/O - Configuration     I/O Devices     I/O Devices     Ovice 1 (Ethernet)     Secondary Device 2 (BX-BK)     Gerät 2-Prozessabbild     Secondary BX KBus-Device | General BX Se<br>Check Tern<br>Auto K-Bus<br>Multi Config           | ettings BX Diag Res<br>ninals during Start-Up<br>Reset<br>juration Mode<br>C Interface | ources<br>K-Bus Re-Trigger 3 💽<br>User File Size: 16384 💽                                                                                                    |  |
|----------------------------------------------------------------------------------------------------|---------------------------------------------------------------------|----------------------------------------------------------------------------------------|----------------------------------------------------------------------------------------------------|--|
| ⊕ - 🚰 Mappings                                                                                                    | ← K-Bus Sync-Mo<br>④ K-Bus sync<br>← K-Bus sync<br>← PLC Task Assig | ode<br>hron to PLC<br>hron to fieldbus<br>gn                                           | PLC Settings<br>Clear Outputs on Breakpoint<br>Large Model (512K)<br>Reaction on K-Bus Error                                                                                                   |  |
|                                                                                                    | K-Bus:<br>Fieldbus:<br>COM:<br>NOVRAM:<br>SSB:                      | Task 0     Task 0     Task 0     Task 0     Task 0                                     | <ul> <li>K-Bus-Inputs will be set 0</li> <li>K-Bus-Inputs will be unchanged</li> <li>Reaction on PLC-Stop</li> <li>PLC-Outputs will be set 0</li> <li>PLC-Outputs will be unchanged</li> </ul> |  |

Abb. 43: Karteireiter BX Settings

#### **Check Terminals during Start up**

Beim Erzeugen eines Bootprojektes wird die aktuelle Busklemmenkonfiguration gespeichert. Beim Erneuten starten des Busklemmen-Controllers werden die angeschlossenen Busklemmen überprüft. Ist diese Option angewählt, geht der Busklemmen-Controller nicht in den Datenaustausch. Das PLC Projekt wird nicht gestartet.

#### Auto K-Bus Reset

Nach Behebung eines K-Bus-Fehlers geht der Busklemmen-Controller automatisch wieder in den Datenaustausch.

#### **▲ VORSICHT**

#### Nach Behebung eines K-Bus Fehlers werden die Ausgänge sofort wieder aktiv!

Achten Sie darauf, dass die Ausgänge dann sofort wieder aktiv werden und analoge Ausgänge ihren programmierten Wert erhalten, wenn dies nicht in Ihrem PLC-Projekt beachtet wurde.

#### **Clear Outputs on Breakpoint**

Wenn Breakpoints im PLC Control gesetzt werden, wird der K-Bus nicht mehr bearbeitet, das heißt die Ausgänge werden in den sichern Zustand, sprich null, gesetzt.

#### K-Bus Sync Mode

Das Schreiben und lesen der Busklemmen kann synchron zur Task1 oder dem Feldbus stattfinden.

#### **K-Bus Re-Trigger**

Sollte das PLC Projekt oder der SSB länger den Prozessor belasten, kann der K-Bus eine Zeit nicht mehr bearbeitet werden. Das führt dazu, dass der Watchdog der Busklemmen zuschlägt und Ausgänge abfallen. Der Busklemmen-Controller ist so eingestellt, das nach 85 ms der K-Bus Watchdog nachgetriggert wird und das 3 mal. Danach würde der K-Bus Watchdog zuschlagen.

K-Bus Re-Trigger 0: 100 ms

K-Bus Re-Trigger 1: 2 x 85 ms = 170 ms

K-Bus Re-Trigger 2: 3 x 85 ms = 255 ms

K-Bus Re-Trigger 3: 4 x 85 ms = 340 ms

#### **Reaktion auf K-Bus Fehler**

Bei K-Bus Fehler werden die K-Bus Eingänge auf "0" geschrieben oder behalten Ihren letzten Stand.

#### **Reaktion auf PLC-Stop**

Wird das PLC Projekt gestoppt, kann man Einstellen, wie sich die PLC Feldbus Ausgangsdaten verhalten sollen. Im Master sind diese Daten dann Eingangsdaten. Die Daten können bei PLC Stop auf "0" geschrieben oder unverändert gelassen werden.

#### Karteireiter BX Diag

Anzeige der Zykluszeit für Task 1, K-Bus, Bearbeitung Feldbus und die Auslastung des SSB.

| <ul> <li>SYSTEM - Configuration</li> <li>BUC - Configuration</li> </ul> | General BX Setting | gs BX Diag Res | ources        |                        |
|-------------------------------------------------------------------------|--------------------|----------------|---------------|------------------------|
| I/O - Configuration                                                     |                    | Actual Value   | Maximum Value | e                      |
| Device 1 (Ethernet)                                                     | PLC-Task 1 (µs):   | 72             | 144           |                        |
| Gerät 2-Prozessabbild                                                   | PLC-Task 2 (µs):   |                |               |                        |
| ⊕ ∰ BX KBus-Device ⊕ ∰ Mappings                                         | PLC-Task 3 (µs):   |                |               |                        |
|                                                                         | PLC-Task 4 (µs):   |                |               |                        |
|                                                                         | K-Bus (µs):        | 246            | 303           |                        |
|                                                                         | Fieldbus (µs):     | 21             | 31            |                        |
|                                                                         | SSB (µs):          |                |               |                        |
|                                                                         | 55B-Uvernead (%):  |                |               | Read CurrentConfig.xml |
|                                                                         | Display 1:         | TWINCAT-CONF   | IG            | Reset Maximum Values   |
|                                                                         | Display 2:         | BC9020PROJEKT  | Г             | Factory Settings       |

#### Abb. 44: Karteireiter BX Diag

*Factory Settings* - Der Busklemmen-Controller wird in seinen Auslieferungszustand gesetzt. Mit Restart System oder aus- und einschalten sind diese Einstellungen wieder gültig (Display DEFAULT-CONFIG). *Reset Maximum Values* - löscht die Maximalen Werte

#### K-Bus Variablen

Box 2 (C×1100-KB)
 Dev 2 (C×1100-KB)
 Dev 2 (C×1100-KB)
 Dev 2 (C×1100-KB)
 Dev 2 (C×1100-KB)
 Dev 2 (KL1032)
 Dev 2 (KL1032)
 Dev 2 (KL1032)
 Dev 2 (KL1032)
 Dev 2 (KL1032)

PLC-Interface: Wird nicht unterstützt (nur enthalten um CX oder BX Projekte zu verschieben)

K-Bus-State: Siehe Diagnose

### 4.2.9 PLC

### 4.2.9.1 Einfügen eines PLC-Projektes

Für ein variables Mapping muss im System Manager die Konfiguration festgelegt sein. Hier vereinbart man die Verknüpfung zwischen PLC und der Hardware. Die Variablen können Bit, Byte, Wort oder Datenstrukturen verarbeiten und verknüpfen. Eine automatische Adressierung durch den System Manager ist möglich, sollte aber auf ihren Offset überprüft werden.

i

#### Word Alignment - Byte Orientierung

Achten Sie bei Datenstrukturen darauf, dass der Busklemmen-Controller die Daten in Word Alignment speichert und der System Manager Byte orientiert arbeitet (siehe <u>Datenstrukturen [ 65]</u>)

Im PLC-Control muss ein gültiges Projekt übersetzt und gespeichert sein. Diese Daten werden als \*.tpy Datei abgespeichert. Um ein PLC-Projekt einzufügen klicken Sie mit der rechten Maustaste auf *PLC-Configuration*. Wählen Sie Ihr aktuelles PLC Projekt aus.

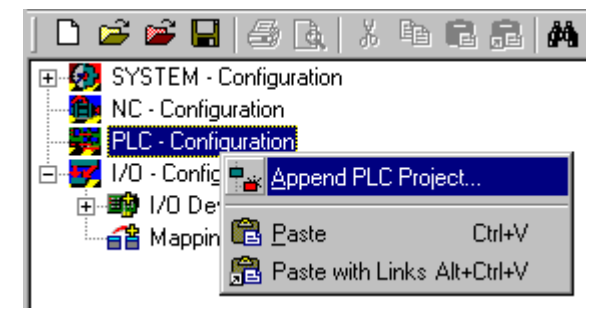

Abb. 45: Auswahl des PLC-Projekts

Verbinden Sie die PLC-Variable mit der Hardware (z. B. digitale Busklemme).

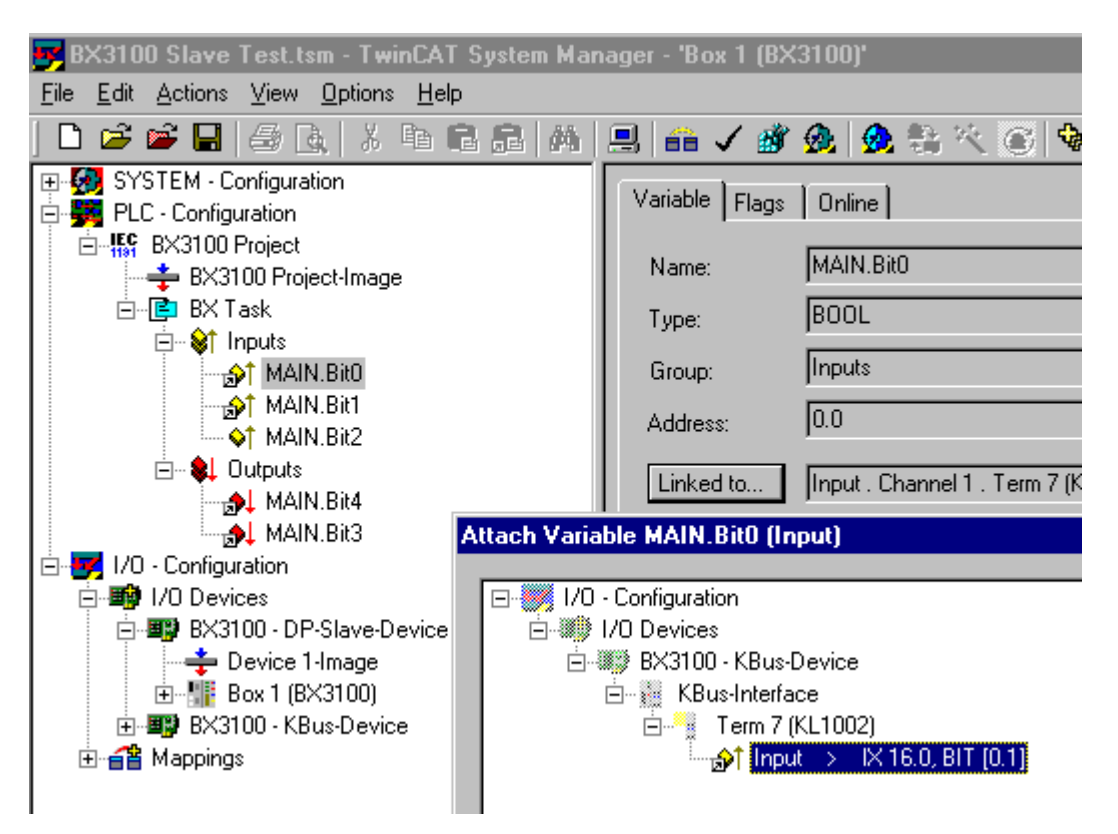

Abb. 46: Verbinden vom PLC-Variable und Hardware

Nachdem alle Verknüpfungen erstellt sind aktivieren Sie die Konfiguration *Actions/Activate Configuration* (Ctrl+Shift+F4) und Starten Sie TwinCAT *Set/Reset TwinCAT to Run Mode*. Achten Sie darauf, dass Sie das richtige Zielsystem angewählt haben (unten rechts im Fenster des System-Managers).

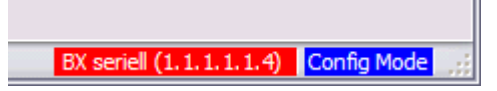

Abb. 47: Anzeige des Ziel-Systems

### 4.2.9.2 Messen der PLC-Zykluszeit

Die Task-Zeit wird im PLC Control eingestellt. Die Default Einstellung beträgt 20 ms.

| 📴 TwinCAT PLC Control - (Untitled)*                                                                 |                        |                               |  |  |  |  |
|----------------------------------------------------------------------------------------------------|------------------------|-------------------------------|--|--|--|--|
| <u>File E</u> dit <u>P</u> roject Insert E <u>x</u> tras <u>O</u> nline <u>W</u> indow <u>H</u> elp |                        |                               |  |  |  |  |
|                                                                                                    |                        |                               |  |  |  |  |
| Resources                                                                                           | 📲 Task configuration   |                               |  |  |  |  |
| 🗄 🖷 🔲 Global Variables                                                                              | 🖻 👹 Task configuration | Taskattributes                |  |  |  |  |
| 🗄 🕮 library STANDARD.LB6*5.6.98                                                                     | 🥌 🎸 System events      |                               |  |  |  |  |
| 🛄 🛄 Library Manager                                                                                 | 🗄 🗠 🕑 Standard         | <u>N</u> ame: Standard        |  |  |  |  |
|                                                                                                    | 🖹 MAIN                 | Priority 0                    |  |  |  |  |
| PLC Configuration                                                                                   |                        |                               |  |  |  |  |
|                                                                                                    |                        | Type-                         |  |  |  |  |
| Watch, and Receipt Manager                                                                          |                        | ● <u>c</u> yclic              |  |  |  |  |
|                                                                                                    |                        | C freewheeling                |  |  |  |  |
|                                                                                                    |                        | O triggered by event          |  |  |  |  |
|                                                                                                    |                        | O triggered by egternal event |  |  |  |  |
|                                                                                                    |                        | Properties                    |  |  |  |  |
|                                                                                                    |                        |                               |  |  |  |  |

Abb. 48: Einstellen der Task-Zeit

Das PLC-Programm wird in der Default-Einstellung alle 20 ms erneut aufgerufen, solange die allgemeine Zykluszeit keiner als 20 ms ist. Um die Auslastung ihres Systems zu ermitteln kann im System Manager die Zykluszeit der PLC gemessen werden. Um einen Problemlosen Betrieb zu garantieren, muss die eingestellte Task-Zeit 20 bis 30 % höher sein als die gemessene gesamt Zykluszeit. Eine genauere Aufschlüsselung der Zykluszeit fingen Sie unter der Beschreibung <u>K-Bus-Reiter</u> [▶ <u>48</u>]. Die gesamte Zykluszeit wird mit der TcBase Bibliothek angezeigt (siehe TcBase.lbx oder TcBaseBCxx50.lbx).

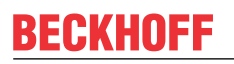

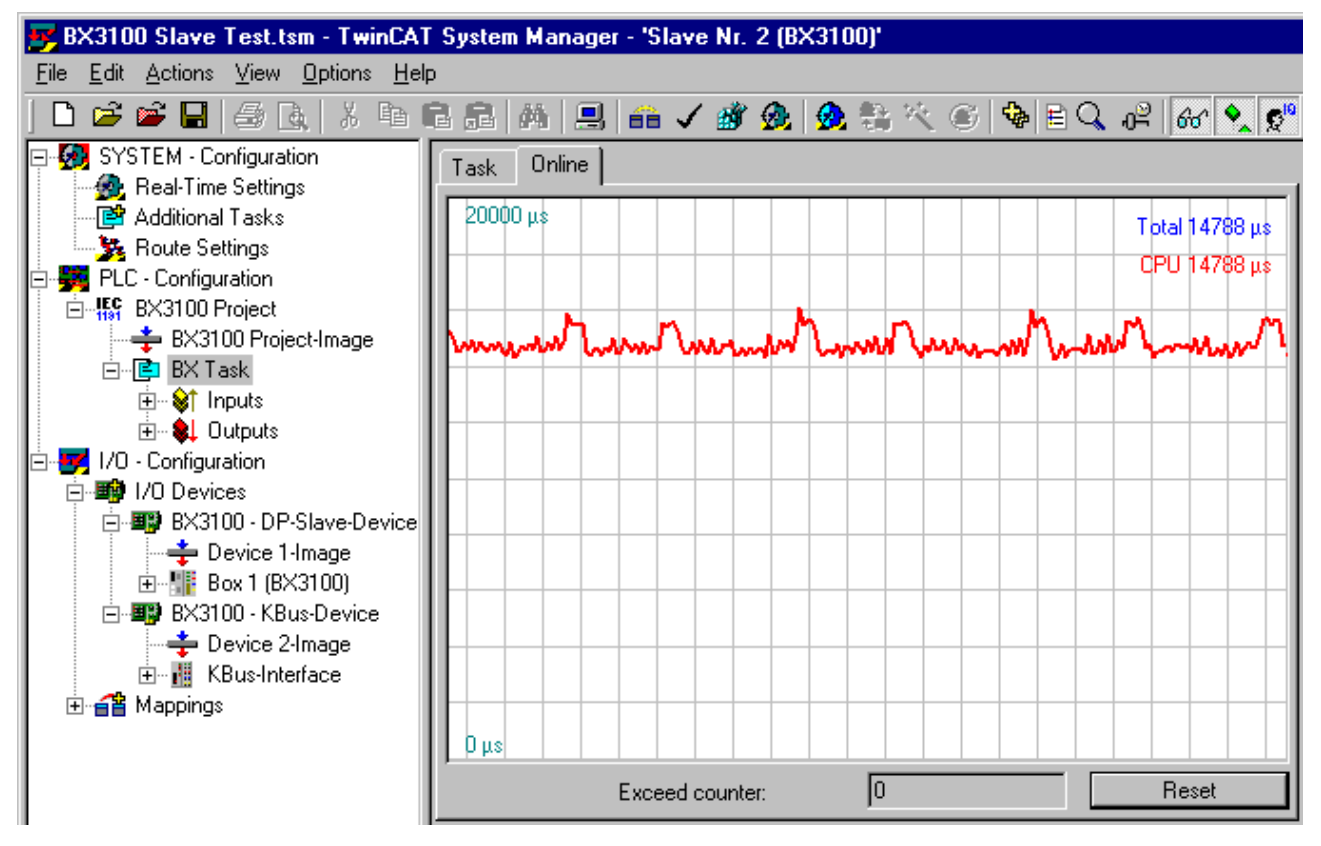

Abb. 49: Anzeige der PLC-Zykluszeit

### 4.2.10 Einstellen der Slave-Adresse

Die Adresse ist über die zwei Drehwahlschalter einzustellen. Die Default-Einstellung beträgt 11. Es sind alle Adressen erlaubt, allerdings darf jede Adresse im Netzwerk nur einmal vorkommen. Die Adresse wird im ausgeschalteten Zustand des Buskopplers geändert. Dafür verändern Sie mit Hilfe eines Schraubendrehers die Schalter auf die gewünschte Position. Beachten Sie dabei, dass die Schalter richtig einrasten. Der untere Schalter ist der Zehner-Multiplikator und der obere Schalter der Einer-Multiplikator. Die Adressänderung wird aktiv, sobald das Modul eingeschaltet wird.

#### Beispiel

Sie wollen Adresse 34 einstellen:

- Unterer Drehwahlschalter Sx11: 3
- Oberer Drehwahlschalter Sx10: 4

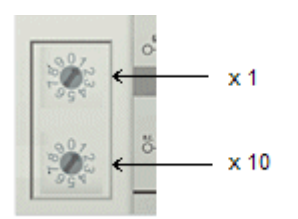

#### Sonderfunktionen mit dem Adressschalter

Der Adressschalter kann für folgende Punkte zusätzlich verwendet werden. Dafür ist die entsprechende Adresse einzustellen (solange der Koppler ausgeschaltet ist), nur die Endklemme darf gesteckt sein (KL9010) und der Koppler muss dann an die Versorgungsspannung angeschlossen werden.

Adresse 99: Herstellereinstellung Adresse 98: Boot-Projekt löschen Adresse 97: TwinCAT-Konfiguration löschen

# 4.3 Konfigurations-Software KS2000

Eine Parametrierung und Konfigurierung von Busklemmen-Controllern der BCxx50-, BXxx20- und BXxx00-Serien ist mit der Konfigurations-Software KS2000 nicht möglich. Deren Konfiguration muss mit den TwinCAT System Manager vorgenommen werden.

Die Konfigurations-Software KS2000 kann Ihnen aber bei der Konfiguration oder Diagnose der an die Busklemmen-Controller angereihten Busklemmen helfen.

Es empfiehlt sich hierzu die Baudrate in Konfigurations-Software KS2000, BCxx50 BCxx20 und BXxx00 auf 38400 Baud zu stellen (8 Datenbits, Even, 1 Stoppbit).

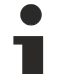

#### COM1 - automatische Baudraten Erkennung

Die Schnittstelle COM 1 der BXxx00 hat eine automatische Baudraten Erkennung von 9,6 kBaud bis 56,4 kBaud.

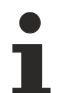

#### Erforderliche KS2000-Version

Die Konfiguration oder Diagnose von Busklemmen an BXxx00 wird ab KS2000 Version 4.3.14 unterstützt.

Um bei einigen Busklemmen die Konfigurationsdialoge nutzen zu können (z. B. KL25xx, KL6811, KL6201, KL6401) müssen folgende Punkte eingestellt werden:

- Ein SPS-Projekt oder ein Boot-Projekt muss deaktiviert sein.
- Der BX-Controller muss in der Default Configuration sein. Setzen Sie die Herstellereinstellung oder schalten Sie im TwinCAT System Manager auf Config Mode (blaues TwinCAT Icon).
- Der BX-Controller muss im FreeRun Modus sein. Aktivieren Sie dies mit dem TwinCAT System Manager.

Nun können Sie sich mit der Konfigurations-Software KS2000 über ADS (Port 100) oder das serielle Kabel einloggen und die KS2000-Dialoge der Busklemmen nutzen.

# 4.4 Programmierkabel

Für die serielle Programmierung des Busklemmen-Controllers verwenden Sie das Programmierkabel KS2000-Z2. Dieses Kabel ist im Lieferumfang der KS2000 Software enthalten, kann aber auch separat bestellt werden (Bestellbezeichnung KS2000-Z2).

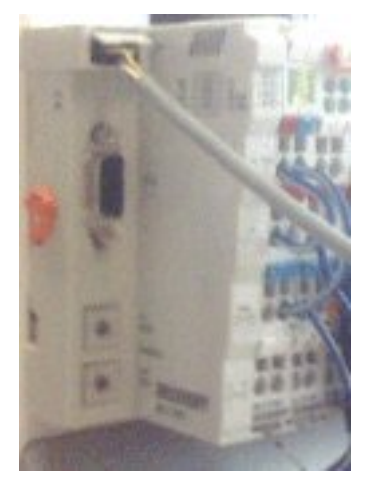

Abb. 50: Programmierkabel KS2000-Z2

#### KS2000-Z2

Das Programmierkabel bietet die Möglichkeit den BCxx50 über die serielle Schnittstelle zu programmieren.

#### HINWEIS

#### Masse der Versorgungsspannung nicht unterbrechen

Bei gestecktem Programmierkabel (BCxx50 zu PC) darf die Masse der Versorgungsspannung des Busklemmen Controllers nicht unterbrochen oder abgeklemmt werden, da dies zur Zerstörung des Programmierkabels führen kann.

# 5 Programmierung

# 5.1 BCxx50 - PLC-Eigenschaften

| Beschreibung              | Wert                                                            |
|---------------------------|-----------------------------------------------------------------|
| Datenspeicher             | 32 kByte                                                        |
| Programmspeicher          | 48 kByte minus Task-Konfiguration minus POUs beim Online Change |
| Source Code Speicher      | 128 kByte                                                       |
| RETAIN                    | 2 kByte                                                         |
| INPUT                     | 2 kByte                                                         |
| OUTPUT                    | 2 kByte                                                         |
| MERKER                    | 4 kByte                                                         |
| max. größe einer Variable | 16 kByte                                                        |
| max. POUs                 | Beschränkung durch Speicher                                     |

# 5.2 TwinCAT PLC

Das Beckhoff TwinCAT Software-System verwandelt jeden kompatiblen PC in eine Echtzeitsteuerung mit Multi-SPS-System, NC-Achsregelung, Programmierumgebung und Bedienstation. Die Programmierumgebung von TwinCAT wird auch für die Programmierung der BC/BX genutzt. Wenn Sie TwinCAT PLC (Windows NT4/2000/XP) installiert haben, können Sie die Feldbus-Verbindung oder die serielle Schnittstelle für Software-Download und Debugging verwenden.

TwinCAT I/O oder TwinCAT PLC können auch als Ethernet-Master (Host) genutzt werden, um Prozessdaten mit dem Busklemmen-Controller auszutauschen. TwinCAT stellt ihnen hierzu den System Manager als Konfigurationstool sowie die Treiber und das ADS-Protokoll zu Verfügung.

#### Busklemmen-Controller der Serien BCxx50, BCxx20 und BXxx00

Diese Busklemmen Controller der 2. Generation werden mit dem TwinCAT System Manager konfiguriert und mit TwinCAT PLC-Control programmiert. Sie müssen für diese Koppler TwinCAT PLC installieren (Windows NT4, Windows 2000, Windows XP).

#### Programmierung und Programmübertragung

- <u>über die serielle Schnittstelle [• 75]</u>
- über die Feldbus-Schnittstelle (nur bei Busklemmen-Controllern für PROFIBUS, CANopen und Ethernet)

#### **Online Change**

Die Busklemmen-Controller Busklemmen-Controller der BX-Serie und die BCxx50 unterstützen Online Change. Das bedeutet, dass das PLC-Programm durch ein neues Programm ersetzt wird, ohne dass dadurch das Programm unterbrochen wird. Nach Beendigung der Task wird auf das neue Programm umgeschaltet. Damit verbunden ist die doppelte Haltung des SPS Programms. Es stehen 512 kByte zu Verfügung, die für die doppelte Haltung des PLC Programm durch zwei dividiert werden muss, also 256 kByte. Zusätzlich müssen noch für Task-Konfiguration etc. einige kByte abgezogen werden. Beim Online Change werden noch dynamische Daten in den Speicher abgelegt. Sollte ein Programm an die Speichergrenze stoßen (größer 240 kByte) kann es passieren das ein Online Change nicht mehr funktioniert auch wenn das Programm nach einem "Rebuild all" wieder in den BX geschrieben werden kann.

#### Wann geht kein Online Change?

Es gibt einige Punkte, nachdem ist ein Online Change nicht mehr möglich.

- einfügen einer neuen Bibliothek
- Änderung der Task-Einstellung
- ein "Rebuild all"
- Grenzbereich in der Speicherauslastung des Controllers (PLC Programm größer 90%)

## 5.3 TwinCAT PLC - Fehler-Codes

| Fehlerart           | Beschreibung                       |  |
|---------------------|------------------------------------|--|
| PLC-Kompilierfehler | Maximum number of POUs () exceeded |  |
| PLC-Kompilierfehler | Out of global data memory          |  |

#### **Fehler POUs**

Für jeden Baustein wird eine POU (Process Object Unit) angelegt. Per Default sind 256 Bausteine möglich.

Error 3612: Maximum number of POUs (100) exceeded! Compile is aborted.

Data allocation 1 Error(s), 0 Warning(s).

Abb. 51: Maximale Anzahl der POUs überschritten

Wenn man Bibliotheken einbindet, kann dieser Wert nicht mehr ausreichen. Erhöhen Sie dann die Anzahl an POUs.

Öffnen Sie dazu im PLC Control unter Projekte/Optionen...

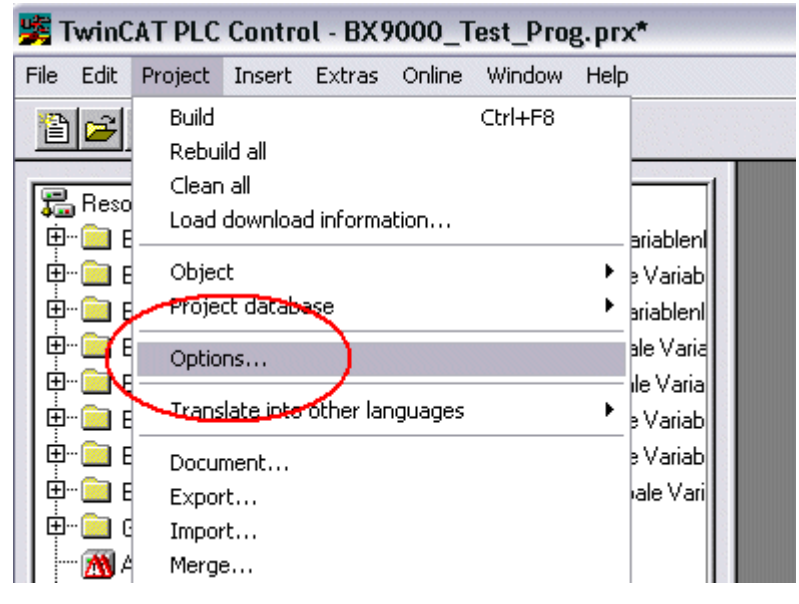

Abb. 52: Menüpfad Projekte / Optionen / Controller Settimgs

...die Controller Settings.

| ( | ptions                                                   |                                      |
|---|----------------------------------------------------------|--------------------------------------|
|   | Category:                                                |                                      |
|   | Load & Save<br>User Information<br>Editor                | RAM Size (kB): 752 Default: BX3100 - |
|   | Desktop<br>Colors                                        | Large Model                          |
|   | Directories<br>Log<br>Puild                              | Byte aligned addresses               |
|   | Passwords<br>Source download                             | Maximal Number of POUs: 100          |
|   | Symbol configuration<br>Project source control<br>Macros | Code (kB) Data (kB)                  |
|   | Controller Settings<br>Controller Advanced               | 256 240                              |

#### Abb. 53: Controller Settings

Eine Änderung dieser Einstellungen hat zufolge, das kein Online Change mehr geht.

#### Fehler Globaler Speicher

```
Interface of POU 'MAIN'
Data allocation
Error 3803: MAIN (7): Out of global data memory. Variable 'Test_', 16002 bytes.
1 Error(s), 0 Warning(s).
```

Abb. 54: Globaler Speicher nicht ausreichend

Per Default sind 2 x 16 kByte Daten angelegt. Wenn viele Daten benutzt werden sollen, müssen Sie diesen Bereich vergrößern. Beim BX sind maximal 14 Datensegmente möglich.

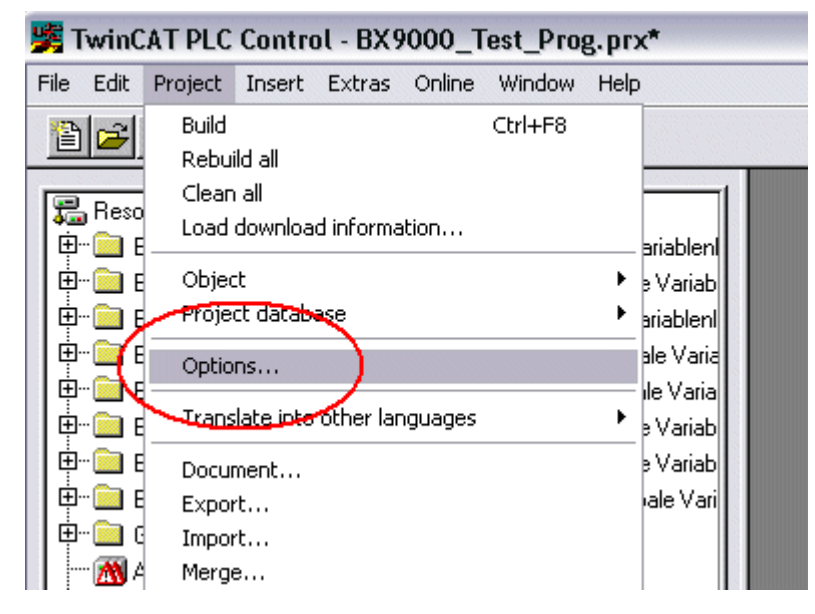

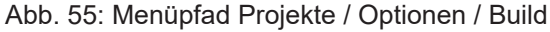

| Options                                                                                                    |                                                                                                    |
|----------------------------------------------------------------------------------------------------|----------------------------------------------------------------------------------------------------|
| Options<br>Category:<br>Load & Save<br>User Information<br>Editor<br>Desktop<br>Colors<br>Directories<br>Log<br>Build<br>Passwords<br>Source download<br>Symbol configuration<br>Project source control<br>Macros<br>Controller Settings<br>Controller Advanced | ✓ Debugging       Number of data segments: 2         □ Replace constants          ✓ Nested comments       Exclude objects         □ Create binary file of the application          ✓ Actions hide programs          □ Treat LREAL as REAL          Macro before compile:          □ Compiler version |
|                                                                                                    | Image: State of the state     Fix:     2.9.3.0                                                                                                    |

Abb. 56: Build

# 5.4 Remanente Daten

Auf dem BC9191 und den BX-Controller stehen 2000 Byte an remanenten Daten zur Verfügung. Diese Daten werden im PLC Control als VAR RETAIN deklariert.

#### Beispiel

```
VAR RETAIN
Test :BOOL;
Count :INT;
END VAR
```

Zwischen VAR RETAIN und END\_VAR stehen die Retain Daten. Diese Daten werden in einem NOVRAM gespeichert und sind über den ganzen 2 kByte großen Bereich konsistent. Die RETAIN Daten werden nach jedem Zyklus ins NOVRAM gespeichert. Für 2 kByte werden ca. 2 ms benötigt (für 1 kByte ca. 1 ms). Die Variablen können lokal oder global Konfiguriert sein. Variablen die lokiert sind (%MB, %QB, %IB) können nicht als Remanente Daten genutzt werden.

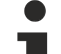

#### VAR\_RETAIN nicht in Funktionsbausteinen benutzen

VAR\_RETAIN sollte nicht in Funktionsbausteinen benutzt werden. Sämtliche Daten in einem FB werden in den Retain Speicher kopiert, damit erhöht sich unnötig die Zykluszeit und der Retain Speicher wird mit unnötigen Datenmengen gefüllt.

Variablen mit Adresse nicht als remanente Daten verwenden

Variablen die auf einer Adresse liegen (%MB, %QB, %IB) dürfen nicht als remanente Daten verwendet werden.

#### Beispiel für remanente Daten im Funktionsbaustein

Da immer alle Daten eines Funktionsbausteins, in dem auch nur ein remanentes Bit zu finden ist, gespeichert wird, sollte dies möglichst vermieden werden. Im Anschluss finden Sie ein Programmbeispiel.

#### Funktionsbaustein Test (Kein Programm Code notwendig - in ST reicht ein Semikolon)

FUNCTION\_BLOCK Test VAR\_INPUT END\_VAR VAR\_OUTPUT END\_VAR VAR END\_VAR VAR\_IN\_OUT Counter :INT; END\_VAR

#### **Programm MAIN**

PROGRAM MAIN VAR fb\_Test:Test; END\_VAR VAR RETAIN iCounter1:INT; END\_VAR fb Test(Counter:=iCounter1);

# 5.5 Lokierte Merker

Es stehen 4 kByte an lokierten Merkern zur Verfügung. Diese können genutzt werden, um unterschiedliche Variabelentypen auf die gleiche Adresse zu legen, zum Beispiel um aus Strings Bytes zu machen. Weiter können Daten hinterlegt werden, die per ADS von der Steuerung gelesen und/oder geschrieben werden können.

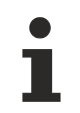

#### Lokierte Variablen sind keine remanenten Daten

Bei den Busklemmen-Controller der BX-Serie und den BCxx50 werden die lokierten Variablen **nicht** als remanente Daten gespeichert.

#### Read / Write lokierter Merker per ADS

Die Merker können auch über die Steuerung per ADS ausgelesen werden. Bei PROFIBUS werden dazu die DPV-1 Dienste genutzt, bei CANopen die SDO Kommunikation.

Die AmsNetld ist aus dem System Manager zu entnehmen oder man kann Sie sich in dem Menü des Busklemmen-Controllers Anzeigen lassen.

Die Port Nummer ist 800 für die PLC.

| Index Group | Bedeutung           | Index Offset (Wertebereich) |
|-------------|---------------------|-----------------------------|
| 0x4020      | Merker (nur BXxxx0) | 04096                       |

#### Beispiel

#### **BX** Programm

```
VAR
Flag_01 AT %MB0: WORD;
END VAR
```

#### TwinCAT PC/CX Master Programm

```
VAR
    fbADRSREAD: ADSREAD;
    Flag M: WORD;
END VAR
fbADRSREAD (
   NETID:='172.16.3.0.2.3' , (* AMSNetId BX *)
    PORT:=800 ,
                              (* 800 - PLC *)
    IDXGRP:=16#4020 ,
                               (* 0x4020hex falgs *)
   IDXOFFS:=0 ,
                               (* byte offset *)
    LEN:=2 ,
                               (* Lenght byte *)
    DESTADDR:=ADR(Merker) ,
    READ:=TRUE ,
    TMOUT:=t#1s );
IF NOT fbADRSREAD.BUSY THEN
    fbADRSREAD(READ:=FALSE);
END IF
```

# 5.6 Lokales Prozessabbild im Auslieferungszustand

Das Prozessabbild der Busklemmen-Controller besteht aus Eingangs-, Ausgangs- und Merkerbereich. Daneben gibt es noch die unlokierten Daten. Diese Daten besitzen keine feste Adresse. Sie werden ohne Angabe einer Adresse angelegt. Für diese Art der Variablen stellt

- der BCxx50 48 kByte,
- der BC9x20 128 kByte und
- der BXxx00 256 kByte Speicher zur Verfügung.

Eine Variable oder Struktur (Array) darf maximal 16 kByte groß sein. Für die lokierten Daten stehen 2048 Byte Ein- und 2048 Byte Ausgangsdaten bereit. Für den lokierten Merkerbereich verfügt der Busklemmen-Controller über 4 kByte Speicher.

Im Auslieferungszustand (Default Configuration) des BX/BCxx50 werden allen angeschlossenen Busklemmen feste Adressen zugewiesen. Die Daten für die PROFIBUS-Kommunikation beginnen ab dem Adress-Offset 1000<sub>dez</sub>. Die Länge der PROFIBUS-Daten hängt von der Anzahl der konfigurierten Daten ab und beträgt maximal 244 Byte beim BX3100 und 128 Byte beim BC3150.

| Eingänge                               | Ausgänge                               |
|----------------------------------------|----------------------------------------|
| Busklemme %IB0                         | Busklemmen %QB0                        |
| PROFIBUS DATEN (SPS- Varablen) %IB1000 | PROFIBUS DATEN (SPS- Varablen) %QB1000 |
| %IB2047 Maximal                        | %QB2047 Maximal                        |

#### Adressierung der Angeschlossenen Busklemmen

Alle angeschlossenen Busklemmen werden in der Default-Einstellung dem lokalen Prozessabbild zugewiesen. Das Mapping im Busklemmen Controller erfolgt nach folgender Gesetzmäßigkeit: Erst alle komplexen Busklemmen, in der Reihenfolge wie diese gesteckt sind und anschließend die digitalen Busklemmen, die zu einem Byte aufgefüllt werden. Das Default-Mapping der komplexen Busklemmen ist:

- komplette Auswertung
- Intel-Format
- Word Alignment

#### Beispielaufbau

Busklemmen Controller: 1 x BX/BCxx50 Position 1: 1 x KL1012 Position 2: 1 x KL104 Position 3: 1 x KL2012 Position 4: 1 x KL2034 Position 5: 1 x KL1501 Position 6: 1 x KL3002 Position 7: 1 x KL4002 Position 8: 1 x KL6001 Position 9: 1 x KL9010

#### Prozessabbild

| Busklemme | Position | Eingangsabbild | Ausgangsabbild |
|-----------|----------|----------------|----------------|
| KL1501    | 5        | %IB0%IB5       | %QB0%QB5       |
| KL3002    | 6        | %IB6%IB13      | %QB6%QB13      |
| KL4002    | 7        | %IB14%IB21     | %QB14%QB21     |
| KL6001    | 8        | %IB22%IB29     | %QB22%QB29     |
| KL1012    | 1        | %IX30.030.1    | -              |
| KL1104    | 2        | %IX30.130.5    | -              |
| KL2012    | 3        | -              | %QX30.030.1    |
| KL2034    | 4        | -              | %QX30.230.5    |
| KL9010    | 9        | -              | -              |

# 5.7 Mapping der Busklemmen

Die genaue Belegung der byteorientierten Busklemmen entnehmen Sie bitte der Konfigurations-Anleitung zur jeweiligen Busklemme. Diese Dokumentation finden Sie im Internet unter <u>http://www.beckhoff.de</u>.

| byteorientierte Busklemmen | bitorientierte Busklemmen                      |
|----------------------------|------------------------------------------------|
| KL15x1                     | KL10xx, KL11xx, KL12xx, KL17xx, KM1xxx         |
| KL25xx                     | KL20xx, KL21xx, KL22xx, KL26xx, KL27xx, KM2xxx |
| KL3xxx                     |                                                |
| KL4xxx                     |                                                |
| KL5xxx                     |                                                |
| KL6xxx                     |                                                |
| KL7xxx                     |                                                |
| KL8xxx                     |                                                |
|                            | KL9110, KL9160, KL9210, KL9260                 |

# 5.8 Lokales Prozessabbild in der TwinCAT-Konfiguration

Die TwinCAT-Konfiguration (TwinCAT-CONFIG) ermöglicht das freie Mapping zwischen Feldbus, K-Bus und SPS-Variablen. Variablen können unabhängig von ihrer Adresse mit Hilfe des System Managers verknüpft werden.

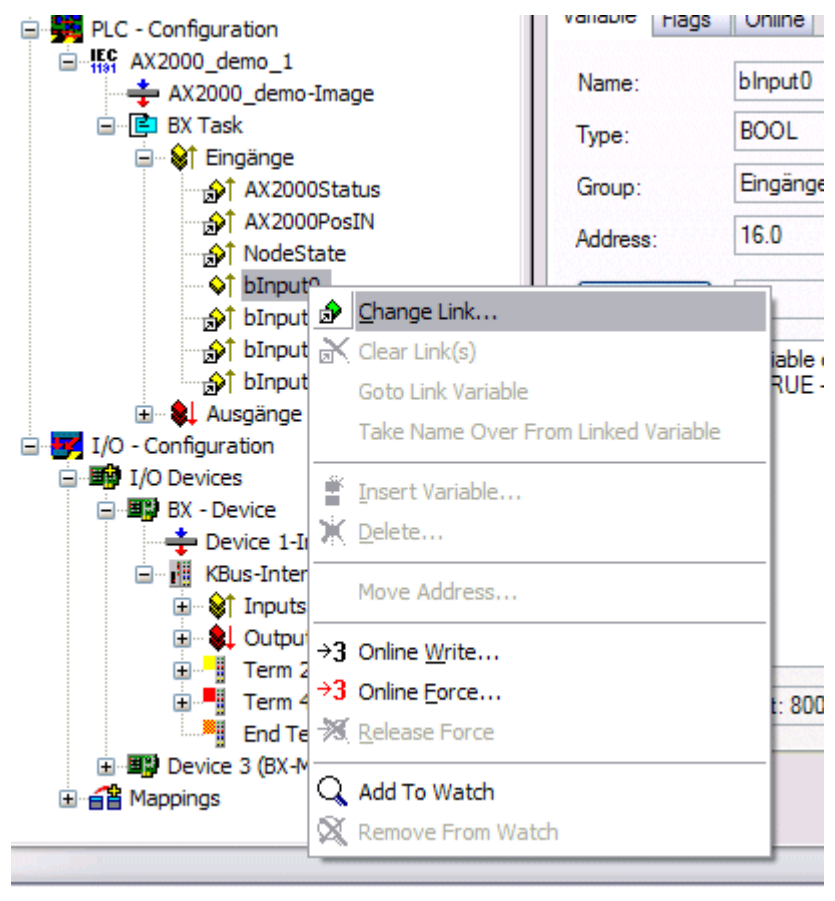

Abb. 57: Ändern der Verknüpfung von Variablen

#### Attach Variable blnput0 (Input)

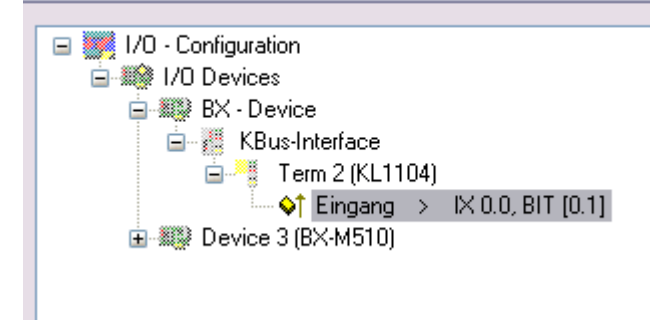

Abb. 58: Verknüpfen einer Variable mit einem Eingang

In der Default-Konfiguration liegen alle Busklemmen auf feste Adressen. Fügt man eine Busklemme ein, verschiebt sich eventuell der ganze Adressbereich. Mit der TwinCAT-Konfiguration hat man die Möglichkeit, seine lokierten Variablen, frei mit einer Busklemme zu verknüpfen. Man parametriert dies im System Manager und lädt dann diese erstellte Konfiguration auf den Busklemmen-Controller herunter (siehe <u>TwinCAT-Konfiguration [> 29]</u>). Ein Hochladen einer bestehenden TwinCAT-Konfiguration ist auch möglich.

## 5.9 Erzeugen eines Boot-Projekts

Für das Erzeugen des Boot-Projektes stehen

- auf den Busklemmen-Controllern der BX-Serie ca. 250 kByte Flash zu Verfügung.
- auf den Busklemmen-Controllern der BCxx50-Serie ca. 48 kByte Flash zu Verfügung.

#### **PLC Control**

Im TwinCAT PLC Control kann man, wenn man eingeloggt ist ein Boot-Projekt erzeugen.

- · Öffnen eines PLC Projektes
- Auswahl des Zielsystem (oder Auswahl der seriellen Schnittstelle)
- Einloggen auf den BX/BCxx50
- Erzeugen des Boot-Projektes (Online\Create Bootproject)

Ist ein gültiges Boot-Projekt auf dem BX/BCxx50 leuchtet die LED PLC grün.

Bei den Busklemmen-Controllern der BX-Serie blinkt während der Erzeugung des Boot-Projektes die die PLC LED orange. Ist auf dem BX kein Boot-Projekt vorhanden, leuchtet die PLC LED orange.

#### Löschen eines Boot-Projektes

Sie können das Boot-Projekt auch vom Busklemmen-Controller löschen. Folgende Schritte sind einzuhalten:

- Öffnen des Projektes
- · Einloggen auf den Busklemmen-Controller
- Löschen des Boot-Projektes (Online\Delete Boot Project)

Nach dem Löschen des Boot-Projektes ist die PLC LED orange.

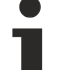

Übernahme des aktuellen Projektes als Boot-Projekt

Nach einem Online Change ist als Boot-Projekt noch immer das alte Projekt eingetragen. Soll das aktuelle Projekt (nach dem Online-Change) als Boot-Projekt übernommen werden, muss dieses neu erzeugt werden.

#### Umgehen eines Starten des Boot-Projekt\*

Bei den Busklemmen-Controllern der BX-Serie kann beim Booten das Starten des Boot-Projekts durch Drücken des Navi-Schalters verhindert werden. Das Boot-Projekt ist damit nicht gelöscht und wird beim erneuten Booten des Busklemmen-Controller wieder gestartet.

\* ab Version 0.85

## 5.10 Kommunikation zwischen TwinCAT und BX/BCxx50

Um von TwinCAT-Daten zum Busklemmen-Controller zu transportieren liegt es nahe, die Daten in einer Struktur anzulegen. Da die Datenhaltung auf beiden Systemen unterschiedlich ist sind folgende Hinweise zu beachten.

- Wenn zwei unterschiedliche Datentypen aufeinander folgen (zum Beispiel Byte und INT) wird die folgende Variable auf den nächsten graden Adress-Offset gelegt
- Boolsche Variablen sollten nie einzeln in eine Struktur gelegt werden, da sie so immer 1 Byte belegen würden. Boolsche Ausdrücke sollten immer in ein Byte oder Wort maskiert sein.

#### Beispiel 1: Eine Struktur auf den BX/BCxx50 und auf dem PC

| Variable | Speicher des BX/BCxx50 | Speicher des PC (TwinCAT) |
|----------|------------------------|---------------------------|
| Byte     | %B0                    | %B0                       |
| INT (1)  | %B2                    | %B1                       |
| INT (2)  | %B4                    | %B3                       |

Dadurch das hinter dem ersten Byte eine anderer Variable-Typ (INT) folgt ist dieser im BX/BCxx50 auf die nächste freie grade Adresse gelegt worden. Will man beide auf beiden Systemen die gleiche Datenstruktur haben, muss im PC-Projekt ein Dummy-Byte eingefügt werden (siehe Beispiel 2).

#### Beispiel 2: Eine Struktur auf den BX/BCxx50 und auf dem PC mit gleicher Speicherbelegung

| Variable     | Speicher des BX/BCxx50                                                                                    | Speicher des PC (TwinCAT) |
|--------------|----------------------------------------------------------------------------------------------------|---------------------------|
| Byte         | %B0                                                                                                    | %B0                       |
| Byte (Dummy) | %B1 (nicht unbedingt notwendig, da dies das System selber macht, wenn diese Variabel nicht vorhanden ist) | %B1                       |
| INT (1)      | %B2                                                                                                    | %B2                       |
| INT (2)      | %B4                                                                                                    | %B4                       |

#### **Daten Struktur**

```
Type PB_Data

STRUCT

wVar_1:WORD;

iValue_1:INT;

iValue_2:INT;

iValue_3:INT;

END_STRUCT

END TYPE
```

#### Anlegen einer Struktur in den Variablen

```
VAR_Global
strData_Out AT %QB1000:PB_Data; (*PLC Variables *)
bInput_01 AT %IX0.0:BOOL; (* Input from a terminal *)
END_VAR
```

#### **Kleines Programmbeispiel**

```
strData Out.wVar 1.0:=bInput 01;
```

 Keine Real-Werte in gemischter Datenstruktur verwenden
 In einer gemischten Datenstruktur sollten keine Real-Werte enthalten sein. Wenn dies doch der Fall ist, muss zusätzlich im BX/BCxx50 oder im TwinCAT-Masterprojekt das High und Low Word ver-

tauscht werden. Verwenden Sie besser ein Array von Real-Werten oder übertragen Sie die Real-Werte einzeln.

### Größere Feldbusdatenblöcke

Sie können auch größere Feldbusdatenblöcke übertragen, um eine Reserve für Ihre Struktur zu haben. Nachteil: Diese Reserven werden dann mit jedem Feldbustelegramm übertagen, was eine Mehrbelastung der Feldbuskommunikation verursacht.

## 5.11 Up- und Download von Programmen

Der Busklemmen-Controller verfügt über einen Speicher für den Quell-Code. Hier können das Programm, die Task-Konfiguration und die Bibliotheken abgespeichert werden. Sollte Speicher für den Quell-Code nicht ausreichen, kann man auch nur den Quell-Code ohne Task-Konfiguration und die Bibliotheken ablegen. Dies benötigt wesentlich weniger Speicherplatz!

#### Allgemeine Einstellungen

Unter Bearbeiten/Optionen kann eingestellt werden wann der Quell-Code zum Zielsystem heruntergeladen werden soll. Öffnen Sie das Optionsmenü.

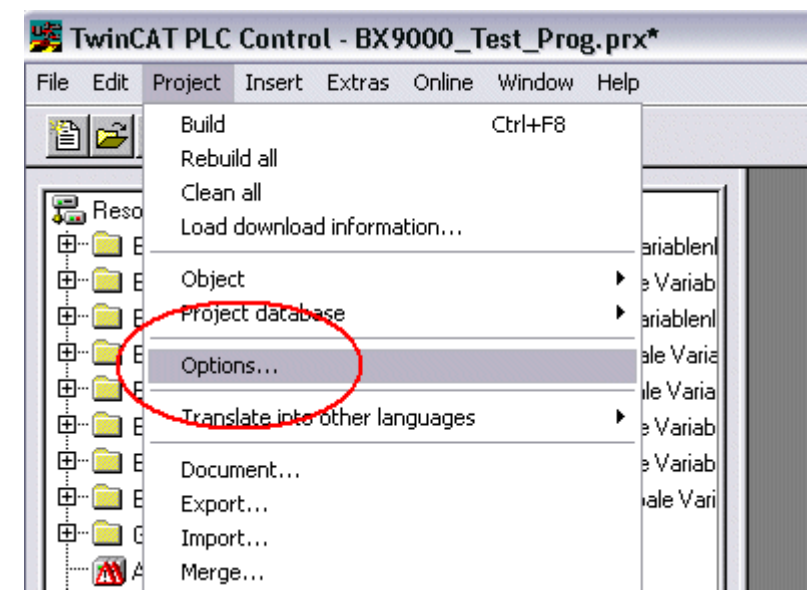

Abb. 59: Öffnen des Optionsmenüs

Wählen Sie nun den Source Download an.

| Category:       Discretion         Load & Save<br>User Information       Timing         Editor       Implicit at load         Desktop       Implicit at load         Colors       Implicit on create boot project         Directories       Implicit on create boot project         Log       Implicit on create boot project         Build       Only on demand         Passwords       Source download         Symbol configuration       Extent         Database-connection       Source code only         Macros       All files         Controller Advanced       Source code only (excluded compile info) |
|----------------------------------------------------------------------------------------------------|
|                                                                                                    |

Abb. 60: Auswahl des Source Downloads

Hier könne Sie einstellen wann und was vom Source-Code zum Busklemmen-Controller runtergeladen werden soll.

**Source code only:** es wird das prx-File mit Informationen zum online Change übertragen. Damit ist ein einloggen per Online-Change möglich (die SPS stoppt nicht).

All files: Wie Source code only plus alle notwenigen Bibliotheken.

**Source code only (excluded conpile info):** es wird nur das prx File übertragen. Ein einloggen ist nur möglich, wenn die SPS stoppt.

Welche Option Sie verwenden können hängt von der Größe Ihrer Projekte ab.

#### **Download eines Programms**

Der Quell-Code kann man auf Anforderung zum Zielsystem übertragen. Dafür muss man mit seinem Programm eingeloggt sein. Unter Online/Quell-Code Download kann jetzt der Programm-Code zum Busklemmen-Controller übertragen werden.

| Online Window Help           |               |
|------------------------------|---------------|
| Login                        | F11           |
| Logout                       | F12           |
| Download                     |               |
| Run                          | F5            |
| Stop                         | Shift+F8      |
| Reset                        |               |
| Reset All                    |               |
| Toggle Breakpoint            | F9            |
| Breakpoint Dialog            |               |
| Step over                    | F10           |
| Step in                      | F8            |
| Single Cycle                 | Ctrl+F5       |
| Write Values                 | Ctrl+F7       |
| Force Values                 | F7            |
| Release Force                | Shift+F7      |
| Write/Force-Dialog           | Ctrl+Shift+F7 |
| Show Call Stack              |               |
| Display Flow Control         | Ctrl+F11      |
| Simulation Mode              |               |
| Communication Parameters     |               |
| Sourcecode download          |               |
| Choose Run-Time System       |               |
| Create Bootproject           |               |
| Create Bootproject (offline) |               |
| Delete Bootproject           |               |

Abb. 61: Download des Programm Codes

Nach einer kurzen Zeit öffnet sich ein Fenster, das den Vorschritt des Downloads anzeigt.

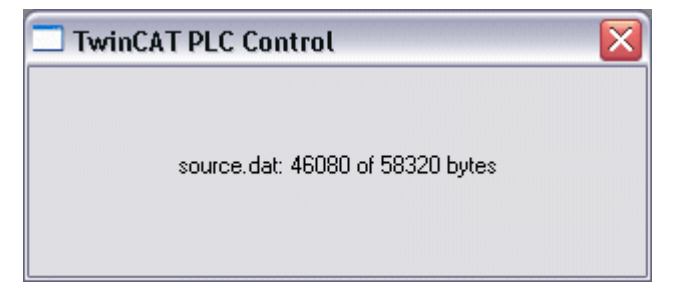

Abb. 62: Vorschritt des Downloads

#### **Upload eines Programms**

Um den Programm-Code wieder hoch zu laden, öffnen Sie im PLC Control ein neues File. Als nächstes klicken Sie auf die Schaltfläche PLC.

| Öffnen                                     |                                                              |                                                    |        | ? 🔀        |
|--------------------------------------------|--------------------------------------------------------------|----------------------------------------------------|--------|------------|
| Suchen in:                                 | ) TwinCAT                                                    | •                                                  | 🗢 🖻 (  | * 💷 •      |
| ADS Api<br>AdsMonitor<br>Boot<br>CE<br>CNC | C EventLogger<br>InfoSystem<br>Io<br>IO Api<br>Modbus<br>OPC | Plc<br>Resource<br>Samples<br>Scope<br>TcpIpServer | C Ver: | sions      |
| Dateiname:                                 | .pro;*.pr6;*.prx                                             |                                                    |        | Öffnen     |
| Dateityp:                                  | winCAT PLC Control                                           | Project (*.pro)                                    | •      | Abbrechen  |
| Open project fron<br>Open project fron     | n PLC<br>n source code manag                                 | er                                                 | (      | PLC<br>ENT |

Abb. 63: Upload eines Programms

Wählen Sie den Datenübertragungsweg aus:

- *BCxx50 or BX via AMS*, wenn sie über den Feldbus mit dem Busklemmen-Controller verbunden sind oder
- *BCxx50 or BX via serial*, wenn sie über die serielle Schnittstelle mit dem Busklemmen-Controller verbunden sind.

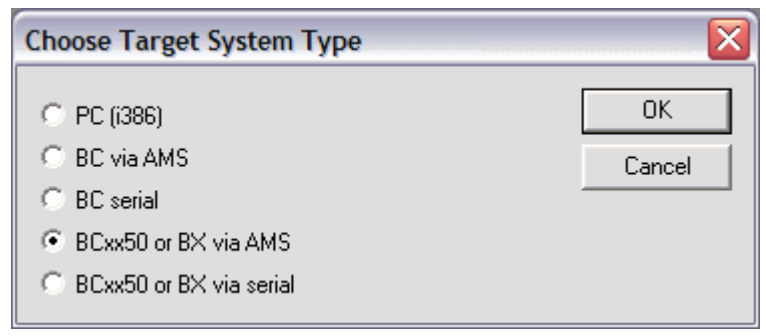

Abb. 64: Auswahl des Datenübertragungswegs

Als nächsten Schritt wählen Sie das Gerät aus und bestätigen Sie mit OK.

| Choose Run-Time System                                                                                                    |              |
|----------------------------------------------------------------------------------------------------|--------------|
| □       …Local…       (172.16.3.220.1.1)         □       ∰ Run-Time 1 (Port 801)         □       ∰ Confault>       (255.255.255.255.255.255)         □       ∰ Sox 2 (BC9120)_Gerät 1 (Virtual (172.16.3.119.1.1)         □       ∰ COM_1 (1.2.3.4.5.6)         □       ∰ COM5 (1.1.1.1.2.3) | OK<br>Cancel |
|                                                                                                    | Version Info |

Abb. 65: Auswahl des Gerätes

Der Quell-Code wird nun hochgeladen.

#### Passwort

Mit einem Passwort können Sie Ihr Projekt schützen (im PLC Control Projekt/Optionen/Kennworte).

## 5.12 Bibliotheken

### 5.12.1 Bibliotheken - Übersicht

Für die Busklemmen Controller (Buskoppler mit SPS-Funktionalität) der Serie BCxx50 stellt die Automatisierungs-Software TwinCAT verschiedene Bibliotheken (Libraries) zur Verfügung (siehe <u>Beckhoff</u> <u>Information System</u>).

#### Download

Die Bibliotheken sind auch in dieser Dokumentation enthalten. Klicken Sie zum Extrahieren der Bibliotheken mit der linken Maustaste auf den Link und kopieren Sie die Bibliotheken in das Verzeichnis TwinCAT\PLC\LIB.

#### 🔚 Standard

(https://infosys.beckhoff.com/content/1031/bc3150/Resources/zip/3730726795.zip)

TcSystemBCxx50. Die TcSystemBCxx50 benötigt die TcBaseBCxx50 Bibliothek. (https://infosys.beckhoff.com/content/1031/bc3150/Resources/zip/3730728971.zip)

#### TcBaseBCxx50

(https://infosys.beckhoff.com/content/1031/bc3150/Resources/zip/3730731147.zip)

#### ChrAscBX.lbx

(https://infosys.beckhoff.com/content/1031/bc3150/Resources/zip/3730733323.zip)

#### Verwenden Sie die zur Firmware passende Bibliothek

Für die neuste Firmware ist auch die neuste Bibliothek zu benutzen. Sollten Sie Ihren Busklemmen-Controller Updaten, tauschen Sie auch die Bibliotheken. Kopieren Sie diese Bibliotheken in das LIB-Verzeichnis, entfernen diese Bibliotheken aus Ihrem Projekt und fügen Sie sie erneut hinzu.

#### TcSystemBCxx50

| ADS          | Version | Firmware |        |        |        |   |  |
|--------------|---------|----------|--------|--------|--------|---|--|
|              |         | BC3150   | BC5150 | BC5250 | BC8150 | - |  |
| ADSREAD      |         | B0       | B0     | B1     | B0     | - |  |
| ADSWRITE     |         | B0       | B0     | B1     | B0     | - |  |
| ADSRDWRT     |         | B0       | B0     | B1     | B0     | - |  |
| ADSWRTCTL    |         | B0       | B0     | B1     | B0     | - |  |
| ADSRDSTATE   |         | B0       | B0     | B1     | B0     | - |  |
| ADSRDDEVINFO |         | B0       | B0     | B1     | B0     | - |  |

| Bit Functions | Version | Firmware |        |        |        |   |
|---------------|---------|----------|--------|--------|--------|---|
|               |         | BC3150   | BC5150 | BC5250 | BC8150 | - |
| CLEARBIT32    |         | B0       | B0     | B1     | B0     | - |
| CSETBIT32     |         | B0       | B0     | B1     | B0     | - |
| GETBIT32      |         | B0       | B0     | B1     | B0     | - |
| SETBIT32      |         | B0       | B0     | B1     | B0     | - |

| Controller  | Version | Firmware |        |        |        |   |  |  |
|-------------|---------|----------|--------|--------|--------|---|--|--|
|             |         | BC3150   | BC5150 | BC5250 | BC8150 | - |  |  |
| FB_BasicPID | -       | B0       | B0     | B1     | B0     | - |  |  |
| -           | -       | -        | -      | -      | -      | - |  |  |

| File Access      | Version | Firmware |        |        |        |   |  |
|------------------|---------|----------|--------|--------|--------|---|--|
|                  |         | BC3150   | BC5150 | BC5250 | BC8150 | - |  |
| FB_ReadFromFile  |         | -        | -      | -      | -      | - |  |
| FB_WriteToFile   |         | -        | -      | -      | -      | - |  |
| FB_ReadWriteFile |         | -        | -      | -      | -      | - |  |

| Memory Functions | Version | Firmware |        |        |        |   |  |
|------------------|---------|----------|--------|--------|--------|---|--|
|                  |         | BC3150   | BC5150 | BC5250 | BC8150 | - |  |
| MEMCMP           |         | B0       | B0     | B1     | B0     | - |  |
| MEMCYP           |         | B0       | B0     | B1     | B0     | - |  |
| MEMMOVE          |         | B0       | B0     | B1     | B0     | - |  |
| MEMSET           |         | B0       | B0     | B1     | B0     | - |  |

| NOVRAM Functions | Version | Firmware |        |        |        |   |  |  |
|------------------|---------|----------|--------|--------|--------|---|--|--|
|                  |         | BX3100   | BX5100 | BX5200 | BX8000 | - |  |  |
| -                | -       | -        | -      | -      | -      | - |  |  |

| SFC               | Version | Firmware |        |        |        |   |  |
|-------------------|---------|----------|--------|--------|--------|---|--|
|                   |         | BC3150   | BC5150 | BC5250 | BC8150 | - |  |
| AnalyzeExpression |         | -        | -      | -      | -      | - |  |
| AppendErrorString |         | -        | -      | -      | -      | - |  |
| SFCActionControl  |         | -        | -      | -      | -      | - |  |

| System / Time / TBus | Version | Firmware |        |        |        |   |  |
|----------------------|---------|----------|--------|--------|--------|---|--|
|                      |         | BC3150   | BC5150 | BC5250 | BC8150 | - |  |
| DRAND                |         | B0       | B0     | B1     | B0     | - |  |
| SYSTEMTIME_TO_DT     |         | B0       | B0     | B1     | B0     | - |  |
| DT_TO_SYSTEMTIME     |         | B0       | B0     | B1     | B0     | - |  |
| GetSysTick           |         | B0       | B0     | B1     | B0     | - |  |
| PresetSysTick        |         | B0       | B0     | B1     | B0     | - |  |
| Reboot               |         | B0       | B0     | B1     | B0     | - |  |

| Debug             | Version | Firmware |        |        |        |   |  |  |
|-------------------|---------|----------|--------|--------|--------|---|--|--|
|                   |         | BC3150   | BC5150 | BC5250 | BC8150 | - |  |  |
| F_ReadDebugTimer  |         | B0       | B0     | B1     | B0     | - |  |  |
| F_StartDebugTimer |         | B0       | B0     | B1     | B0     | - |  |  |

## 5.12.2 TcBaseBX

### 5.12.2.1 BX Debug-Funktion

Diese Funktionen können benutzt werden um Befehls-Ausführungszeiten in einem PLC-Projekt zu messen. Die Einheit ist ein Tick. Ein Tick entspricht 5.12 µs.

#### **Funktion Start Debug Timer**

| F_STARTDEBUGTIMER      |  |
|------------------------|--|
| F_StartDebugTimer:WORD |  |

Abb. 66: Funktionsbaustein F\_STARTDEBUGTIMER

Der Aufruf dieser Funktion startet den Timer. Der Rückgabe Wert ist "0".

#### **Funktion Read Debug Timer**

| F   | <b>BEADDEBUGTIMEB</b> |
|-----|-----------------------|
| · - |                       |

F\_ReadDebugTimer:WORD

Abb. 67: Funktionsbaustein F\_READDEBUGTIMER

Mit dieser Funktion wird der Timer-Wert gelesen. Der Rückgabewert muss mit 5.12 µs multipliziert werden.

#### Beispiel

```
VAR
Timer_BX :WORD;
i :INT;
END VAR
```

#### Programm

```
F_STARTDEBUGTIMER();
For i:=0 to 1000 do
;
END_FOR
Timer_BX:=F_READDEBUGTIMER();
```
### 5.12.2.2 System Task Info

```
VAR_GLOBAL
    SystemTaskInfo : SYSTEMTASKINFOTYPE;
END VAR
```

Systemflags sind implizit deklarierte Variablen. Mit der Eingabehilfe finden Sie unter Systemvariablen eine Variable SystemTaskInfoArr. Diese Variable ist ein Feld von vier Strukturen des Typs <u>SYTEMTASKINFOTYPE</u> [<u>73]</u>. Die Strukturdefinition ist in der System-Bibliothek zu finden. Der Index in dieses Feld ist die Task-Id.

| Entwicklungsumgebung | Zielplattform             | Einzubindende SPS Bibliotheken |
|----------------------|---------------------------|--------------------------------|
| TwinCAT v2.9.0       | BCxx50, BC9x20 Controller | TcBaseBCxx50.lbx               |

### 5.12.2.3 System Task Info Type

```
TYPE SYSTEMTASKINFOTYPE
```

| STRUCT            |   |            |
|-------------------|---|------------|
| active            | : | BOOL;      |
| taskName          | : | STRING(16) |
| firstCycle        | : | BOOL;      |
| cycleTimeExceeded | : | BOOL;      |
| cycleTime         | : | UDINT;     |
| lastExecTime      | : | UDINT;     |
| priority          | : | BYTE;      |
| cycleCount        | : | UDINT;     |
| END STRUCT        |   |            |
| END TYPE          |   |            |

### Legende

active: Diese Variable zeigt an, ob die Task aktiv ist.

taskName: Der Taskname.

firstCycle: Diese Variable hat im ersten Zyklus der SPS-Task den Wert: TRUE.

cycleTimeExceeded: In dieser Variablen wird ein Überschreiten der eingestellten Taskzykluszeit gemeldet. cycleTime :Eingestellte Taskzykluszeit in Vielfachen von 100 ns.

lastExecTime: Benötigte Zykluszeit für den letzten Zyklus in Vielfachen von 100 ns.

priority: Eingestellte Priorität der Task.

cycleCount: Zykluszähler.

| Entwicklungsumgebung | Zielplattform             | Einzubindende SPS Bibliotheken |  |
|----------------------|---------------------------|--------------------------------|--|
| TwinCAT v2.9.0       | BCxx50, BC9x20 Controller | TcBaseBCxx50.lbx               |  |

### 5.12.2.4 System Info

```
VAR_GLOBAL
SystemInfo : SYSTEMINFOTYPE;
END VAR
```

Systemflags sind implizit deklarierte Variablen. Mit der Eingabehilfe finden Sie unter Systemvariablen eine Variable Systeminfo. Der Typ <u>SYSTEMINFOTYPE</u> [▶ <u>74</u>] ist in der System-Bibliothek deklariert. Um auf die Variable zugreifen zu können muss die System-Bibliothek in das Projekt eingebunden werden.

| Entwicklungsumgebung | Zielplattform             | Einzubindende SPS Bibliotheken |
|----------------------|---------------------------|--------------------------------|
| TwinCAT v2.9.0       | BCxx50, BC9x20 Controller | TcBaseBCxx50.lbx               |

### 5.12.2.5 System Info Type

```
TYPE SYSTEMINFOTYPE
STRUCT
    runTimeNo
                                BYTE;
                        :
   projectName
                                STRING(32);
                       :
    numberOfTasks
                                BYTE;
                       :
   onlineChangeCount :
                               UINT;
   bootDataFlags
                      :
                                BYTE;
    systemStateFlags
                       :
                                WORD;
END STRUCT
END TYPE
```

### Legende

runTimeNo: Gibt die Nummer des Laufzeitsystems (1) an. projectName: Name des Projekts als STRING. numberOfTasks: Anzahl der im Laufzeitsystem befindlichen Tasks (max. 1). onlineChangeCount: Anzahl der seit dem letzten Komplettdownload gemachten Online-Änderungen. bootDataFlags: Reserviert systemStateFlags: Reserviert.

| Entwicklungsumgebung | Zielplattform             | Einzubindende SPS Bibliotheken |
|----------------------|---------------------------|--------------------------------|
| TwinCAT v2.9.0       | BCxx50, BC9x20 Controller | TcBaseBCxx50.lbx               |

### 5.12.2.6 ADS

### 5.12.2.6.1 Lokale ADS-Port-Nummern

| Port Nummer                      | Beschreibung                                                                                   |
|----------------------------------|------------------------------------------------------------------------------------------------|
| <u>100 [▶_74]</u> <sub>dez</sub> | Lesen und schreiben von Registern und Tabellen aus den Koppler und den komplexen<br>Busklemmen |
| 801 [▶ 74] <sub>dez</sub>        | Lokales Prozessabbild der PLC                                                                  |

### 5.12.2.6.2 ADS-Dienste

### Lokales Prozessabbild Task 1 Port 800 oder 801

Im lokalen Prozessabbild können Daten gelesen und geschrieben werden. Sollten Ausgänge geschrieben werden muss darauf geachtet werden, das diese von der lokalen SPS nicht verwendet werden, da die lokale Steuerung diese Werte überschreibt. Die Daten sind nicht an einen Watchdog gebunden und müssen und dürfen daher nicht für Ausgänge verwendet werden, die im Fehlerfall ausgeschaltet werden müssen.

| Index Group | Bedeutung Index Offset (Wertebereich) |       |
|-------------|---------------------------------------|-------|
| 0xF020      | Input - Eingänge                      | 02047 |
| 0xF030      | Output - Ausgänge 02047               |       |
| 0x4020      | Merker                                | 04095 |

### Dienste des ADS

### AdsServerAdsState

| Datentyp (only Read) | Bedeutung                                                         |
|----------------------|-------------------------------------------------------------------|
| String               | Start - die lokale PLC läuft<br>Stop - die lokale PLC ist im Stop |

### AdsServerDeviceState

| Datentyp (only Read) | Bedeutung                            |  |
|----------------------|--------------------------------------|--|
| INT                  | 0: Start - die lokale PLC läuft      |  |
|                      | 1: Stop - die lokale PLC ist im Stop |  |

### AdsServerType

| Datentyp (only Read) | Bedeutung     |
|----------------------|---------------|
| String               | BX PLC Server |

#### **Register Port 100**

Die ADS-Portnummer ist bei den Busklemmen-Controllern der BX-Serie und den BCxx50 für die Register-Kommunikation fest vorgegeben und beträgt 100.

| Index Group   | Index Offset (Wertebereich) |         | Bedeutung                                                                                                |
|---------------|-----------------------------|---------|----------------------------------------------------------------------------------------------------|
|               | Hi-Word                     | Lo-Word |                                                                                                    |
| 0 [READ ONLY] | 0127                        | 0255    | Register des Buskopplers<br>Hi-Word Tabellennummer des Buskopplers<br>Lo-Word Registernummer der Tabelle |
| 1255          | 03                          | 1-255   | Register der Busklemmen<br>Hi-Word Kanalnummer<br>Lo-Word Registernummer der Busklemme                   |

Minimaler Time-Out

Beachten Sie beim Lesen der Register, dass der Time-Out beim ADS-Baustein auf eine Zeit größer 1 Sekunde eingestellt wird.

### Passwort setzen

Beachten Sie beim Schreiben auf die Register, dass das Passwort gesetzt wird (siehe Dokumentation zur entsprechenden Busklemme).

## 5.13 Programmübertragung

### 5.13.1 Programmübertragung über die serielle Schnittstelle

Jeder Busklemmen-Controller kann über die RS232-Schnittstelle des PCs programmiert werden.

Wählen Sie im TwinCAT PLC Control die serielle Schnittstelle an.

| Choose Target System Type |        |  |
|---------------------------|--------|--|
| © PC (i386)               | ОК     |  |
| C BC via AMS              | Cancel |  |
| C BC serial               |        |  |
| C BCxx50 or BX via AMS    |        |  |
| BCxx50 or BX via serial   |        |  |

Abb. 68: Auswahl des Datenübertragungswegs - Serielle Schnittstelle

Unter Online/Kommunikationsparameter finden Sie im PLC Control die Einstellungen zur seriellen Schnittstelle, Portnummer, Baud-Rate usw.

Der Busklemmen Controller benötigt folgende Einstellung:

- Baud-Rate: 9600/19200/38400/57600 Baud (automatische Baudratenerkennung)
- Stop Bits: 1
- Parity: Gerade

| Communication Parameters                                          |                                                    |                             |              |
|-------------------------------------------------------------------|----------------------------------------------------|-----------------------------|--------------|
| Baud rate<br>○ 4800 ○ 9600<br>○ 19200 ● 38400<br>○ 57600 ○ 115200 | COM1:<br>COM2:<br>COM3:<br>COM4:<br>COM5:<br>COM6: | <ul><li></li><li></li></ul> | OK<br>Cancel |
| Stop Bits<br>● 1 ○ 1,5 ○ 2                                        | Parity<br>○ No Parity<br>ⓒ Even<br>○ Odd           |                             |              |

Abb. 69: Parametrierung der seriellen Schnittstelle

### Programmübertragung über die serielle Schnittstelle per ADS

Der Busklemmen-Controller kann über die RS232-Schnittstelle des PC programmiert werden. Bevor Sie damit arbeiten können muss der Busklemmen-Controller dem TwinCAT bekannt gemacht werden (<u>siehe serielles ADS [\vert 37]</u>).

Wählen Sie im TwinCAT PLC-Control die ADS-Verbindung an.

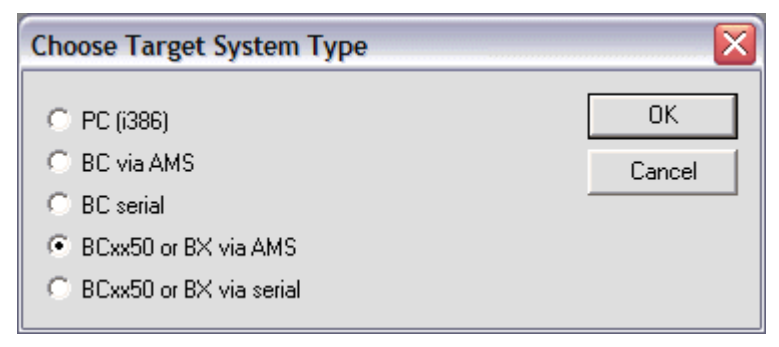

Abb. 70: Auswahl des Datenübertragungswegs - AMS

Im PLC Control kann man sich unter Online/Communication Parameters... einwählen.

| Choose Run-Time System                                 | <br>×        |
|--------------------------------------------------------|--------------|
| <ul> <li>→Local (172.16.3.53.1.1)</li> <li>→</li></ul> | OK<br>Cancel |
|                                                        | Version Info |

Abb. 71: Auswahl des Gerätes

### 5.13.2 Programmübertragung über PROFIBUS

TwinCAT bietet die Möglichkeit, das Anwenderprogramm über den Feldbus auf den Busklemmen-Controller zu übertragen. Im PLC Control kann nach dem Sichern in der Registry und einem Restart des TwinCAT-Systems, als Zielsystem der BC/BX angewählt werden. Erforderlich ist der TwinCAT-Level TwinCAT PLC.

Mindestanforderungen:

- FC310x mit Firmware ab 2.55
- TwinCAT 2.9 Build 1025

#### Initialisieren des Busklemmen-Controller

Um den Koppler im PLC Control auswählen zu können, muss er dem System erst einmal bekannt gemacht werden.

Tragen Sie den Busklemmen Controller in dem System Manager ein, legen Sie Art, Anzahl und Größe der Feldbusvariablen an und verknüpfen sie diese mit einer Task. Für den Späteren Programm Download über den PROFIBUS muss beim Busklemmen-Controller im Karteireiter ADS das ADS-Interface aktiviert werden. Sichern Sie die Einstellungen und aktivieren Sie die Konfiguration. Danach starten Sie das TwinCAT System und die zyklische Task.

### **TwinCAT System Manager**

| SYSTEM - Configuration                                                                                                    | General Profibus Features ADS PrmData (Text) Diag                                                                                                    |
|----------------------------------------------------------------------------------------------------|----------------------------------------------------------------------------------------------------|
| <ul> <li>NC - Configuration</li> <li>PLC - Configuration</li> <li>Cam - Configuration</li> <li>Cam - Configuration</li> <li>I/O - Configuration</li> <li>I/O Devices</li> <li>Device 1 (FC310x)</li> <li>Device 1-Image</li> <li>Outputs</li> <li>Outputs</li> <li>Outputs</li> <li>M Box 1 (BX3100)</li> <li>ExtDiagFlag</li> <li>2 WORD Slave-Out/Master-In</li> <li>2 WORD Slave-In/Master-Out</li> </ul> | General         Protibus         Features         ADS         PrmData (Text)         Diag           Image: ADS-Interface         Net-ID:         172.16.3.106.2.2         172.16.3.106.2.2         172.16.3.106.2.2         172.16.3.106.2.2         172.16.3.106.2.2         172.16.3.106.2.2         172.16.3.106.2.2         172.16.3.106.2.2         172.16.3.106.2.2         172.16.3.106.2.2         172.16.3.106.2.2         172.16.3.106.2.2         172.16.3.106.2.2         172.16.3.106.2.2         172.16.3.106.2.2         172.16.3.106.2.2         172.16.3.106.2.2         172.16.3.106.2.2         172.16.3.106.2.2         172.16.3.106.2.2         172.16.3.106.2.2         172.16.3.106.2.2         172.16.3.106.2.2         172.16.3.106.2.2         172.16.3.106.2.2         172.16.3.106.2.2         172.16.3.106.2.2         172.16.3.106.2.2         172.16.3.106.2.2         172.16.3.106.2.2         172.16.3.106.2.2         172.16.3.106.2.2         172.16.3.106.2.2         172.16.3.106.2.2         172.16.3.106.2.2         172.16.3.106.2.2         172.16.3.106.2.2         172.16.3.106.2.2         172.16.3.106.2.2         172.16.3.106.2.2         172.16.3.106.2.2         172.16.3.106.2.2         172.16.3.106.2.2         172.16.3.106.2.2         172.16.3.106.2.2         172.16.3.106.2.2         172.16.3.106.2.2         172.16.3.106.2.2         172.16.3.106.2.2         172.16.3.106.2.2         172.16.3.106.2.2         172.16.3.106.2.2         172.16.3.106.2.2 |

Abb. 72: ADS-Interface

### **PLC Control**

Beim Neustart des TwinCAT PLC Control fragt TwinCAT nach der Zielplattform, d.h. auf welchem Gerät später das Anwender-Programm laufen soll. TwinCAT bietet als Steuerung zwei Zielplattformen, den PC oder den Busklemmen-Controller.

Für die Übertragung zum Busklemmen-Controller stehen Ihnen zwei Wege zur Verfügung:

- AMS für BCxx00 (Busklemmen Controller ohne Online Change, eine Task)
- AMS für BCxx50 und BX (Busklemmen Controller mit Online Change, zwei Tasks)
- BC seriell, das serielle Kabel f
  ür die Kommunikation 
  über die <u>RS232-Schnittstelle [> 75]</u> des PCs und die Programmierschnittstelle des Busklemmen-Controllers

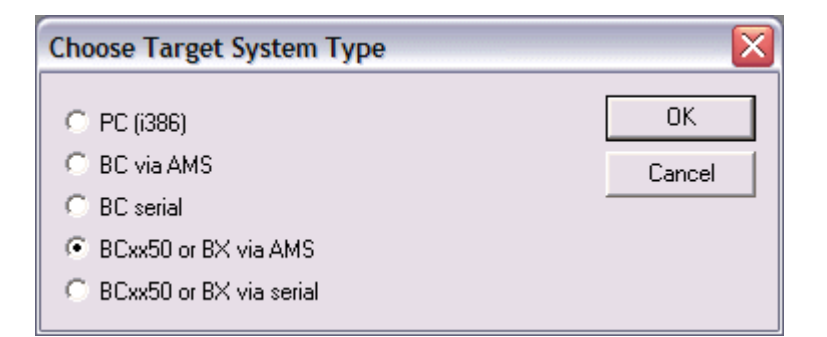

Abb. 73: Auswahl der Zielplattform

Wählen Sie nach Erstellung Ihres Programms unter der Symbolleiste *Online* das Zielsystem aus. Hierzu muss TwinCAT gestartet sein. Im Beispiel ist dies die Ethernet-Karte mit der Box 1 und die Run-Time 1 des Busklemmen-Controllers.

| Choose Run-Time System                                                                                                    |                              |
|----------------------------------------------------------------------------------------------------|------------------------------|
| □       □       •Local       (172.16.3.53.1.1)         □       ●       ●       ●       ●         ●       ●       ●       ●       ●         ●       ●       ●       ●       ●         ●       ●       ●       ●       ●         ●       ●       ●       ●       ●         ●       ●       ●       ●       ●         ●       ●       ●       ●       ●         ●       ●       ●       ●       ●         ●       ●       ●       ●       ●         ●       ●       ●       ●       ●         ●       ●       ●       ●       ●         ●       ●       ●       ●       ●         ●       ●       ●       ●       ●         ●       ●       ●       ●       ●         ●       ●       ●       ●       ●         ●       ●       ●       ●       ●         ●       ●       ●       ●       ●         ●       ●       ●       ●       ●         ●       ● | OK<br>Cancel<br>Version Info |
|                                                                                                    | Í                            |

Abb. 74: Auswahl des Zielsystems

## 5.14 **PROFIBUS-Prozessabbild**

Der BC3150 ist ein PROFIBUS Slave Gerät. Für die Konfiguration auf der Master Seite steht eine Geräte Stamm Datei (GSD) zur Verfügung, die in die jeweilige Master Konfigurations- Software eingebunden sein muss. Auf der Salve Seite, d.h. im BC3150 wird festgelegt welche und wie viele Daten zum PROFIBUS Master übertragen werden sollen Es können maximal 128 Byte Eingangsdaten und 128 Byte Ausgangsdaten vom BC3150 bearbeitet werden. Zwei Konfigurationsarten stehen zur Verfügung.

Für die DEFAULT CONFIG ist keine besondere Konfiguration notwendig. Die PROFIBUS Daten fangen ab einem bestimmten Adress- Offset an und im Master konfiguriert man die ART und Anzahl der Daten.

Für die TWINCAT CONFIG ist der TwinCAT System Manager notwendig. Hier kann man Byte- weise die PROFIBUS Daten mit den SPS Daten verknüpfen oder direkt Daten vom K-Bus zum PROFIBUS.

Die Eingangsdaten des BC3150 sind Ausgangsdaten des Masters und Ausgangsdaten des BC3150 sind Eingangsdaten des Slaves.

### **DEFAULT CONFIG**

In der DEFAULT CONFIG werden alle lokierten Variablen ab der Adresse 1000 und größer, zum Master übertragen. Die Art und die Anzahl der Variablen konfiguriert man auf der Master-Seite.

# BECKHOFF

### Beispiel

Var\_1 AT %IB1000 :INT; auf der Masterseite muss eine 2 Byte Output Variable konfiguriert sein. Var\_2 AT %IB1002 :DINT; auf der Masterseite muss eine 4 Byte Output Variable konfiguriert sein.

Die Reihenfolge der Variablen ist auf der Master-Seite einzuhalten. Lücken in der Adressierung sind nur zulässig, wenn diese auch auf der Masterseite konfiguriert sind. Sonst muss ab Adresse 1000 die Adressierung fortlaufend sein.

### TWINCAT CONFIG

Für die TWINCAT CONFIG müssen Sie mit dem System Manager eine Konfiguration erstellen. Die Art und Anzahl der Variablen werden im System Manager festgelegt und die Variablen werden dort auch Verknüpft. Deshalb können die PROFIBUS-Daten überall im zulässigen, lokierten Prozessabbild liegen.

Zulässiges Prozessabbild: INPUT %IB0 - %IB2047 OUTPUT %QB0 - %QB2047

# 6 PROFIBUS

## 6.1 Systemvorstellung

### 6.1.1 Feldbusübersicht

PROFIBUS ist ein herstellerunabhängiger, offener Feldbusstandard mit breitem Anwendungsbereich in der Fertigungs- und Prozessautomatisierung. Herstellerunabhängigkeit und Offenheit sind durch die internationalen Normen EN 50170 und EN 50254 garantiert. PROFIBUS ermöglicht die Kommunikation von Geräten verschiedener Hersteller ohne besondere Schnittstellenanpassungen. PROFIBUS ist sowohl für schnelle, zeitkritische Anwendungen, als auch für komplexe Kommunikationsaufgaben geeignet.

PROFIBUS bietet funktional abgestufte Kommunikationsprotokolle: DP und FMS. Als Übertragungstechniken stehen hierfür, je nach Anwendungsbereich, RS-485, IEC 1158-2 oder Lichtwellenleiter zur Verfügung.

PROFIBUS legt die technischen Merkmale eines seriellen Feldbussystems fest, mit dem verteilte digitale Automatisierungsgeräte von der Feldebene bis zur Zellenebene miteinander vernetzt werden können. PROFIBUS ist ein Multi-Master System und ermöglicht dadurch den gemeinsamen Betrieb von mehreren Automatisierungs-, Engineering- oder Visualisierungssystemen mit den dezentralen Peripheriegeräten an einem Bus.

### **PROFIBUS Gerätetypen**

PROFIBUS unterscheidet folgende Gerätetypen:

**Master-Geräte** bestimmen den Datenverkehr auf dem Bus. Ein Master darf Nachrichten ohne externe Aufforderung aussenden, wenn er im Besitz der Buszugriffsberechtigung (Token) ist. Master werden auch als aktive Teilnehmer bezeichnet.

**Slave-Geräte** sind Peripheriegeräte wie beispielsweise Ein-/Ausgangsgeräte, Ventile, Antriebe, Messumformer und die Beckhoff PROFIBUS-Slaves der Reihe BK3xx0, BC3xx0, IPxxxx-B310, IL230x-B310 und IL230x-C310. Sie erhalten keine Buszugriffsberechtigung, d.h. sie dürfen nur empfangene Nachrichten quittieren oder auf Anfrage eines Masters Nachrichten an diesen übermitteln. Slaves werden als passive Teilnehmer bezeichnet. Sie benötigen nur einen geringen Anteil des Busprotokolls, dadurch wird eine aufwandsarme Implementierung ermöglicht.

### **PROFIBUS-DP**

PROFIBUS-DP ist für den effizienten Datenaustausch in der Feldebene konzipiert. Hier kommunizieren die zentralen Automatisierungsgeräte, wie z. B. SPS/PC oder Prozessleitsysteme, über eine schnelle serielle Verbindung mit dezentralen Feldgeräten wie E/A, Antriebe, Ventile etc. Der Datenaustausch mit den dezentralen Geräten erfolgt vorwiegend zyklisch. Die dafür benötigten Kommunikationsfunktionen sind durch die DP-Grundfunktionen gemäß EN 50170 festgelegt.

Über diese Grundfunktionen hinaus bietet PROFIBUS-DP auch erweiterte azyklische Kommunikationsdienste für zum Beispiel Parametrierung und Bedienung welche auch durch die Beckhoff PROFIBUS-Slaves der Reihe IPxxxx-B310, IL230x-B310 und IL230x-C310 unterstützt werden. Eine zentrale Steuerung (Master) liest zyklisch die Eingangsinformationen von den Slaves und schreibt die Ausgangsinformationen zyklisch an die Slaves. Hierbei sollte die Buszykluszeit kürzer sein als die Programmzykluszeit des zentralen Automatisierungssystems, die in vielen Anwendungen etwa 10 ms beträgt.

Ein hoher Datendurchsatz alleine genügt nicht für den erfolgreichen Einsatz eines Bussystems. Vielmehr müssen die einfache Handhabung, gute Diagnosemöglichkeiten und eine störsichere Übertragungstechnik gegeben sein, um die Anforderungen der Anwender zu erfüllen. Bei PROFIBUS-DP wurden diese Eigenschaften optimal kombiniert.

### Systemkonfiguration und Gerätetypen

Mit PROFIBUS-DP können Mono- oder Multi-Master-Systeme realisiert werden. Dadurch wird ein hohes Maß ab Flexibilität bei der Systemkonfiguration ermöglicht. Es können maximal 126 Geräte (Master oder Slaves) an einem Bus angeschlossen werden. Mit den Beckhoff PROFIBUS-Slaves der Reihe IPxxxx-B310, IL230x- B310 und IL230x-C310 kann eine Stationsadresse zwischen 0 und 99 gewählt werden. Die Festlegungen zur Systemkonfiguration beinhalten die Anzahl der Stationen, die Zuordnung der Stationsadresse zu den E/A-Adressen, Datenkonsistenz der E/A-Daten, Format der Diagnosemeldungen und die verwendeten Busparameter. Jedes PROFIBUS-DP-System besteht aus unterschiedlichen Gerätetypen. Es werden drei Gerätetypen unterschieden:

| Klasse                                                                                     | Beschreibung                                                                                                    |
|--------------------------------------------------------------------------------------------|----------------------------------------------------------------------------------------------------|
| <b>DP-Master Klasse 1 (DPM1)</b><br>z. B. Beckhoff FC310x:<br>PROFIBUS-Masterkarte für PCs | Hierbei handelt es sich um eine zentrale Steuerung, die in einem<br>festgelegten Nachrichtenzyklus zyklisch Informationen mit den<br>dezentralen Stationen (Slaves) austauscht. Typische Geräte sind z. B.<br>Speicherprogrammierbare Steuerungen (SPS) oder PC.                                                                                                    |
| DP-Master Klasse 2 (DPM2)                                                                  | Geräte dieses Typs sind Engineering-, Projektierungs- oder<br>Bediengeräte. Sie werden bei der Inbetriebnahme und zur Wartung und<br>Diagnose eingesetzt, um die angeschlossenen Geräte zu konfigurieren,<br>Messwerte und Parameter auszuwerten sowie den Gerätezustand<br>abzufragen.                                                                                                    |
| <b>DP-Slave</b><br>z. B. Beckhoff IPxxxx-B310:<br>Feldbus Box für PROFIBUS                 | Ein PROFIBUS-DP-Slave ist ein Peripheriegerät (E/A, Antriebe,<br>Messumformer etc.), das Eingangsinformationen einliest und<br>Ausgangsinformationen an die Peripherie abgibt. Es sind auch Geräte<br>möglich, die nur Eingangs- oder nur Ausgangsinformationen bereitstellen.<br>Die Menge der Eingangs- und Ausgangsinformationen ist geräteabhängig<br>und darf max. 246 Byte Eingangs- und 246 Byte Ausgangsdaten<br>betragen. |

#### Mono-Master-Systeme

Bei Mono-Master-Systemen ist in der Betriebsphase des Bussystems nur ein Master am Bus aktiv. Die SPS-Steuerung ist die zentrale Steuerungskomponente. Die Slaves sind über das Übertragungsmedium dezentral an die SPS-Steuerung gekoppelt. Mit dieser Systemkonfiguration wird die kürzeste Buszykluszeit erreicht.

#### Multi-Master-Betrieb

Im Multi-Master-Betrieb befinden sich an einem Bus mehrere Master. Sie bilden entweder voneinander unabhängige Subsysteme, bestehend aus je einem DPM1 und den zugehörigen Slaves, oder zusätzliche Projektierungs- und Diagnosegeräte. Die Eingangs- und Ausgangsabbilder der Slaves können von allen DP-Mastern gelesen werden. Das Schreiben der Ausgänge ist nur für einen DP-Master (den bei der Projektierung zugeordneten DPM1) möglich. Multi-Master- Systeme erreichen eine mittlere Buszykluszeit. In zeitkritischen Anwendungen sollten Sie die Vergrößerung der Buszykluszeit durch Zuschalten eines Diagnosewerkzeugs beachten.

### Gerätestammdatei (GSD)

Bei PROFIBUS-DP werden die Leistungsmerkmale der Geräte in Form eines Gerätedatenblattes und einer Gerätestammdatendatei von den Herstellern dokumentiert und den Anwendern zur Verfügung gestellt. Aufbau, Inhalt und Kodierung dieser Gerätestammdaten (GSD) sind standardisiert. Sie ermöglichen die komfortable Projektierung beliebiger PROFIBUS-DP-Slaves mit Projektierungsgeräten verschiedener Hersteller. Die PROFIBUS-Nutzer-Organisation (PNO) archiviert diese Informationen herstellerübergreifend und gibt auf Anfrage Auskünfte über die GSD aller Hersteller. Die GSD - Daten werden von einer PROFIBUS-Master - Konfigurationssoftware gelesen und entsprechende Einstellungen in den PROFIBUS-Master übertragen. Die Beschreibung entnehmen Sie bitte dem entsprechenden Softwarehandbuch des Masterherstellers.

Die Beckhoff GSD-Dateien sind über das Internet unter http://www.beckhoff.de erhältlich.

### Diagnosefunktionen

Die umfangreichen Diagnosefunktionen von PROFIBUS-DP ermöglichen die schnelle Fehlerlokalisierung. Die Diagnose der Beckhoff Buskoppler ist in der Defaulteinstellung der Typdatei und der GSD-Datei nicht eingeschaltet. Die Diagnosemeldungen werden über den Bus übertragen und beim Master zusammengefasst.

Sie werden in drei Ebenen eingeteilt:

| Diagnoseart     | Beschreibung                                                                                                    |
|-----------------|----------------------------------------------------------------------------------------------------|
| Stationsbezogen | Meldungen zur allgemeinen Betriebsbereitschaft eines Teilnehmers wie z.B.<br>Übertemperatur oder Unterspannung                                        |
| Modulbezogen    | Diese Meldungen zeigen an, dass innerhalb eines bestimmten E/A Teilbereichs (z. B.<br>8 Bit Ausgangs - Modul) eines Teilnehmers eine Diagnose ansteht |
| Kanalbezogen    | Hier wird die Fehlerursache bezogen auf ein einzelnes Ein- / Ausgangs - Bit (Kanal)<br>angegeben, wie z. B. Kurzschluss auf Ausgang 2                 |

Die Beckhoff PROFIBUS-Slaves der Reihe IPxxxx-B310, IL230x-B310 und IL230x-C310 unterstützen die Diagnosefunktionen des PROFIBUS-DP. Die Auswertung der Diagnosedaten über die Steuerung hängt von der Unterstützung des PROFIBUS-Masters ab. Entnehmen Sie bitte den Gerätehandbüchern der Masteranschaltungen die Handhabung der Diagnose.

### Sync- und Freeze-Mode

Zusätzlich zu dem Teilnehmer bezogenen Nutzdatenverkehr, der automatisch vom DPM1 abgewickelt wird, besteht für die DP-Master die Möglichkeit, Steuerkommandos an einen, eine Gruppe oder an alle DP-Slaves gleichzeitig zu senden. Diese Steuerkommandos werden als Multicast übertragen. Mit diesen Steuerkommandos können die Sync- und Freeze-Betriebsarten zur Synchronisation der DP-Slaves vorgegeben werden. Sie ermöglichen eine ereignisgesteuerte Synchronisation der DP-Slaves.

Die DP-Slaves beginnen den **Sync-Mode**, wenn sie vom zugeordneten DP-Master ein Sync-Steuerkommando empfangen. In diesem Betriebszustand werden bei allen adressierten DP-Slaves die Ausgänge auf den momentanen Zustand eingefroren. Bei den folgenden Nutzdatenübertragungen werden die Ausgangsdaten bei den DP-Slaves gespeichert, die Ausgangszustände bleiben jedoch unverändert. Erst beim Empfang des nächsten Sync-Steuerkommandos vom Master werden die gespeicherten Ausgangsdaten an die Ausgänge durchgeschaltet. Mit einem Unsync-Steuerkommando wird der Sync-Betrieb beendet.

Analog dazu bewirkt ein Freeze-Steuerkommando den **Freeze-Mode** der angesprochenen DP-Slaves. In dieser Betriebsart werden die Zustände der Eingänge auf den momentanen Wert eingefroren. Die Eingangsdaten werden erst dann wieder aktualisiert, wenn der DP-Master das nächste Freeze-Steuerkommando an die betroffenen Geräte gesendet hat. Mit Unfreeze wird der Freeze-Betrieb beendet.

### Systemverhalten

Um eine weitgehende Geräteaustauschbarkeit zu erreichen, wurde bei PROFIBUS-DP auch das Systemverhalten standardisiert. Es wird im Wesentlichen durch den Betriebszustand des DPM1 bestimmt. Dieser kann entweder lokal oder über den Bus vom Projektierungs-Gerät gesteuert werden.

| Betriebsart | Beschreibung                                                                                                    |
|-------------|----------------------------------------------------------------------------------------------------|
| Stop        | Es findet kein Datenverkehr zwischen dem DPM1 und den DP-Slaves statt. Der<br>Buskoppler spricht die Busklemmen nur einmal nach dem Einschalten der<br>Versorgungsspannung an (keine der E/A - LEDs leuchtet).             |
| Clear       | Der DPM1 liest die Eingangsinformationen der DP-Slaves, und hält die Ausgänge der DP-Slaves im sicheren Zustand (Abhängig von der Reaktion auf Feldbusfehler leuchtet die grüne E/A-LED und werden die Ausgänge gesetzt).  |
| Operate     | Der DPM1 befindet sich in der Datentransferphase. In einem zyklischen Datenverkehr werden die Eingänge von den DP - Slaves gelesen und die Ausgangsinformationen an die DP-Slaves übertragen (Die grüne E/A-LED leuchtet). |

Es werden folgende drei Hauptzustände unterschieden:

Der DPM1 sendet seinen lokalen Status in einem konfigurierbaren Zeitintervall mit einem Multicast-Kommando zyklisch an alle ihm zugeordneten DP-Slaves. Die Systemreaktion nach dem Auftreten eines Fehlers in der Datentransferphase des DPM1, wie z. B. Ausfall eines DP-Slaves, wird durch den Betriebsparameter *Auto-Clear* bestimmt. Wurde dieser Parameter auf *True* gesetzt, dann schaltet der DPM1die Ausgänge aller zugehörigen DP-Slaves in den sicheren Zustand, sobald ein DP-Slave nicht mehr bereit für die Nutzdatenübertragung ist. Danach wechselt der DPM1 in den Clear-Zustand. Ist dieser Parameter *False*, dann verbleibt der DPM1 auch im Fehlerfall im Operate-Zustand und der Anwender kann die Systemreaktion selbst bestimmen.

### Datenverkehr zwischen DPM1 und den DP-Slaves

Der Datenverkehr zwischen dem DPM1 und den ihm zugeordneten DP-Slaves wird in einer festgelegten immer wiederkehrenden Reihenfolge automatisch durch den DPM1 abgewickelt. Bei der Projektierung des Bussystems legt der Anwender die Zugehörigkeit eines DP-Slaves zum DPM1 fest. Weiterhin wird definiert, welche DP-Slaves in den zyklischen Nutzdatenverkehr aufgenommen oder ausgenommen werden sollen.

Der Datenverkehr zwischen dem DPM1 und den DP-Slaves gliedert sich in die Phasen Parametrierung, Konfigurierung und Datentransfer.

Bevor ein DP-Slave in die Datentransferphase aufgenommen wird, prüft der DPM1 in der Parametrierungsund Konfigurations-Phase, ob die projektierte Sollkonfiguration mit der tatsächlichen Gerätekonfiguration übereinstimmt. Bei dieser Überprüfung müssen der Gerätetyp, die Format- und Längeninformationen sowie die Anzahl der Ein- und Ausgänge übereinstimmen. Der Benutzer erhält dadurch einen zuverlässigen Schutz gegen Parametrierungsfehler. Zusätzlich zum Nutzdatentransfer, der vom DPM1 automatisch durchgeführt wird, besteht die Möglichkeit neue Parametrierungsdaten auf Anforderung des Benutzers an die DP-Slaves zu senden.

### Schutzmechanismen

Im Bereich der dezentralen Peripherie ist es aus Sicherheitsgründen erforderlich, die Systeme mit hochwirksamen Schutzfunktionen gegen Fehlparametrierung oder Ausfall der Übertragungseinrichtungen zu versehen. PROFIBUS-DP verwendet Überwachungsmechanismen beim DP-Master und bei den DP-Slaves. Sie werden als Zeitüberwachungen realisiert. Das Überwachungsintervall wird bei der Projektierung des DP-Systems festgelegt.

| Schutzmechanismen | Beschreibung                                                                                                    |
|-------------------|----------------------------------------------------------------------------------------------------|
| Auf dem DP-Master | Der DPM1 überwacht den Nutzdatentransfer der Slaves mit dem<br>Data_Control_Timer. Für jeden zugeordneten Slave wird ein eigener<br>Überwachungszeitgeber benutzt. Die Zeitüberwachung spricht an, wenn innerhalb<br>eines Überwachungsintervalls kein ordnungsgemäßer Nutzdatentransfer erfolgt. In<br>diesem Fall wird der Benutzer informiert. Falls die automatische Fehlerreaktion<br>(Auto_Clear =True) freigegeben wurde, verlässt der DPM1 den Zustand <i>Operate</i> ,<br>schaltet die Ausgänge der zugehörigen Slaves in den sicheren Zustand und geht in<br>den Betriebszustand <i>Clear</i> über.                                                                                                    |
| Auf dem DP-Slave  | Der Slave führt zur Erkennung von Fehlern des Masters oder der<br>Übertragungsstrecke die Ansprechüberwachung durch. Findet innerhalb des<br>Ansprechüberwachungsintervalls kein Datenverkehr mit dem zugeordneten Master<br>statt, dann schaltet der Slave die Ausgänge selbständig in den sicheren Zustand.<br>Zusätzlich ist für die Ein- und Ausgänge der Slaves beim Betrieb in Multi - Master -<br>Systemen ein Zugriffsschutz erforderlich damit sichergestellt ist, dass der direkte<br>Zugriff nur vom berechtigten Master erfolgt. Für alle anderen Master stellen die<br>Slaves ein Abbild der Eingänge und Ausgänge zur Verfügung, das von jedem<br>beliebigen Master auch ohne Zugriffsberechtigung gelesen werden kann. |

### **Ident-Nummer**

Jeder DP-Slave und jeder DPM1 muss eine individuelle Ident-Nummer haben. Sie wird benötigt, damit ein DP-Master ohne signifikanten Protokoll-Overhead die Typen der angeschlossenen Geräte identifizieren kann. Der Master vergleicht die Ident-Nummer der angeschlossenen DP-Geräte mit den Ident-Nummern in den vom DPM2 vorgegebenen Projektierungsdaten. Der Nutzdatentransfer wird nur dann begonnen, wenn die richtigen Geräte-Typen mit den richtigen Stationsadressen am Bus angeschlossen wurden. Dadurch wird

Sicherheit gegenüber Projektierungsfehlern garantiert. Die Vergabe der Herstellerspezifischen Ident-Nummern erfolgt durch die PROFIBUS Nutzerorganisation (PNO). Die PNO verwaltet die Ident-Nummern zusammen mit den Gerätestammdaten (GSD).

### 6.1.2 PROFIBUS DP

In PROFIBUS DP-Systemen kommuniziert in der Regel ein Master (SPS, PC, etc.) mit vielen Slaves (I/Os, Antriebe, etc.), wobei nur der Master aktiv auf den Bus zugreifen (unaufgefordert Telegramme senden), während ein DP-Slave nur Telegramme sendet, wenn er von einem Master dazu aufgefordert wurde.

### DP-StartUp

Bevor Master und Slave zyklischen Datenaustausch miteinander durchführen, werden während des DP-StartUps die Parameter- und Konfigurationsdaten vom Master an die Slaves übertragen. Nach dem Senden der Parameter- und Konfigurationsdaten fragt der Master solange die Diagnosedaten des Slaves ab, bis der Slave seine Bereitschaft zum Datenaustausch signalisiert. Je nach Umfang der Berechnungen, die der Slave durch den Empfang von Parameter- und Konfigurationsdaten durchzuführen hat, bis er bereit zum Datenaustausch ist, kann das bis zu einigen Sekunden dauern. Der Slave besitzt daher die folgenden Zustände:

### Parameterdaten

Die Parameterdaten werden mit dem SetPrmLock-Request-Telegramm von dem Master an die Slaves gesendet, das SetPrmLock-Response-Telegramm enthält keine Daten und besteht daher nur aus einem Byte, der Kurzquittung. Die Parameterdaten bestehen aus DP-Parametern (z. B. Einstellung des DP-Watchdogs, Überprüfung der IdentNumber (eindeutig für jedes DP-Gerät)), aus DPV1-/DPV2-Parametern und aus anwendungsspezifischen Parametern, die nur einmal während des StartUps übertragen werden müssen. Wenn ein Fehler in den Parameterdaten auftritt, wird das in den Diagnosedaten gekennzeichnet und der Slave bleibt bzw. geht in den Zustand WAIT-PRM.

### Konfigurationsdaten

Die Konfiguratonsdaten werden mit dem ChkCfg-Request-Telegramm von dem Master an die Slaves gesendet, das ChkCfg-Response-Telegramm enthält keine Daten und besteht daher nur aus einem Byte, der Kurzquittung. Die Konfigurationsdaten beschreiben die Zuordnung der DP-Module zu den zyklischen I/O-Daten, die mit dem Data\_Exchange-Telegramm während des zyklischen Datenaustauschs zwischen Master und Slave und ausgetauscht werden. Die Reihenfolge der im DP-Konfigurationstool an einen Slave angefügten DP-Module bestimmt die Reihenfolge der zugehörigen I/O-Daten im Data\_Exchange-Telegramm.

### Diagnosedaten

Die Diagnosedaten werden mit einem SlaveDiag-Request-Telegramm ohne Daten vom Master angefordert, der Slave sendet die Diagnosedaten mit einem SlaveDiag-Response-Telegramm. Die Diagnosedaten bestehen aus der Standard DP-Diagnose (z. B. Zustand des Slaves, IdentNumber) und anwendungsspezifischen Diagnosedaten.

### Zyklischer Datenaustausch

Kernstück des PROFIBUS DP-Protokolls ist der zyklische Datenaustausch, bei dem innerhalb eines PROFIBUS DP-Zyklus der Master mit jedem Slave einen I/O-Datenaustausch durchführt. Dabei sendet der Master an jeden Slave die Outputs mit einem DataExchange-Request-Telegramm, der Slave antwortet mit den Inputs in einem DataExchange-Response-Telegramm. Sämtliche Output- bzw. Inputdaten werden also mit je einem Telegramm übertragen, wobei die DP-Konfiguration (Reihenfolge der DP-Module) die Zuordnung der Output- bzw. Inputdaten zu den realen Prozessdaten des Slaves festlegt.

### Diagnose während des zyklischen Datenaustausches

Während des zyklischen Datenaustausches kann ein Slave eine Diagnose an den Master melden. In dem Fall setzt der Slave ein Flag im DataExchange-Response-Telegramm, woran der Master erkennt, dass bei dem Slave neue Diagnosedaten vorliegen, die er dann mit dem SlaveDiag-Telegramm abholt. Die Diagnosedaten sind also nicht in Echtzeit mit den zyklischen I/O-Daten in der Steuerung, sondern mindestens immer einen DP-Zyklus später.

### Synchronisierung mit Sync und Freeze

Mit den Sync- und Freeze-Kommandos im GlobalControl-Request-Telegramm (Broadcast-Telegramm) kann der Master die Ausgabe der Outputs (Sync) bzw. das Einlesen der Inputs (freeze) bei mehreren Slaves synchronisieren. Bei Verwendung des Sync-Kommandos werden die Slaves zunächst in den Sync-Mode geschaltet (wird in den Diagnosedaten quittiert), dann werden sequentiell die I/O-Daten per DataExchange-Telegramm mit den Slaves ausgetauscht, ein Senden des Sync-Kommandos im GlobalControl-Telegramm hat dann zur Folge, dass die Slaves die zuletzt empfangenen Outputs ausgeben. Im Freeze-Betrieb wird zunächst ein Freeze-Kommando im GlobalControl-Telegramm gesendet, woraufhin alle Slaves ihre Inputs latchen, die dann wiederum mit dem DataExchange-Telegramm vom Master sequentiell abgeholt werden.

### Zustände im Master

Der Master unterscheidet die Zustände CLEAR (alle Outputs auf dem Fail\_Safe-Wert) und OPERATE (alle Outputs haben den Prozesswert). In der Regel wird der Master in den CLEAR-Mode geschaltet, wenn z. B. die SPS auf STOP geht.

### **DP-Master Class 1 und Class 2**

Mit dem Class 1-Master wird die Steuerung bezeichnet, die zyklischen I/O-Datenaustausch mit den Slaves durchführt, während ein Class 2-Master ein B&B-Gerät ist, dass in der Regel nur lesend auf die I/O-Daten des Slaves zugreift.

### 6.1.3 PROFIBUS DPV1

PROFIBUS DPV1 bezeichnet im Wesentlichen die azyklischen Read- und Write-Telegramme, mit denen azyklisch auf Datensätze im Slave zugegriffen wird. Auch bei DPV1 wird zwischen Class 1 und einem Class 2 Master unterschieden. Die azyklische Class 1 (C1) bzw. Class 2 (C2) Verbindungen unterscheiden sich dadurch, dass die azyklische C1-Verbindung mit dem DP-StartUp des zyklischen DP-Betriebs aufgebaut wird (ab dem Zustand WAIT-CFG des Slaves können azyklische DPV1-C1-Read- und Write-Telegramme vom Master zum Slave gesendet werden, während die C2-Verbindung einen separaten Verbindungsaufbau unabhängig von der zyklischen DP-Verbindung hat, der in der Regel von einem zweiten C2-Master durchgeführt wird, so dass z. B. ein herstellerspezifisches Projektierungs- und Diagnosetool auf die Daten des Slaves zugreifen kann.

Bei Verwendung von zwei Mastern ist allerdings immer zu beachten, dass diese sich den Buszugriff teilen (es wird ein Token ausgetauscht), so dass die zeitlichen Verhältnisse ungünstiger als bei einem Mono-Master-System sind.

### 6.1.4 Stecker, Kabel und Schalter

### Die Physik der Übertragung

Die physikalische Datenübertragung ist in der PROFIBUS-Norm definiert. Siehe PROFIBUS Schicht 1 (Physical Layer).

Der Einsatzbereich eines Feldbus - Systems wird wesentlich durch die Wahl des Übertragungs- Mediums und der physikalischen Busschnittstelle bestimmt. Neben den Anforderungen an die Übertragungssicherheit sind die Aufwendungen für Beschaffung und Installation des Buskabels von entscheidender Bedeutung. Die PROFIBUS-Norm sieht daher verschiedene Ausprägungen der Übertragungstechnik unter Beibehaltung eines einheitlichen Busprotokolls vor.

Kabelgebundene Übertragung: Diese Version, gemäß dem US-Standard EIA RS-485, wurde als Grundversion für Anwendungen im Bereich der Fertigungstechnik, Gebäudeleittechnik und Antriebstechnik festgelegt. Es wird ein verdrilltes Kupferkabel mit einem Leiterpaar verwendet. Die Abschirmung kann in Abhängigkeit des beabsichtigten Einsatzgebietes (EMV-Gesichtspunkte beachten) entfallen.

### Kabelbedingte Störungen

Es stehen zwei Leitungstypen mit unterschiedlichen Höchstleitungslängen zur Verfügung, siehe Tabelle "RS485". Die Belegung des Steckverbinders und die Verdrahtung sind unten im Bild dargestellt. Beachten Sie die besonderen Anforderungen an das Datenkabel bei Baud-Raten von mehr als 1,5 MBaud. Das richtige Kabel ist Grundvoraussetzung für den störungsfreien Betrieb des Bussystems. Bei der Verwendung eines einfachen 1,5 MBaud-Kabels kann es durch Reflexionen und zu großer Dämpfung zu erstaunlichen Phänomenen kommen. Das kann zum Beispiel sein: eine beliebige Station ist ohne Verbindung und durch Abziehen der benachbarten Station nimmt diese die Verbindung wieder auf. Oder es kommt zu Übertragungsfehlern, wenn ein bestimmtes Bitmuster übertragen wird. Das kann bedeuten, dass der PROFIBUS ohne Funktion der Anlage störungsfrei arbeitet und nach dem Hochlauf zufällig Busfehler meldet. Die Reduzierung der Baud-Rate (< 93,75 kBaud) beseitigt das geschilderte Fehlerverhalten.

Führt die Verringerung der Baud-Rate nicht zur Beseitigung des Fehlers, liegt in häufigen Fällen ein Verdrahtungsfehler vor. Die beiden Datenleitungen sind an einem oder mehreren Steckern gedreht oder die Abschlusswiderstände sind nicht eingeschaltet oder an falschen Stellen aktiviert.

### Vorkonfektionierte Kabel von Beckhoff

Mit den vorkonfektionierten Kabeln von Beckhoff vereinfacht sich die Installation erheblich. Verdrahtungsfehler werden vermieden und die Inbetriebnahme führt schneller zum Erfolg. Das Programm umfasst Feldbuskabel, Stromversorgungskabel und Sensorkabel sowie Zubehör wie Abschlusswiderstände und T-Stücke. Ebenso sind jedoch auch Feldkonfektionierbare Stecker und Kabel erhältlich.

### **PROFIBUS-Anschluss der Feldbus Box Module**

Die M12 Buchse ist invers Codiert und besitzt 5 Kontaktstifte. Stift 1 überträgt 5 V<sub>DC</sub> und Stift 3 GND für den aktiven Abschlusswiderstand. Diese dürfen auf keinen Fall für andere Funktionen missbraucht werden, da dies zu Zerstörung des Gerätes führen kann. Stift 2 und Stift 4 übertragen die Signale des PROFIBUS. Diese dürfen auf keinen Fall getauscht werden, da sonst die Kommunikation gestört ist. Stift 5 überträgt den Schirm der kapazitiv mit der Grundfläche der Feldbus Box verbunden ist.

#### Pinbelegung PROFIBUS-Buchse

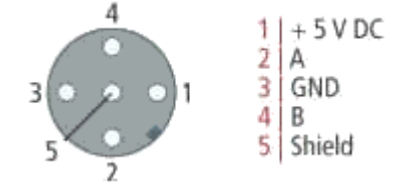

Abb. 75: Pinbelegung M12 Buchse

### Leitungsfarben PROFIBUS

| PROFIBUS-Leitung | M12     | D-Sub   |
|------------------|---------|---------|
| B rot            | Stift 4 | Stift 3 |
| A grün           | Stift 2 | Stift 8 |

### RS485 - Grundlegende Eigenschaften

| RS-485 Übertragungstechnik nach PROFIBUS-Norm |                                                                                                    |  |
|-----------------------------------------------|----------------------------------------------------------------------------------------------------|--|
| Netzwerk Topologie                            | Linearer Bus, aktiver Busabschluss an beiden Enden, Stichleitungen sind möglich                                                                                                    |  |
| Medium                                        | Abgeschirmtes verdrilltes Kabel, Schirmung darf abhängig von den<br>Umgebungsbedingungen (EMV) entfallen                                                                                                    |  |
| Anzahl der Stationen                          | 32 Stationen in jedem Segment ohne Repeater. Mit Repeater erweiterbar bis 127 Stationen                                                                                                    |  |
| Max. Bus Länge ohne Repeater                  | 100 m bei 12 MBit/s<br>200 m bei 1500 KBit/s, bis zu 1,2 km bei 93,75 KBit/s                                                                                                    |  |
| Max. Bus Länge mit Repeater                   | Durch Leitungsverstärker (Repeater) kann die max. Buslänge bis in den<br>10 km Bereich vergrößert werden. Die Anzahl der möglichen Repeater ist<br>mindestens 3 und kann je nach Hersteller bis zu 10 betragen |  |
| Übertragungsgeschwindigkeit                   | 9,6, 19,2, 93,75, 187,5,500, 1500 KBit/s, bis 12 MBit/s in Stufen einstellbar                                                                                                    |  |
| Steckverbinder                                | 9-Pin D-Sub-Steckverbinder für IP20<br>M12 Rundsteckverbinder für IP65/67                                                                                                    |  |

### Verkabelung für PROFIBUS-DP und PROFIBUS\_FMS

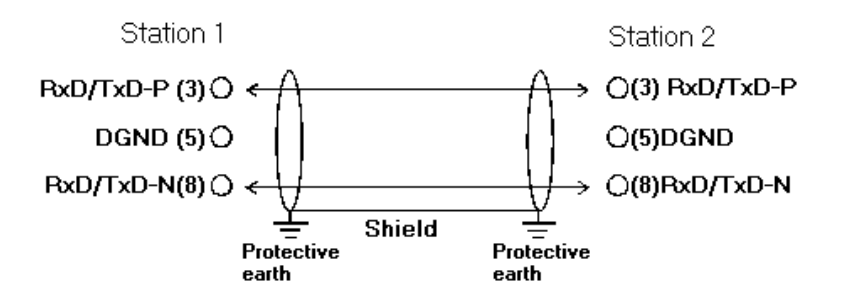

Abb. 76: Belegung des PROFIBUS-Kabels

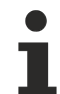

### Abschlusswiderstände

In Systemen mit mehr als zwei Stationen werden alle Teilnehmer parallel verdrahtet. An den Leitungsenden muss das PROFIBUS-Kabel in jedem Fall mit Widerständen abgeschlossen werden, um Reflexionen und damit Übertragungsprobleme zu vermeiden.

### Adressierung

#### Einstellung der Stationsadressen

Die Adresse bei PROFIBUS ist über die zwei Drehwahlschalter hinter der Klarsichtabdeckung einzustellen. Die Default Einstellung beträt 11. Es sind alle Adressen erlaubt, dabei darf jede Adresse im Netzwerk nur einmal vorkommen. Die Adresse wird im ausgeschalteten Zustand der Feldbus Box (Buskoppler) geändert. Dafür lösen Sie die Abdeckung (nur Feldbus Box), und verändern Sie mit Hilfe eines Schraubendrehers die Schalter auf die gewünscht Position. Dabei ist zu beachten, dass die Schalter richtig einrasten. Die Adressänderung wird aktiv, sobald das Gerät eingeschaltet wird.

#### Adresse Feldbus Box

Der linke Schalter ist der Zehner-Multiplikator und der rechte Schalter der Einer-Multiplikator.

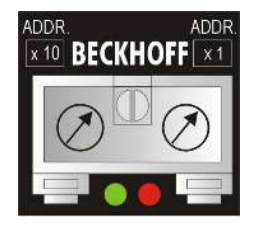

Abb. 77: Adresswahlschalter

### Adresse des Buskopplers

Der untere Schalter S311 ist der Zehner-Multiplikator und der obere Schalter S310 der Einer-Multiplikator.

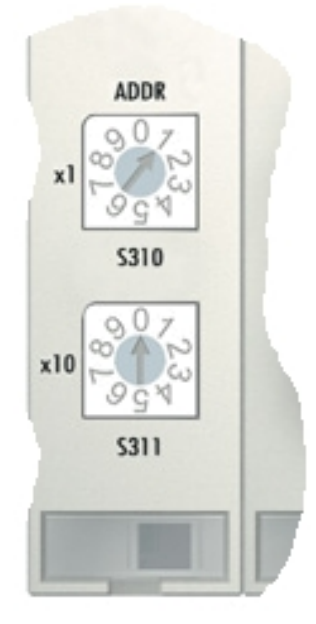

Abb. 78: Adresswahlschalter

### 6.1.5 Topologie

- Ein Bussegment darf aus maximal 32 Teilnehmern bestehen (einschließlich den Repeatern).
- Die maximale Leitungslänge eines Segmentes ist abhängig von der verwendeten Übertragungsgeschwindigkeit und der Qualität der verwendeten Busleitung.
- Zwischen zwei Teilnehmer dürfen maximal 9 Repeater installiert werden.
- Stichleitungen sind zu vermeiden und ab 1,5 MBaud nicht zulässig.
- Maximale Anzahl an Teilnehmern 127
- Unterbrechungen der Versorgungsspannungen von Leitungsabschlüssen durch abschalten des Repeaters/Slave oder abziehen des Steckers ist nicht zulässig.

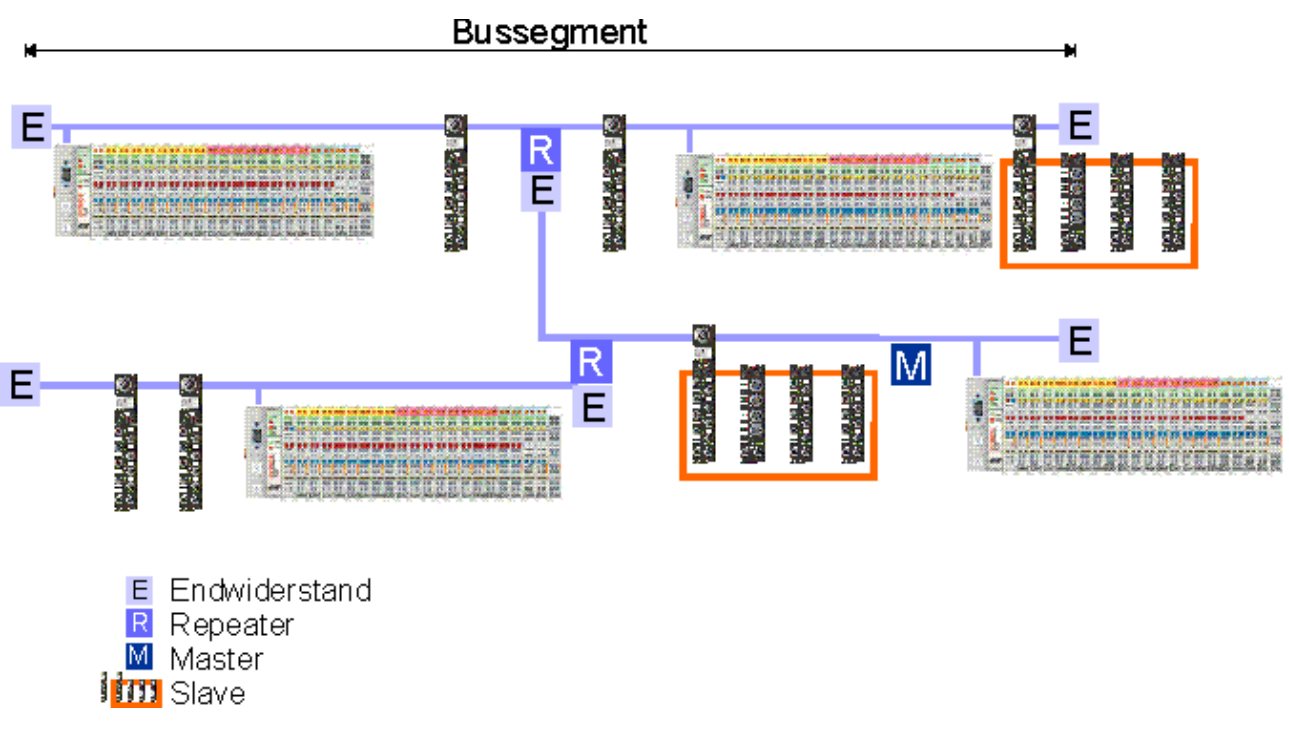

Abb. 79: RS485-Topologie mit 3 Segmenten und 2 Repeatern

# 7 Fehlerbehandlung und Diagose

# 7.1 Diagnose

### **Zustand des PROFIBUS**

In vielen Fällen ist es wichtig zu wissen ob die Kommunikation mit dem übergeordneten Master noch funktioniert. Verknüpfen Sie hierfür die Variable *DpState* mit Ihrem SPS-Programm.

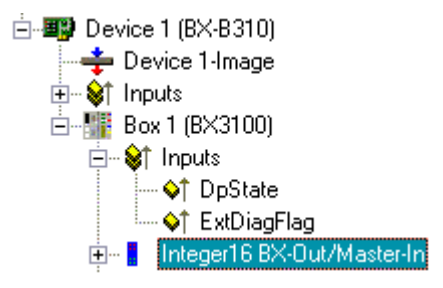

Abb. 80: PROFIBUS Diagnose-Byte im System Manager

| Fehler Nummer | Beschreibung                   | Abhilfe                               |
|---------------|--------------------------------|---------------------------------------|
| 0             | kein Fehler                    | -                                     |
| 129           | Wartet auf Konfigurationsdaten | PROFIBUS starten                      |
| 130           | Wartet auf Parameterdaten      | PROFIBUS starten                      |
| 131           | kein Master vorhanden          | PROFIBUS Kabel und Stecker überprüfen |

### Beispiel

Wenn der PROFIBUS unterbrochen wird, zum Beispiel weil das Kabel abgezogen oder die SPS ausgeschaltet wurde, dann meldet das der Busklemmen-Controller mit 130 im DP-State. Das heißt, der Busklemmen-Controller wartet auf Parameterdaten vom Master. *Reihenfolge wie ein Slave nach einem TimeOut oder starten des Masters hochbootet:* Parameterdaten - Konfigurationsdaten - Datenaustausch

### Auslesen des Feldbusstatus per ADS

In der Default Konfiguration oder in TwinCAT Konfiguration kann der Feldbusstatus über ADSREAD ausgelesen werden.

| Parameter ADSREAD Baustein | Beschreibung                                 |
|----------------------------|----------------------------------------------|
| NetID                      | lokal - Leerstring                           |
| Port                       | 1                                            |
| IndexGroup                 | 16#0006                                      |
| IndexOffset                | BX3100: 16#000C_A0F4<br>BC3150: 16#000C_A080 |
| LEN                        | 1                                            |

### Zustand des K-Bus

Sollte der interne Bus oder einer seiner Busklemmen ein Problem haben wird dies im K-Bus-State angezeigt. Eine genauere Fehlerursache kann mit einem Funktionsbaustein ausgelesen werden (in Vorbereitung). Verknüpfen Sie hierfür die Variable *K-Bus-State* mit Ihrem SPS-Programm.

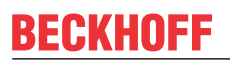

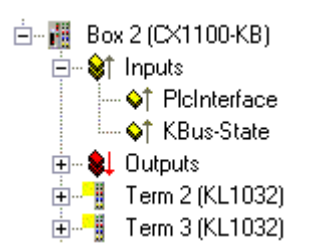

Abb. 81: Anzeige des K-Bus-Status in der Variable K-Bus-State

| Fehlerbit | Beschreibung              | Fehlerart   |
|-----------|---------------------------|-------------|
| 0         | kein Fehler               | Kein FEHLER |
| Bit 0     | K-Bus Fehler              | FEHLER      |
| Bit 2     | K-Bus wird Nachgetriggert | HINWEIS     |

### Auslesen des K-Bus Status per ADS

In der Default- oder in TwinCAT-Konfiguration kann der Feldbusstatus über ADSREAD ausgelesen werden.

| Parameter ADSREAD Baustein | Beschreibung       |
|----------------------------|--------------------|
| NetID                      | lokal - Leerstring |
| Port                       | 1                  |
| IndexGroup                 | 16#0006            |
| IndexOffset                | 16#000C_9000       |
| LEN                        | 1                  |

## 7.2 Diagnose-LEDs

Zur Statusanzeige besitzt der Buskoppler LEDs. Die linke LED Reihe beschreibt den Feldbusstatus und den der PLC. Die rechte LED Reihe Seite zeigt die Versorgungsspannung und den Zustand des K-Bus an.

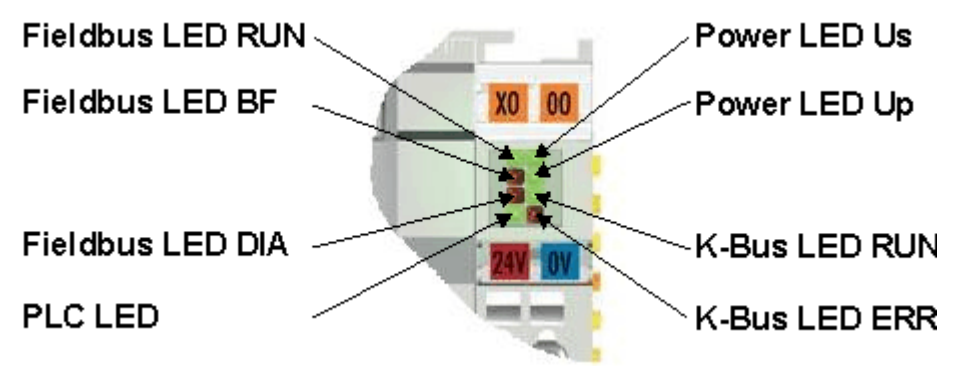

Abb. 82: LEDs

### LEDs zur Diagnose der Spannungsversorgung

| LED (Power LEDs) | Bedeutung                                                                                             |
|------------------|----------------------------------------------------------------------------------------------------|
| LED Us           | LED aus: Buskoppler hat keine Spannung 24 V <sub>DC</sub>                                             |
| LED Up           | LED aus: Keine Spannungsversorgung 24 $V_{\scriptscriptstyle DC}$ an den Powerkontakten angeschlossen |

### LEDs zur Diagnose des K-Busses

| LED (Power LEDs) | Bedeutung                                                |
|------------------|----------------------------------------------------------|
| LED RUN          | LED aus: kein K-Bus Update, LED an, blinkt: K-Bus läuft  |
| LED ERR          | LED aus: kein Fehler, LED blinkt: Siehe K-Bus Fehlercode |

### Diagnose zum K-Bus Fehlercode

| Fehler-<br>Code | Fehler-<br>argument | Beschreibung                                                                                                    | Abhilfe                                                                                                    |  |
|-----------------|---------------------|----------------------------------------------------------------------------------------------------|----------------------------------------------------------------------------------------------------|--|
| 0               | -                   | EMV Probleme                                                                                                    | <ul> <li>Spannungsversorgung auf Unter- oder<br/>Überspannungsspitzen kontrollieren</li> </ul>                                                                                                    |  |
|                 |                     |                                                                                                    | <ul> <li>EMV- Ma ßnahmen ergreifen</li> </ul>                                                                                                    |  |
|                 |                     |                                                                                                    | <ul> <li>Liegt ein K-Bus-Fehler vor, kann durch erneutes<br/>Starten (Aus- und Wiedereinschalten des<br/>Koppler) der Fehler lokalisiert werden</li> </ul>                                          |  |
| 1               | 0                   | EEPROM- Prüfsummenfehler                                                                                             | Herstellereinstellung mit der Konfigurationssoftware<br>KS2000 setzen                                                                                                    |  |
|                 | 1                   | Überlauf im Code Buffer                                                                                              | Weniger Busklemmen stecken. Bei prog.<br>Konfiguration sind zu viele Einträge in der Tabelle                                                                                                    |  |
|                 | 2                   | Unbekannter Datentyp                                                                                                 | Software Update des Buskopplers notwendig                                                                                                    |  |
| 2               | -                   | Reserve                                                                                                    | -                                                                                                    |  |
| 3               | 0                   | K-Bus-Kommandofehler                                                                                                 | <ul> <li>Keine Busklemme gesteckt</li> </ul>                                                                                                    |  |
|                 |                     |                                                                                                    | <ul> <li>Eine der Busklemmen ist defekt, angehängte<br/>Busklemmen halbieren und pr</li></ul>                                                                                                    |  |
| 4               | 0                   | K-Bus-Datenfehler, Bruchstelle<br>hinter dem Buskoppler                                                              | Prüfen ob die n+1 Busklemme richtig gesteckt ist, gegebenenfalls tauschen                                                                                                    |  |
|                 | n                   | Bruchstelle hinter Busklemme n                                                                                       | Kontrollieren ob die Busendklemme KL9010<br>gesteckt ist                                                                                                    |  |
| 5               | n                   | K-Bus-Fehler bei Register-<br>Kommunikation mit Busklemme<br>n                                                       | n-te Busklemme tauschen                                                                                                    |  |
| 6               | 0                   | Fehler bei der Initialisierung                                                                                       | Buskoppler tauschen                                                                                                    |  |
|                 | 1                   | Interner Datenfehler                                                                                                 | Hardware-Reset des Buskopplers (aus - und wieder einschalten)                                                                                                    |  |
|                 | 2                   | DIP-Schalter nach einem<br>Software-Reset verändert                                                                  | Hardware-Reset des Buskopplers (aus - und wieder einschalten)                                                                                                    |  |
| 7               | 0                   | Hinweis: Zykluszeit wurde<br>überschritten                                                                           | Warning: Die eingestellte Zykluszeit wurde<br>überschritten. Dieser Hinweis (blinken der LEDs)<br>kann nur durch erneutes booten des Buskopplers<br>gelöscht werden.<br>Abhilfe: Zykluszeit erhöhen |  |
| 9               | 0                   | Checksummenfehler im<br>Programm-Flash                                                                               | Programm erneut zum Busklemmen-Controller<br>übertragen                                                                                                    |  |
|                 | 1                   | Falsche oder fehlerhaft<br>Bibliothek implementiert                                                                  | Entfernen Sie die fehlerhaft Bibliothek                                                                                                    |  |
| 10              | n                   | Die Busklemme n stimmt nicht<br>mit der Konfiguration, die beim<br>Erstellen des Boot-Projektes<br>existiert überein | Die n-te Busklemme überprüfen. Sollte eine n-te<br>Busklemme gewollt eingefügt worden sein, muss<br>das Bootprojekt gelöscht werden.                                                                |  |
| 14              | n                   | n-te Busklemme hat das<br>falsche Format                                                                             | Buskoppler erneut Starten, falls der Fehler erneut auftritt die Busklemme tauschen.                                                                                                    |  |
| 15              | n                   | Anzahl der Busklemmen stimmt<br>nicht mehr                                                                           | Buskoppler erneut Starten, falls der Fehler erneut<br>auftritt, Herstellereinstellung mit der<br>Konfigurationssoftware KS2000 setzen                                                               |  |
| 16              | n                   | Länge der K-Bus-Daten stimmt<br>nicht mehr                                                                           | Buskoppler erneut Starten, falls der Fehler erneut<br>auftritt, Herstellereinstellung mit der<br>Konfigurationssoftware KS2000 setzen                                                               |  |

### LED BUS - Feldbus-Diagnose

| LED     | Bedeutung                                                               |
|---------|-------------------------------------------------------------------------|
| LED RUN | kein Feldbusangeschlossen, Buskoppler sucht die Baudrate                |
| LED BF  | Fehler Blinken - Fehlerart - Anzeige Display                            |
| LED DIA | Buskoppler hat Baudrate gefunden, wartet auf Config- und Parameterdaten |

| LED RUN | LED BF | LED DIA | Bedeutung                                                                  |
|---------|--------|---------|----------------------------------------------------------------------------|
| aus     | aus    | aus     | kein Feldbusangeschlossen, Buskoppler sucht die<br>Baudrate                |
| an      | an     | an      |                                                                            |
| an      | an     | aus     | Buskoppler hat Baudrate gefunden, wartet auf<br>Config- und Parameterdaten |
| an      | aus    | aus     | kein Fehler, Koppler im Datenaustausch                                     |
| an      | aus    | blinkt  | Ein Fehler liegt vor, siehe Fehlercode                                     |

### LED PLC - SPS-Diagnose

| LED     | Bedeutung                                |
|---------|------------------------------------------|
| PLC LED | LED an: PLC läuft, LED aus: PLC im Stopp |

# 8 Anhang

## 8.1 Erste Schritte mit dem BC3150

Für das folgende Beispiel werden folgende Hardware und Software Komponenten benötigt:

### Hardware

- FC310x ab Firmware 2.0
- BC3150
- KL10x4
- KL20x4
- KL9010
- PROFIBUS Kabel + Verkabelungsmaterial (wie 24 V<sub>DC</sub> Netzteil etc.)

### Software

• TwinCAT 2.9 Build 1020 (mindestens TwinCAT PLC Level)

### **Beispiel 1: Default Konfiguration**

a.) Öffnen sie folgenden Link

(https://infosys.beckhoff.com/content/1031/bc3150/Resources/zip/3730735499.zip). Dieser Link beinhaltet das System Manager File für die Master-Konfiguration mit der PROFIBUS-Karte FC310x und den Slaves BC3150. Wählen Sie die richtige PCI-Adresse für die FC3101

| 😴 Unbenannt - TwinCAT System Manager                                                          |                                                                                                    |                                                                                                    |                                                                                                    |
|-----------------------------------------------------------------------------------------------|----------------------------------------------------------------------------------------------------|----------------------------------------------------------------------------------------------------|----------------------------------------------------------------------------------------------------|
| <u>File E</u> dit <u>Actions</u> <u>View</u> <u>Options</u> <u>H</u> elp                      |                                                                                                    |                                                                                                    |                                                                                                    |
| D 🛎 📽 🖬   5 🖻,   3 🖻 E 🖻 🗰                                                                    | 🗏 🖴 🗸 💣 👧                                                                                                    | 👧 😤 🔨 🎯 🗣 🛙 🖻                                                                                                    | 🔍 🖓 😚 🔧 🕵                                                                                                    |
| Real-Time Settings    Real-Time Settings    Additional Tasks     Task 1-Image    Task 1-Image | Image: station No.:         Baudrate:         Operation Mode:         Cycle Time (μs):         Estimated DP-Cycle (μs):         DP-Cycles/Task Cycle: | Image: Constraint of the second second sec | Image: Contract of the second second seco |
| ⊡                                                                                             |                                                                                                    |                                                                                                    |                                                                                                    |
|                                                                                               | Number Box Name<br>To Box 1 (BC315)                                                                                                    | Address Type 0) 11 BC315                                                                                                    | In Size Out Size                                                                                                    |

Abb. 83: Auswahl der PCI-Adresse für die PROFIBUS-Karte FC3101

und stellen Sie auf dem BC3150 die <u>PROFIBUS-Adresse</u> [) 53] 11 ein.

# BECKHOFF

| 📴 Unbenannt - TwinCAT System Manager                          |                                                                                                    |
|---------------------------------------------------------------|----------------------------------------------------------------------------------------------------|
| <u>File Edit Actions ⊻iew Options H</u> elp                   |                                                                                                    |
| D 🛎 📽 🖬   🍜 🖪   X 🖻 🖻 👘 🗛                                     | 🖳 🖴 🗸 💣 👧 🧶 💱 🔨 🛞 🗎 🔍 🔗                                                                                                    |
| Additional Tasks<br>⊡ ট Task 1<br>↓ Task 1-Image              | General Profibus ADS                                                                                                    |
| ⊡\$f Inputs<br>\$f Var 35<br>⊡\$f Outputs                     | CfgData: 41 01 03 81 01 03<br>Own PrmData: C0 00 08 0C 81 00 00 00 00 01 01 01 01                                                                                     |
| Konte Settings     NC - Configuration     PLC - Configuration |                                                                                                    |
|                                                               | Watchdog       DP-Class 1         Imable       Imable         Imable       Sync/Freeze enable         Imable       DP-Class 1         Imable       Sync/Freeze enable |
| ⊡                                                             | DPV1-Class 2     DPV1-C2 Enable     Disable Abort     Or Read-Only                                                                                                    |

Abb. 84: Einstellen der PROFIBUS-Adresse

Aktivieren Sie die Konfiguration und starten Sie das System. Das TwinCAT Icon (rechts unten auf dem Desktop) muss grün sein. Die Bus-LED des BC3150 muss ebenfalls grün leuchten. Sollte dies nicht der Fall sein, überprüfen Sie die Adresse des BC3150 und die physikalische Verbindung zum PROFIBUS Master (Endwiderstände etc.).

b.) Öffnen Sie folgenden Link

(https://infosys.beckhoff.com/content/1031/bc3150/Resources/zip/3730737675.zip). Dieser Link ist das PLC Projekt für den BC3150. Wählen Sie unter >Online\Auswahl des Zielsystem< den BC3150 aus.

| Choose Run-Time System                                  |                              |
|---------------------------------------------------------|------------------------------|
| <ul> <li>→Local (172.16.6.150.1.1)</li> <li>→</li></ul> | OK<br>Cancel<br>Version Info |
| · · · · · · · · · · · · · · · · · · ·                   |                              |

Abb. 85: Auswahl des BC3150 als Zielsystem

Laden Sie das Projekt auf den Controller (>Online\einloggen<) und starten Sie das Programm (>Online\Start<). Die PLC LED auf dem BC3150 muss jetzt grün leuchten.

### Programmbeschreibung

Das Programm zählt einen Wert >Profibus\_Out\_1< solange hoch, wie die Variable Profibus\_Input\_1 den Wert 0<sub>bin</sub> beinhaltet. Gleichzeitig taktet der erste digitale Ausgang mit ca. 2 Hz. Sie können im System Manager die Variabel >Var 36< auf einen Wert ungleich Null forcen. Damit bleibt der Zähler stehen und der erste digitale Ausgang wird konstant auf 1<sub>bin</sub> gesetzt.

## 8.2 Umstieg zwischen den Controllern

### Umstieg vom BCxx00 zum BCxx50/BCxx20

### Dateinamen

Bei Busklemmen-Controllern der Serie BCxx50 und BCxx20 heißen Bibliotheken \*.lbx und Programme werden als \*.prx gespeichert.

### Merker Variablen

Die lokierten Merker Variablen

- der BCxx00 belegen %MB0...%MB511 (außer BC9000/BC9100: %MB0...%B4095).
- der BCxx20 belegen %MB0...%MB4095
- der BCxx50 belegen %MB0...%MB4095

Zustandsinformationen wie K-Bus-/Feldbus-Status, Zyklustick werden nicht in den BCxx50/BCxx20 kopiert. Diese Informationen stehen in der TcSystemBCxx50.lbx für den BCxx50/BCxx20 als Funktion zur Verfügung.

Die lokierten Merker arbeiten **nicht** als Retain-Variablen.

#### **Retain-Daten**

Die Retain-Daten müssen als <u>VAR RETAIN [) 60]</u> deklariert werden. Es stehen bis zu 2 kByte zur Verfügung.

### SPS-Variablen

In der Default-Config fangen die SPS-Variablen ab %IB1000 und %QB1000 an.

### Large Model

Gibt es nicht bei BCxx50 und BCxx20.

Max. Speicher:

- BCxx50: 48 kByte
- BCxx20: 128 kByte

### Task Time

Die Task-Zeit wird im PLC-Control festgelegt, diese sollte auf eine realistisch Größe eingestellt sein (messen der PLC Zykluszeit und des K-Busses). Die Background-Zeit entfällt.

### **Task-Konfiguration**

Es steht maximal eine Task zur Verfügung. Diese Task muss konfiguriert werden.

### PLC und Feldbusklemmen

Bei den Standard Busklemmen Controllern (BCxx00) gab es die Möglichkeit zu wählen, ob eine Busklemme dem Feldbus oder der lokalen PLC zugewiesen wird.

In der Default-Konfiguration des BCxx50/BCxx20 sind alle Busklemmen der lokalen PLC zugewiesen. Eine Zuordnung zum Feldbus ist hier nicht möglich.

### Umstieg vom BCxx00 zum BXxx00

### Dateinamen

Bei Busklemmen-Controllern der Serie BXxx00 heißen Bibliotheken \*.lbx und Programme werden als \*.prx gespeichert.

### Merker-Variablen

Die lokierten Merker-Variablen

- der BCxx00 belegen %MB0...%MB511 (außer BC9000/BC9100: %MB0...%B4095).
- der BXxx00 belegen %MB0...%MB4095

Zustandsinformationen wie K-Bus-/Feldbus-Status, Zyklustick werden nicht in den BXxx00 kopiert. Diese Informationen stehen in der TcSystemBX.lbx für den BXxx00 als Funktion zur Verfügung.

Die lokierten Merker arbeiten **nicht** als Retain-Variablen.

### **Retain-Daten**

Die Retain-Daten müssen als <u>VAR RETAIN [▶ 60]</u> deklariert werden. Es stehen bis zu 2 kByte zur Verfügung.

### **SPS-Variablen**

In der Default-Config fangen die SPS-Variablen ab %IB1000 und %QB1000 an.

### Large Model

Gibt es nicht bei BXxx00. Max. Speicher: 256 kByte.

### Task Time

Die Task-Zeit wird im PLC-Control festgelegt, diese sollte auf eine realistisch Größe eingestellt sein (messen der PLC Zykluszeit und des K-Buses). Die Background-Zeit entfällt.

### **Task-Konfiguration**

Es steht maximal eine Task zur Verfügung. Diese Task muss konfiguriert werden.

### PLC und Feldbusklemmen

Bei den Standard Busklemmen Controller (BCxx00) gab es die Möglichkeit zu wählen, ob eine Busklemme dem Feldbus oder der lokalen PLC zugewiesen wird.

In der Default-Konfiguration des BXxx00 sind alle Busklemmen der lokalen PLC zugewiesen. Eine Zuordnung zum Feldbus ist hier nicht möglich.

### Umstieg vom PC zum BCxx50/BCxx20/BXxx00

#### Dateinamen

Bei den Busklemmen-Controllern der Serien BCxx50/BCxx20 und BXxx00 heißen Bibliotheken \*.lbx und Programme werden als \*.prx gespeichert.

### Lokierte Variablen

Es stehen bei den Busklemmen-Controllern der Serien BCxx50/BCxx20 und BXxx00 eine begrenzte Anzahl von lokierten Daten zur Verfügung:

- Inputs 2 kByte, %IB0...2048
- Outputs 2 kByte, %QB0...2048
- Merker 4 kByte, %MB0...4095

### **Task-Konfiguration**

Maximal steht eine Task zur Verfügung. Es ist eine sinnvolle Task-Zeit zu wählen. Passen Sie die Task-Zeit Ihrer Anwendung an, messen Sie dazu die benötige Systemzeit (PLC + K-Bus + Feldbus + sonstiges).

### **Retain-Daten**

Bei den Busklemmen-Controllern der Serien BCxx50, BCxx20 und BXxx00 stehen bis zu 2 kByte Retain-Daten zur Verfügung. Achten Sie daher darauf das Sie keine (oder nur sehr beschränkt) Retain-Daten in Funktionsblöcken verwenden (siehe <u>RETAIN Daten [▶ 60]</u>).

## 8.3 Firmware-Update

### Firmware-Update-Programm

Um eine neue Firmware auf den Buskoppler zu laden, ist das Firmware Update Programm erforderlich. Das Programm wir über die serielle Schnittstelle übertragen.

Hinweis für BX3100: Die Firmware 0.64 (oder kleiner) des BX3100 erlaubt kein Update. Sollte ein Update dieser Geräte erforderlich sein, schicken Sie den BX3100 mit dem Hinweis auf ein Update zum Hersteller.

Beckhoff Automation GmbH & Co. KG Abt. Service Stahlstr. 31 D-33415 Verl

Firmware Update Programm 241 (https://infosys.beckhoff.com/content/1031/bc3150/Resources/ zip/3238791819.zip) 71 kByte (für Windows NT4.0 SP6, 2000, XP).

Das Programm *FirmwareUpdate.exe* und die *TcRouterHelper.dll* müssen im gleichen Verzeichnis stehen. Mit einem Doppelklick auf *FirmwareUpdate.exe* öffnen Sie das Programm.

### Update für Busklemmen-Controller

### **BX-Serie**

Wählen sie das entsprechende Gerät aus - hier "Serial Interface (BX)".

# BECKHOFF

| CANopen<br>Ethernet<br>PROFIBUS DP<br>PROFIBUS DP (KL6201)<br>Serial Interface<br>Serial Interface (Boot-Strap)<br>Serial Interface (Boot-Strap) with complete erase<br>Serial Interface (Boot-Strap), Upload<br>Serial Interface (BX)<br>Serial Interface (KL6201 via BK/BC)<br>Serial Interface (KL6201 via BK/BC)<br>Serial Interface (KL6401 via BK/BC)<br>Serial Interface (KL6501 via BK/BC)<br>Serial Interface (KL6601 via BK/BC)<br>Serial Interface (KL6601 via BK/BC)<br>Serial Interface (KL6601 via BK/BC) | Select Fieldbus                                                                                                    |              |
|----------------------------------------------------------------------------------------------------|----------------------------------------------------------------------------------------------------|--------------|
|                                                                                                    | CANopen<br>Ethernet<br>PROFIBUS DP<br>PROFIBUS DP (KL6201)<br>Serial Interface<br>Serial Interface (Boot-Strap)<br>Serial Interface (Boot-Strap) with complete erase<br>Serial Interface (Boot-Strap), Upload<br>Serial Interface (Boot-Strap), Upload<br>Serial Interface (BX)<br>Serial Interface (KL6201 via BK/BC)<br>Serial Interface (KL6401 via BK/BC)<br>Serial Interface (KL6701 via BK/BC)<br>Serial Interface (KL8601 via BK/BC)<br>Serial Interface (KL8610 via BK/BC) | OK<br>Cancel |

Abb. 86: Auswahl des Busklemmen-Controllers der BX-Serie

### BCxx50 Serie

Wählen sie das entsprechende Gerät aus - hier "Serial Interface".

| Select Fieldbus                                                                                                    | X            |
|----------------------------------------------------------------------------------------------------|--------------|
| CANopen<br>Ethernet<br>PROFIBUS DP<br>PROFIBUS DP (KL6201)<br>Serial Interface (Boot-Strap)<br>Serial Interface (Boot-Strap) with complete erase<br>Serial Interface (Boot-Strap), Upload<br>Serial Interface (Boot-Strap), Upload<br>Serial Interface (KL6201 via BK/BC)<br>Serial Interface (KL6201 via BK/BC)<br>Serial Interface (KL6401 via BK/BC)<br>Serial Interface (KL6401 via BK/BC)<br>Serial Interface (KL8601 via BK/BC)<br>Serial Interface (KL8610 via BK/BC) | OK<br>Cancel |
|                                                                                                    |              |

Abb. 87: Auswahl des Busklemmen-Controllers der BC-Serie

### **BX- und BCxx50-Serie**

Anschließen wählen Sie den COM-Port aus.

| Select COM Port |        |
|-----------------|--------|
| COM1            | ОК     |
|                 | Cancel |
|                 |        |

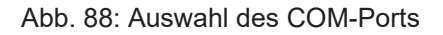

Öffnen Sie das entsprechende File, das Sie herunterladen möchten.

| Öffnen                                                                      |                                                                                     | ? 🔀       |
|-----------------------------------------------------------------------------|-------------------------------------------------------------------------------------|-----------|
| Suchen in:                                                                  | 🗁 Firmware 1.08                                                                     | - 📰 🏪 🛋 🛨 |
| bx3100-00<br>bx3100-01<br>bx5100-00<br>bx5100-01<br>bx8000-00<br>cbx8000-01 | 999H.h31 🗟 fc5101-0200.h51<br>108.h31<br>199H.h51<br>108.h51<br>199H.h80<br>108.h80 |           |
| Dateiname:                                                                  | bx3100-0108.h31                                                                     | Öffnen    |
| Dateityp:                                                                   | Firmware (*.h*)                                                                     | Abbrechen |

Abb. 89: Öffnen des Firmware-Files

Starten Sie den Download mit der grünen Ampel. Nach ca. einer Minute beginnt der Download, der dann auch im Display des BX angezeigt wird. Nach erfolgreichem Download (ca. 2 bis 3 Minuten) bootet der Busklemmen-Controller automatisch neu.

| 🐺 - FirmwareUpdate 📃 🗖 🔀                                                              |
|---------------------------------------------------------------------------------------|
| FirmwareUpdate Select Help                                                            |
| 66° 🖻 BK 🚠 🏮 🏮 🤶                                                                      |
| MonDec212:50:232004: Firmware-Update on serial interface COM1                         |
| MonDec2 12:50:23 2004: with File C:\Public\BX Controller\Firmware1.08\bx3100-0108.h31 |
| MonDec212:50:232004: -> Start the Update with the green traffic light                 |
|                                                                                       |
| Bereit NUM //                                                                         |

Abb. 90: Statusmeldungen des Firmware-Updates

# BECKHOFF

# 8.4 Prüfnormen für Geräteprüfung

EMV

### **EMV-Festigkeit**

EN 61000-6-2

### **EMV-Aussendung**

EN 61000-6-4

### Vibrations-/ Schockfestigkeit

### Vibrationsfestigkeit

EN 60068-2-6

### Schockfestigkeit

EN 60068-2-27

## 8.5 Literaturverzeichnis

### **Deutsche Bücher**

### PROFIBUS

 PROFIBUS-DP/DPV1 Grundlagen, Tipps und Tricks f
ür Anwender von Manfred Popp ISBN: 3778527819

### Feldbustechnik allgemein

 Gerhard Gruhler (Hrsg.): Feldbusse und Geräte-Kommunikationssysteme Praktisches Know-How mit Vergleichsmöglichkeiten Franzis Verlag 2001 244 Seiten ISBN 3-7723-5745-8

### **Englische Bücher**

(In Vorbereitung)

### **Standards PROFIBUS-DP**

- IEC 61158 und IEC 61784
- DIN 19245, Teil 3
- Euronorm EN 50 170

### Web Seiten

<u>http://www.profibus.de</u>

# 8.6 Abkürzungsverzeichnis

### DP

Dezentrale Peripherie. PROFIBUS-Protokoll für den schnellen zyklischen Datenaustausch.

### FMS

Übertragungsprotokoll des PROFIBUS (Fieldbus Message Specification).

### Freeze-Mode

Mit diesem Kommando friert der Salve seine Eingänge ein.

### **GSD-Datei**

Deutsche Geräte-Stammdatei

### **GSE-Datei**

Englische Geräte-Stammdatei

### IP20, IP65, IP66, IP67

Schutzart (gegen Berührung, Wasser, Staub)

### K-Bus

Klemmenbus: Interner Bus für die Kommunikation zwischen Buskoppler und Busklemmen

### PNO

PROFIBUS-Nutzerorganisation (siehe www.profibus.de)

### Repeater

Dienen der Signalaufbereitung und verbindet einzelne Bussegmente

### SPS

Speicherprogrammierbare Steuerung (englisch PLC: programmable logic controller)

### Sync-Mode

Mit diesem Kommando hält der Slave seine Ausgänge fest, bis er das Sync-Telegramm erhält.

# 8.7 Support und Service

Beckhoff und seine weltweiten Partnerfirmen bieten einen umfassenden Support und Service, der eine schnelle und kompetente Unterstützung bei allen Fragen zu Beckhoff Produkten und Systemlösungen zur Verfügung stellt.

### Beckhoff Niederlassungen und Vertretungen

Wenden Sie sich bitte an Ihre Beckhoff Niederlassung oder Ihre Vertretung für den <u>lokalen Support und</u> <u>Service</u> zu Beckhoff Produkten!

Die Adressen der weltweiten Beckhoff Niederlassungen und Vertretungen entnehmen Sie bitte unseren Internetseiten: <u>https://www.beckhoff.de</u>

Dort finden Sie auch weitere Dokumentationen zu Beckhoff Komponenten.

### **Beckhoff Support**

Der Support bietet Ihnen einen umfangreichen technischen Support, der Sie nicht nur bei dem Einsatz einzelner Beckhoff Produkte, sondern auch bei weiteren umfassenden Dienstleistungen unterstützt:

- Support
- Planung, Programmierung und Inbetriebnahme komplexer Automatisierungssysteme
- umfangreiches Schulungsprogramm für Beckhoff Systemkomponenten

| Hotline: | +49(0)5246 963 157   |
|----------|----------------------|
| Fax:     | +49(0)5246 963 9157  |
| E-Mail:  | support@beckhoff.com |

### **Beckhoff Service**

Das Beckhoff Service-Center unterstützt Sie rund um den After-Sales-Service:

- · Vor-Ort-Service
- Reparaturservice
- Ersatzteilservice
- Hotline-Service

| Hotline: | +49(0)5246 963 460   |
|----------|----------------------|
| Fax:     | +49(0)5246 963 479   |
| E-Mail:  | service@beckhoff.com |

### Beckhoff Firmenzentrale

Beckhoff Automation GmbH & Co. KG

Hülshorstweg 20 33415 Verl Deutschland

| +49(0)5246 963 0        |
|-------------------------|
| +49(0)5246 963 198      |
| info@beckhoff.com       |
| https://www.beckhoff.de |
|                         |

# Abbildungsverzeichnis

| Abb. 1  | BC3150 - Busklemmen-Controller für PROFIBUS                      |
|---------|------------------------------------------------------------------|
| Abb. 2  | Prinzip der Busklemme                                            |
| Abb. 3  | Federkontakte der Beckhoff I/O-Komponenten                       |
| Abb. 4  | BCxx50 - Abmessungen                                             |
| Abb. 5  | Entsichern der Verriegelung durch die orangefarbene Zuglasche 17 |
| Abb. 6  | Nut und Feder der Gehäuse                                        |
| Abb. 7  | Potentialgruppen eines Busklemmenblocks                          |
| Abb. 8  | Linksseitiger Powerkontakt                                       |
| Abb. 9  | Klemmstellen zur Versorgung des Busklemmen-Controllers           |
| Abb. 10 | UL-Kennzeichnung                                                 |
| Abb. 11 | Pinbelegung M12 Buchse (-B310)                                   |
| Abb. 12 | Pinbelegung M12 Buchse/Stecker (-B318)                           |
| Abb. 13 | Pinbelegung der PROFIBUS D-Sub Buchse                            |
| Abb. 14 | Pin-Belegung Buchse/Stecker Feldbus Box Module                   |
| Abb. 15 | Belegung des PROFIBUS-Kabels                                     |
| Abb. 16 | Anlaufverhalten des Busklemmen-Controllers                       |
| Abb. 17 | Anlegen einer TwinCAT-Konfiguration                              |
| Abb. 18 | Auswahl des Busklemmen-Controllers                               |
| Abb. 19 | Download einer TwinCAT-Konfiguration                             |
| Abb. 20 | Auswahl des Busklemmen-Controllers                               |
| Abb. 21 | Zustand des Busklemmen-Controllers                               |
| Abb. 22 | Aktivieren der TwinCAT-Konfiguration                             |
| Abb. 23 | Auswahl des Zielsystems                                          |
| Abb. 24 | Auswahl des Busklemmen-Controllers                               |
| Abb. 25 | Zustand des Busklemmen-Controllers                               |
| Abb. 26 | Hochladen der TwinCAT-Konfiguration                              |
| Abb. 27 | Speicher für das Code Mapping                                    |
| Abb. 28 | Daten Speicher Mapping                                           |
| Abb. 29 | Code und Daten Speicher                                          |
| Abb. 30 | Sonstiger Speicher                                               |
| Abb. 31 | Eigenschaften der Remote-Verbindung                              |
| Abb. 32 | Karteireiter DP-Slaves                                           |
| Abb. 33 | BX3100 einfügen 41                                               |
| Abb. 34 | Anlegen von PROFIBUS-Daten                                       |
| Abb. 35 | ADS-Interface                                                    |
| Abb. 36 | Anlegen von PROFIBUS-Daten                                       |
| Abb. 37 | BC3150d                                                          |
| Abb. 38 | BC3150n                                                          |
| Abb. 39 | BC3150s                                                          |
| Abb. 40 | Einstellungen                                                    |
| Abb. 41 | Beispiel für das Eintragen einzelner Bytes                       |
| Abb. 42 | Beispiel für das Eintragen zusammenhängender Bytes               |
| Abb. 43 | Karteireiter BX Settings                                         |
| Abb. 44 | Karteireiter BX Diag                                             |
|         |                                                                  |

# **BECKHOFF**

| Abb. 45 | Auswahl des PLC-Projekts                                   | 50  |
|---------|------------------------------------------------------------|-----|
| Abb. 46 | Verbinden vom PLC-Variable und Hardware                    | 51  |
| Abb. 47 | Anzeige des Ziel-Systems                                   | 51  |
| Abb. 48 | Einstellen der Task-Zeit                                   | 52  |
| Abb. 49 | Anzeige der PLC-Zykluszeit                                 | 53  |
| Abb. 50 | Programmierkabel KS2000-Z2                                 | 55  |
| Abb. 51 | Maximale Anzahl der POUs überschritten                     | 57  |
| Abb. 52 | Menüpfad Projekte / Optionen / Controller Settimgs         | 57  |
| Abb. 53 | Controller Settings                                        | 58  |
| Abb. 54 | Globaler Speicher nicht ausreichend                        | 58  |
| Abb. 55 | Menüpfad Projekte / Optionen / Build                       | 58  |
| Abb. 56 | Build                                                      | 59  |
| Abb. 57 | Ändern der Verknüpfung von Variablen                       | 63  |
| Abb. 58 | Verknüpfen einer Variable mit einem Eingang                | 64  |
| Abb. 59 | Öffnen des Optionsmenüs                                    | 66  |
| Abb. 60 | Auswahl des Source Downloads                               | 67  |
| Abb. 61 | Download des Programm Codes                                | 68  |
| Abb. 62 | Vorschritt des Downloads                                   | 68  |
| Abb. 63 | Upload eines Programms                                     | 69  |
| Abb. 64 | Auswahl des Datenübertragungswegs                          | 69  |
| Abb. 65 | Auswahl des Gerätes                                        | 69  |
| Abb. 66 | Funktionsbaustein F STARTDEBUGTIMER                        | 72  |
| Abb. 67 | Funktionsbaustein F READDEBUGTIMER                         | 72  |
| Abb. 68 | Auswahl des Datenübertragungswegs - Serielle Schnittstelle | 75  |
| Abb. 69 | Parametrierung der seriellen Schnittstelle                 | 76  |
| Abb. 70 | Auswahl des Datenübertragungswegs - AMS                    | 76  |
| Abb. 71 | Auswahl des Gerätes                                        | 76  |
| Abb. 72 | ADS-Interface                                              | 77  |
| Abb. 73 | Auswahl der Zielplattform                                  | 78  |
| Abb. 74 | Auswahl des Zielsystems                                    | 78  |
| Abb. 75 | Pinbelegung M12 Buchse                                     | 86  |
| Abb. 76 | Belegung des PROFIBUS-Kabels                               | 87  |
| Abb. 77 | Adresswahlschalter                                         | 88  |
| Abb. 78 | Adresswahlschalter                                         | 88  |
| Abb. 79 | RS485-Topologie mit 3 Segmenten und 2 Repeatern            | 89  |
| Abb. 80 | PROFIBUS Diagnose-Byte im System Manager                   | 90  |
| Abb. 81 | Anzeige des K-Bus-Status in der Variable K-Bus-State       | 91  |
| Abb. 82 | LEDs                                                       | 91  |
| Abb. 83 | Auswahl der PCI-Adresse für die PROFIBUS-Karte FC3101      | 94  |
| Abb. 84 | Einstellen der PROFIBUS-Adresse                            | 95  |
| Abb. 85 | Auswahl des BC3150 als Zielsystem                          | 95  |
| Abb. 86 | Auswahl des Busklemmen-Controllers der BX-Serie            | 99  |
| Abb. 87 | Auswahl des Busklemmen-Controllers der BC-Serie            | 99  |
| Abb. 88 | Auswahl des COM-Ports                                      | 99  |
| Abb. 89 | Öffnen des Firmware-Files                                  | 100 |
| Abb. 90 | Statusmeldungen des Firmware-Updates                       | 100 |
|         |                                                            |     |

Mehr Informationen: www.beckhoff.en/BC3150

Beckhoff Automation GmbH & Co. KG Hülshorstweg 20 33415 Verl Deutschland Telefon: +49 5246 9630 info@beckhoff.de www.beckhoff.de

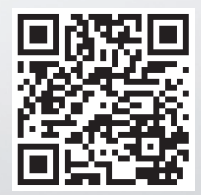